# optiMist evaporative cooling

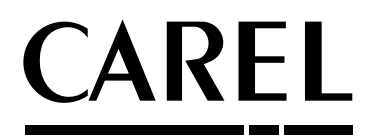

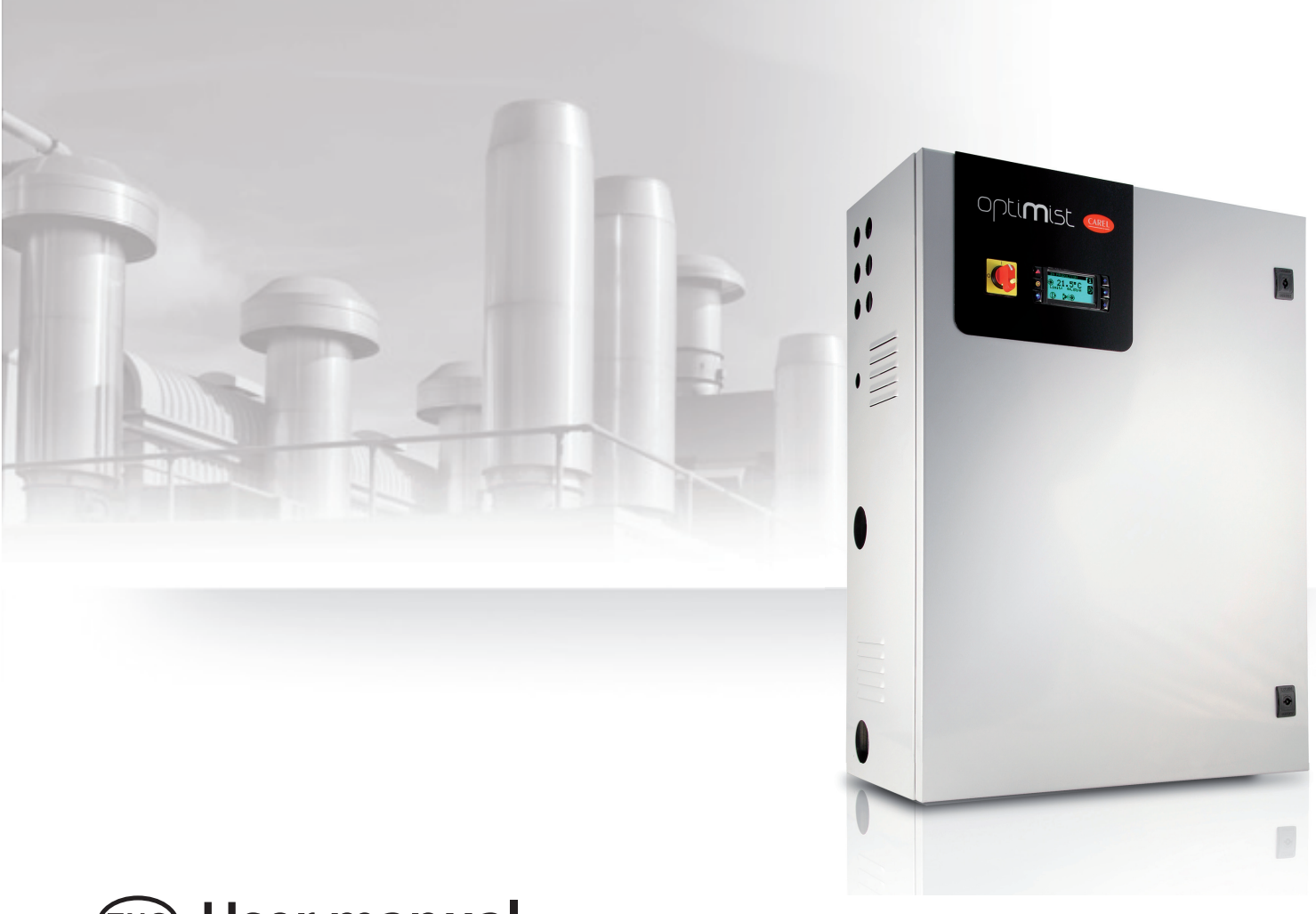

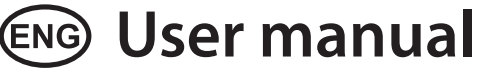

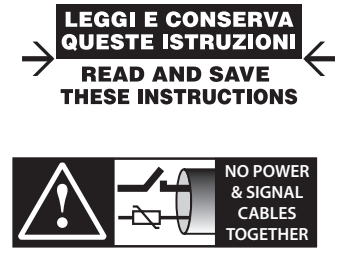

READ CAREFULLY IN THE TEXT!

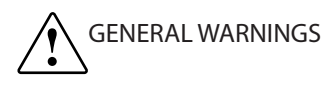

The CAREL Industries humidifiers are advanced products, whose operation is specified in the technical documentation supplied with the product or can be downloaded, even prior to purchase, from the website www.carel.com. Each CAREL Industries product, in relation to its advanced level of technology, requires setup/configuration/programming/commissioning to be able to operate in the best possible way for the specific application. The failure to complete such operations, which are required/indicated in the user manual, may cause the final product to malfunction; CAREL Industries accepts no liability in such cases. The customer (manufacturer, developer or installer of the final equipment) accepts all liability and risk relating to the configuration of the product in order to reach the expected results in relation to the specific final installation and/or equipment. CAREL Industries may, based on specific agreements, acts as a consultant for the installation/commissioning/use of the unit, however in no case does it accept liability for the correct operation of the humidifier and the final installation if the warnings or suggestions provided in this manual or in other product technical documents are not heeded. In addition to observing the above warnings and suggestions, the following warnings must be followed for the correct use of the product:

- DANGER OF ELECTRIC SHOCK : The humidifier contains live electrical components. Disconnect the power supply before accessing inside parts or during maintenance and installation.
- DANGER OF WATER LEAKS: The humidifier automatically and constantly fills/drains certain quantities of water. Malfunctions in the connections or in the humidifier may cause leaks.
- DANGER OF BURNS: The humidifier contains high temperature components and delivers steam at 100°C/ 212°F.

## 

- The installation of the product must include an earth connection, using the special yellow-green terminal available in the humidifier.
- The environmental and power supply conditions must conform to the values specified on the product rating labels.
- The product is designed exclusively to humidify rooms either directly or through distribution systems (ducts).
- Only qualified personnel who are aware of the necessary precautions and able to perform the required operations correctly may install, operate or carry out technical service on the product.
- Only water with the characteristics indicated in this manual must be used for steam production.
- All operations on the product must be carried out according to the instructions provided in this manual and on the labels applied to the product. Any uses or modifications that are not authorized by the manufacturer are considered improper. CAREL Industries declines all liability for any such unauthorized use.
- Do not attempt to open the humidifier in ways other than those specified in the manual.
- · Observe the standards in force in the place where the humidifier is installed.
- Keep the humidifier out of the reach of children and animals.
- Do not install and use the product near objects that may be damaged when in contact with water (or condensate). CAREL Industries declines all liability for direct or indirect damage following water leaks from the humidifier.
- Do not use corrosive chemicals, solvents or aggressive detergents to clean the inside and outside parts of the humidifier, unless specifically indicated in the user manual.
- Do not drop, hit or shake the humidifier, as the inside parts and the linings may be irreparably damaged.

CAREL Industries adopts a policy of continual development. Consequently, CAREL reserves the right to make changes and improvements to any product described in this document without prior warning. The technical specifications shown in the manual may be changed without prior warning. The liability of CAREL Industries in relation to its products is specified in the CAREL Industries general contract conditions, available on the website www.carel. com and/or by specific agreements with customers; specifically, to the extent where allowed by applicable legislation, in no case will CAREL Industries, its employees or subsidiaries be liable for any lost earnings or sales, losses of data and information, costs of replacement goods or services, damage to things or people, downtime or any direct, indirect, incidental, actual, punitive, exemplary, special or consequential damage of any kind whatsoever, whether contractual, extra-contractual or due to negligence, or any other liabilities deriving from the installation, use or impossibility to use the product, even if CAREL Industries or its subsidiaries are warned of the possibility of such damage.

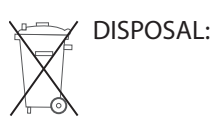

The humidifier is made up of metal parts and plastic parts. In reference to European Union directive 2002/96/EC issued on 27 January 2003 and the related national legislation, please note that:

- WEEE cannot be disposed of as municipal waste and such waste must be collected and disposed of separately;
- thepublicorprivatewastecollectionsystems defined by local legislation must be used. In addition, the equipment can be returned to the distributor at the end of its working life when buying new equipment;
- the equipment may contain hazardous substances: the improper use or incorrect disposal of such may have negative effects on human health and on the environment;
- the symbol (crossed-out wheeled bin) shown on the product or on the packaging and on the instruction sheet indicates that the equipment has been introduced onto the market after 13 August 2005 and that it must be disposed of separately;
- 5. in the event of illegal disposal of electrical and electronic waste, the penalties are specified by local waste disposal legislation.

Warranty on the materials: 2 years (from the date of production, excluding consumables).

**Approval:** the quality and safety of CAREL INDUSTRIES Hqs products are guaranteed by the ISO 9001 certified design and production system.

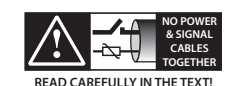

#### WARNING:

separate as much as possible the probe and digital input signal cables from the cables carrying inductive loads and power cables to avoid possible electromagnetic disturbance.

Never run power cables (including the electrical panel wiring) and signal cables in the same conduits.

## <u>CAREL</u>

## Content

| 1.        | INTRODUCTION AND MOUNTING                             | 7            |
|-----------|-------------------------------------------------------|--------------|
| 1.1       | optiMist description                                  | 7            |
| 1.2       | Components of the system                              | 7            |
| 1.3       | Configuration of the optiMist system                  | 7            |
| 1.4       | Dimensions and weights                                | 8            |
| 1.5       | Components                                            | 9            |
| 1.6       | Electrical specifications                             | 10           |
| 1.7       | Opening the packaging                                 | 10           |
| 1.8       | Positioning the cabinet                               | 10           |
| 1.9       | Wall mounting                                         | 10           |
| 1.10      | Opening the cabinet door                              | 11           |
| 1.11      | Components and accessories                            | 11           |
| 2.        | WATER CONNECTIONS                                     | 12           |
| 2.1       | Supply water characteristics                          |              |
| 2.2       | Type of supply water                                  |              |
| 2.3       | Water circuit installation: checklist                 | 13           |
| 3.        | ELECTRICAL CONNECTIONS                                | 14           |
| 3.1       | Wiring inlets                                         | 14           |
| 3.2       | Power supply                                          | 14           |
| 3.3       | Connections to the pCO                                | 14           |
| 3.4       | Connections to the terminal board                     | 14           |
| 3.5       | Remoto ON/OFF                                         | 14           |
| 3.6       | Control signals from external voltage-free contact, h | numidostat   |
| or the    | ermostat type                                         | 14           |
| 3.7       | Modulating control signal                             |              |
| 3.8<br>17 | Discharge solenoid valve connection for distribution  | n (optional) |
| 3.9       | Water treatment system control                        | 17           |
| 3.10      | Cumulative alarm relay (J15)                          | 18           |
| 3.11      | Alarm inputs from external devices                    |              |
| 3.12      | Backup cabinet signal                                 |              |
| 3.13      | Supervisor network                                    |              |
| 3.14      | Supervisory optiMist Table                            |              |
| 4.        | PUMPING UNITS                                         | 22           |
| 4.1       | Pumping unit with flow control configuration          | 22           |
| 5.        | DISTRIBUTION SYSTEM                                   | 23           |
| 5.1       | Distribution and atomisation rack                     | 23           |
| 5.2       | Droplet separator                                     | 23           |
| 6.        | APPLICATIONS                                          | 25           |
| 6.1       | Main advantages of optiMist                           |              |
| 7         | CONTROL                                               | 26           |
| 7.1       | Humidification                                        |              |
| 7.2       | Evaporative Cooling                                   |              |
| 7.3       | Humidification + Evaporative Cooling                  |              |

| 8.   | STARTING AND USER INTERFACE           | 29 |
|------|---------------------------------------|----|
| 8.1  | Starting                              | 29 |
| 8.2  | Stopping                              | 29 |
| 8.3  | First start-up (setting the language) | 29 |
| 8.4  | Wizard                                | 29 |
| 8.5  | Keypad                                | 29 |
| 8.6  | "Main" screen                         | 29 |
| 8.7  | "INFO" screens                        | 30 |
| 8.8  | "SET" screen                          | 30 |
| 8.9  | "Warnings" screen                     | 30 |
| 8.10 | Main menu                             | 30 |
| 8.11 | User menu                             | 33 |
| 8.12 | Installer menu                        | 34 |
| 8.13 | Maintenance menu                      | 36 |
| 9.   | TABLE OF ALARMS                       | 38 |
| 10.  | WIRING DIAGRAMS                       | 40 |
| 10.1 | optiMist wiring diagram               | 40 |
| 11.  | STARTUP                               | 41 |
| 11.1 | Startup                               | 41 |
| 12.  | MAINTENANCE AND REPLACEMENT PARTS     | 42 |
| 12.1 | Maintenance procedures                | 42 |
| 12.2 | Replacement parts                     | 42 |

## INTRODUCTION AND MOUNTING

### 1.1 optiMist description

optiMist is an evaporative cooler and humidifier that atomises water in fine droplets which then spontaneously evaporate, removing heat from the humidified and cooled air.

1.

optiMist uses a vane pump to pressurise the water, subsequently atomising it through special nozzles.

The sophisticated control system combines the action of an inverter, which regulates the speed and consequently the flow-rate of the pump, with two solenoid valves that activate only the necessary nozzles, allowing the system to always work at the ideal pressure to atomise the water, across a wide range of flow-rates.

The effect of cooling the air is due to the spontaneous evaporation of the droplets of water: the change in state from liquid to vapour occurs by subtracting energy from the air that, as a consequence, is cooled.

Each kilogram of water evaporated absorbs 0.69 kW of heat from the air. optiMist is a complete evaporative cooling and humidification system that can be used to treat the air in an AHU (air handling units) and to both humidify and to indirectly cool the renewal air, in order to increase the energy efficiency of the AHU.

## 1.2 Components of the system

optiMist is comprised of

- a pumping station that pressurizes the water (4-15 bar). It also contains the electronic controller that completely manages the pumping station, controlling the temperature/humidity in each section. Since it is equipped with an inverter and pressure sensor, it manages to control the flow of water produced at any moment, thus ensuring maximum precision and minimum energy and water consumption.
- distribution and atomisation system of pipes for transporting the pressurised water, which contain the atomisation nozzles and drain valves;
- droplet separator;
- temperature and/or humidity probes or control through external signal;
- water treatment system: typically this is a reverse osmosis demineraliser that supplies water with a low mineral salt content to the optiMist.

### **1.3 Configuration of the optiMist system**

The optiMist system can be configured to:

1. Control the air humidity, installing a pumping station and a distribution system (with two-step modulation) in the AHU humidification section.

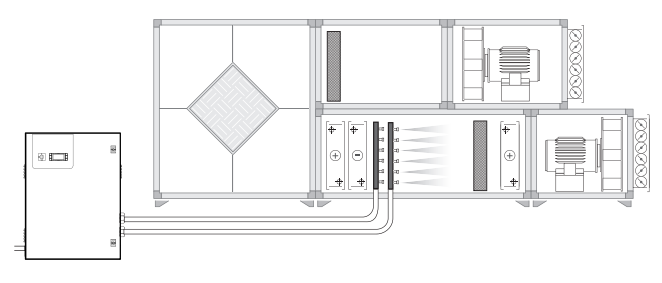

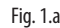

2. Control indirect evaporative cooling (IEC) by installing a pumping station and a distribution system (with two-step modulation) in the upstream section of the AHU heat recovery unit.

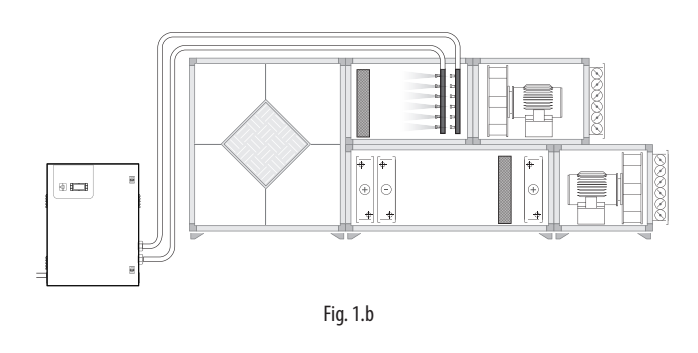

3. Control both humidification and evaporative cooling with a pumping system that will serve the two distribution systems, each with one-step modulation.

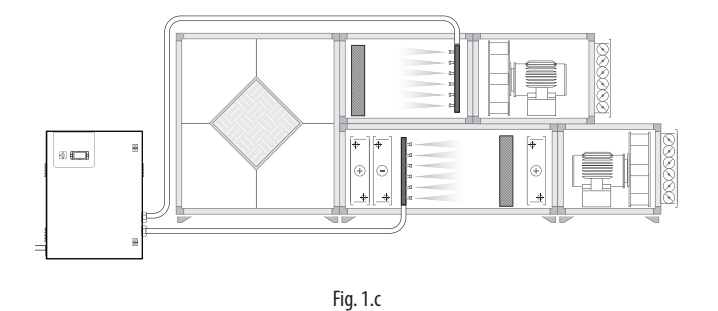

The configuration for indirect evaporative cooling applications is of particular importance. Besides humidification of the air in the winter, optiMist can be used in the summer to cool the discharged air in the summer before it enters a heat recovery unit.

This configuration is explained in the detail in the chapters below.

optiMist humidifiers are available for:

- flow-rates: 50 l/h (EC005...), 100 l/h (EC010...) 200 l/h (EC020..), 400 l/h (EC040..), 800 l/h (EC080..) and 1000 l/h (EC100..);
- power supply voltage: D = 230 V 50 Hz; U= 230 V 60 Hz;

## 1.4 Dimensions and weights

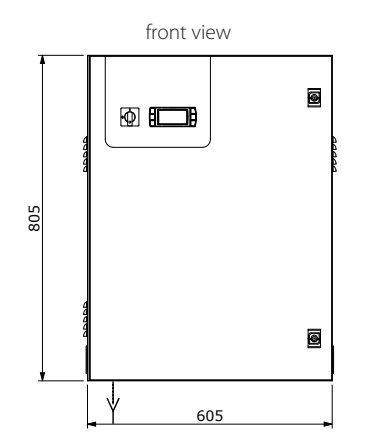

hydraulic connection side view

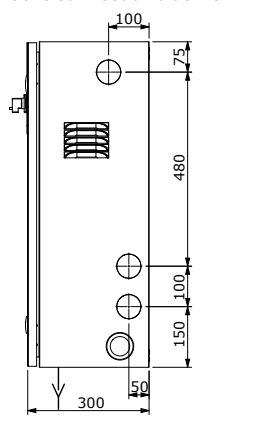

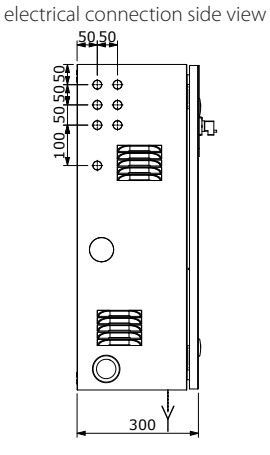

Fig. 1.d

- Cabinet dimensions
- Heigh (H): 800 mmm (31.50 inch);
- Width (W): 600 mmm (23.62 inch).
- Depth (D): 300 mmm (11.82 inch).

#### Packaging dimensions

- Heigh (H): 1020 mmm (40 inch);
- Width (W): 720 mmm (28.5 inch).
- Depth (D): 410 mmm (16 inch).

#### Weight:

- models EC005\*\*\*\*: 53 kg (117 lb);
- models EC010\*\*\*\*: 53 kg (117 lb);
- models EC020\*\*\*\*: 55 kg (121 lb);
- models EC040\*\*\*\*: 55 kg (121 lb);
- models EC080\*\*\*\*: 59 kg (130 lb);
- models EC100\*\*\*\*: 59 kg (130 lb).

#### Weight with package:

- models EC005\*\*\*\*: 56 kg (124 lb);
- models EC010\*\*\*\*: 56 kg (124 lb);
- models EC020\*\*\*\*: 58 kg (128 lb);
- models EC040\*\*\*\*: 58 kg (128 lb);
- models EC080\*\*\*\*: 62 kg (137 lb);
- models EC100\*\*\*\*: 62 kg (137 lb).

#### Mechanical characteristics

- Installation: wall-mounted
- IP20
- operating conditions: 5 to 40 °C (34 to 104 °F) <80 % RH non-condensing
- storage conditions: 5 to 50 °C (34 to 122 °F) <80 % RH non-condensing

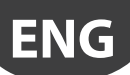

## 1.5 Components

### Components of the electrical section

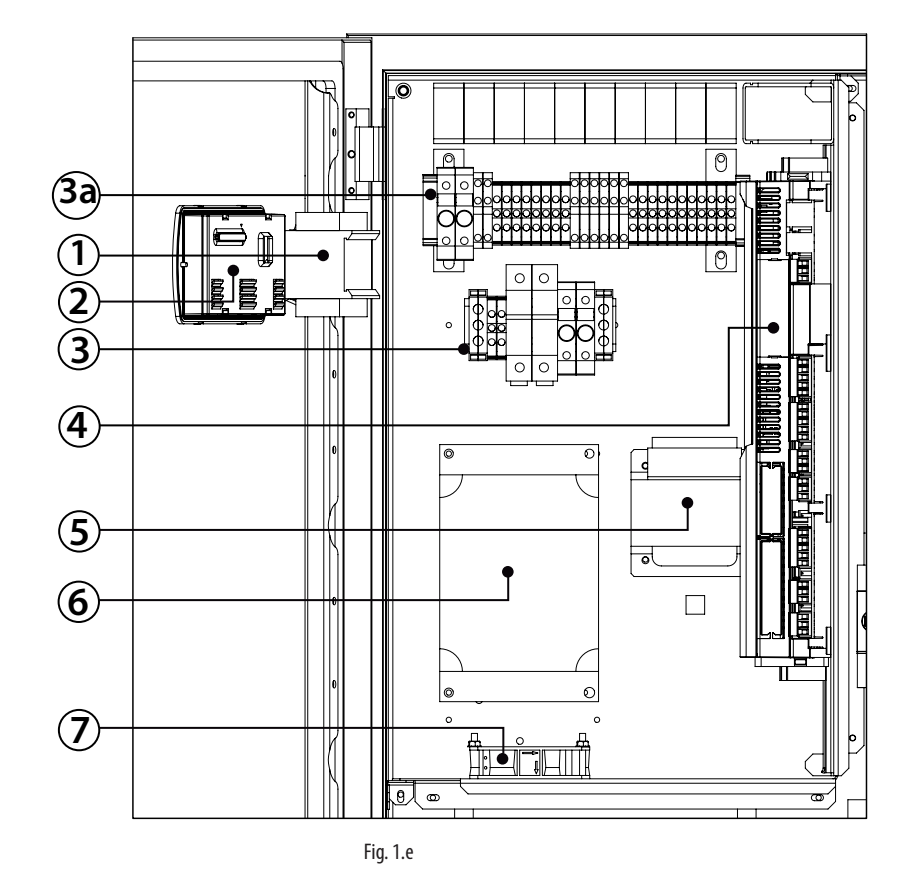

### Components of the hydraulic section

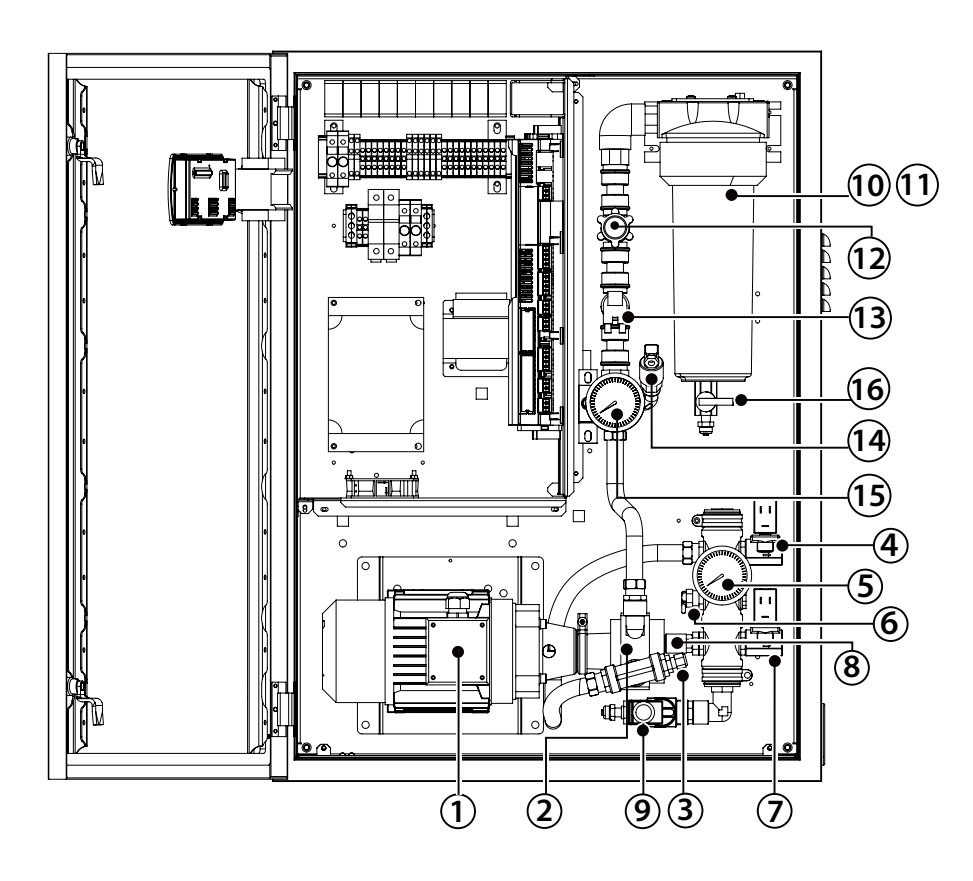

#### Key:

- 1. Main switch
- 2. Display
- 3. Electrical power terminals
- 3.a External signal terminals
- 4. Electronic controller
- 5. Trasformer
- 6. Inverter
   7. Fan

Fig. 1.f

### Key:

- 1. Motor
- 2. Pump
- 3. Temperature probe
- 4. Solenoid valve step.1
- 5. Monometer
- 6. Temperature valve
- 7. Solenoid valve step 2
- 8. Pressure probe
- 9. Cabinet drain valve
- 10. Filter case
- 11. Filter cartdige
- 12. Pressure reducer
- 13. Fill solenoid valve
- 14. Pressure switch
- 15. Manometer
- 16. Filter drain

### EC\*\*\*\*\*\*0 (230 V 50 Hz) Modells

|            | voltage | phases | frequency | power | current  |
|------------|---------|--------|-----------|-------|----------|
|            | Vac     |        | Hz        | kW    | A        |
| EC005****0 | 230     | 1      | 50        | 0,275 | 1,2      |
| EC010****0 | 230     | 1      | 50        | 0,275 | 1,5      |
| EC020****0 | 230     | 1      | 50        | 0,475 | 1,6      |
| EC040****0 | 230     | 1      | 50        | 0,475 | 2,3      |
| EC080****0 | 230     | 1      | 50        | 0,75  | 3,0      |
| EC100****0 | 230     | 1      | 50        | 0,75  | 3,2      |
|            |         |        |           |       | Tab. 1.a |

Product in compliance with EN55014, EN61000, EN60204. Insulation grade III

#### Modelli EC\*\*\*\*\*\*U 230V 60 Hz

|            | voltage | phases | frequ. | power | current | FLA         | SCCR     |
|------------|---------|--------|--------|-------|---------|-------------|----------|
|            | Vac     |        | Hz     | kW    | Α       |             |          |
| EC005****U | 230     | 1      | 60     | 0,375 | 1,2     | 0.35 HP/2A  | 5 KA     |
| EC010****U | 230     | 1      | 60     | 0,375 | 1,5     | 0.35 HP/2A  | 5 KA     |
| EC020****U | 230     | 1      | 60     | 0,375 | 1,6     | 0.5 HP/3.2A | 5 KA     |
| EC040****U | 230     | 1      | 60     | 0,375 | 2,3     | 0.5 HP/3.2A | 5 KA     |
| EC080****U | 230     | 1      | 60     | 0,75  | 3,0     | 1 HP/6.0A   | 5 KA     |
| EC100****U | 230     | 1      | 60     | 0,75  | 3,2     | 1 HP/6.0A   | 5 KA     |
|            |         |        |        |       |         |             | Tab. 1.b |

Product in compliance with UL998

### **1.7 Opening the packaging**

## **v**

- make sure the humidifier is intact upon delivery and immediately notify the transporter, in writing, of any damage that may be due to careless or improper transport;
- move the humidifier to the site of installation before removing from the packaging, grasping the neck only from underneath the base;
- □ open the cardboard box, remove the protective material and remove the humidifier, keeping it vertical at all times.

Store the packaging in a dry location (cardboard boxes, pallets, bolts and fillers) so that they may be reused.

- humidity 20-80% RH, non condensing
- temperature 1-40 °C;

### **1.8** Positioning the cabinet

The humidifier should be positioned so as to guarantee the following:

- open the front panel;
- access to the inside parts for checks and maintenance;
- connection of the water supply lines;
- connection to the water distribution lines;
- power and control connections;
- Recommended clearance for routine maintenance:
- from the front 1m;
- right and left sides around 0.3 m.

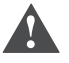

Attention: the maximum distance between the cabinet and the distribution system/frame is:

- 1. 10 meters if discharge solenoid valves are used
- 2. 5 meters if mechanical solenoid valves are used;
- 3. for larger distances, contact CAREL INDUSTRIES.

#### Positioning procedure:

- after opening the packaging:
- position the cabinet in the final position;
- position the cabinet horizontally.

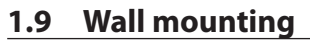

Fasten the humidifier to a solid support surface using the screws and bracket supplied.

Make sure there is enough space to connect the air and water inlet and outlet lines.

#### Drilling for wall mounting

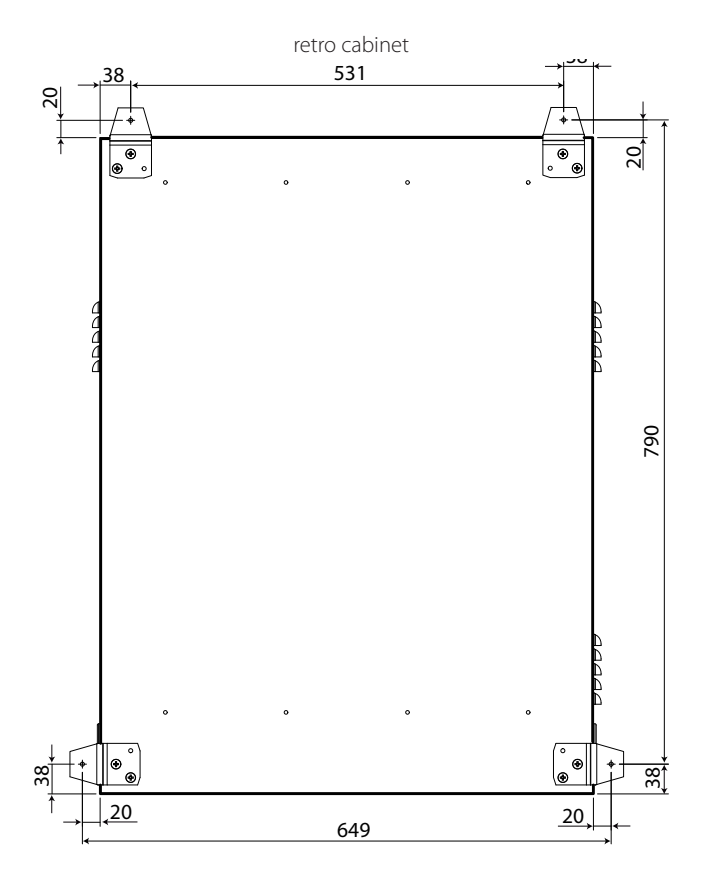

Fig. 1.g

sezione staffe

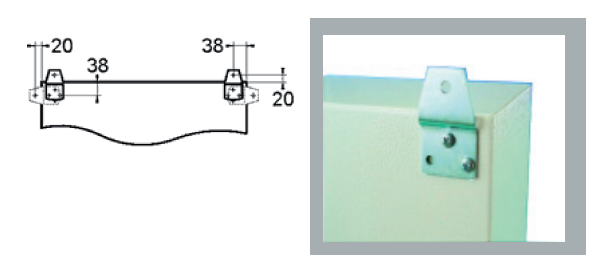

Fig. 1.h

## 1.10 Opening the cabinet door

- $1. \quad press and turn anticlockwise using a the key supplied until releasing the door;\\$
- 2. open the door on the cabinet by swinging it to the right (in the direction of the arrow).

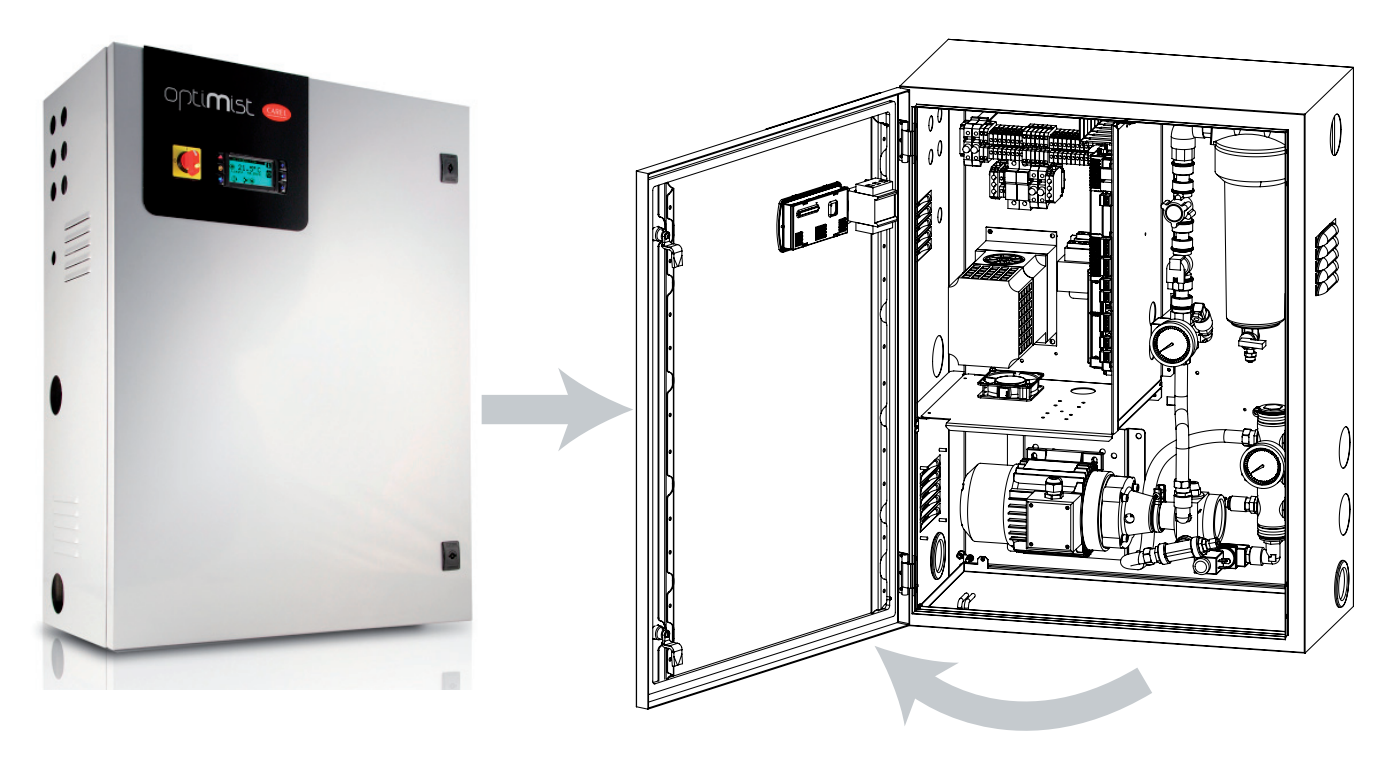

Fig. 1.i

## 1.11 Components and accessories

Once having opened the packaging, check the following are includedi:

- opening key;
- kit of screws with plugs for wall-mounting (inside the cabinet);
- cable glands for the electrical connections;
- tool for opening the water filter casing;
- wall fit brackets;
- ferrite (see par. 3.4);
- user manual.

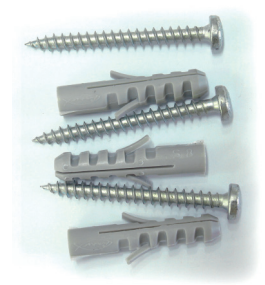

Fig. 1.j

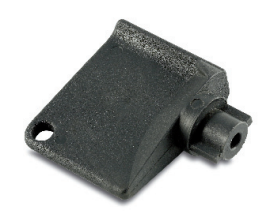

Fig. 1.k

**ENG** 

## 2. WATER CONNECTIONS

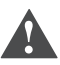

**Important:** before making the connections, make sure that the unit is disconnected from the mains.

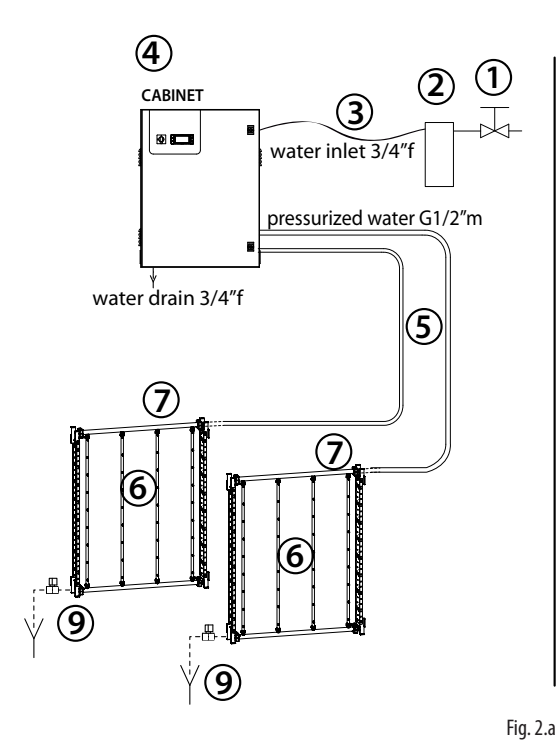

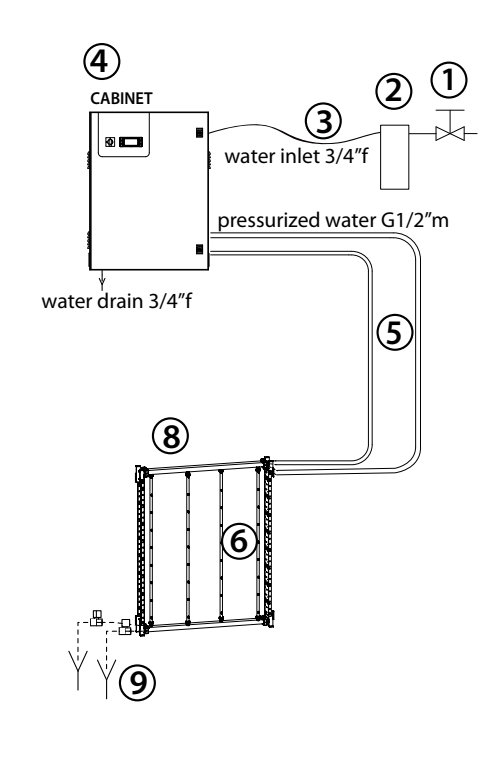

#### key:

- installamanualvalveupstream of the installation to allow the water line to be isolated (not supplied by CAREL);
- install a 10 µ water filter (CAREL code ACKF000000 to remove solid particles from the supply water;
- flexible hose (not supplied by CAREL);
- 4. optiMist cabinet;
- 5. hosescompletewithadapters;
- 6. nozzles (see Chap. 4);
- 7. manifolds;
- 8. manifold connection hoses;
- 9. drain valves.

 $\mathbf{O}$ 

**N.B.:** for direct connection to the mains water supply use pipes and fittings compliant with IEC 61770.

Connections:

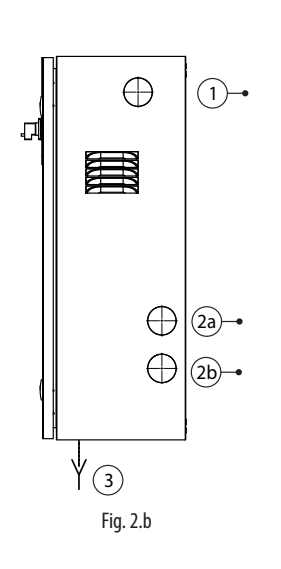

#### Key:

1. water inlet (G3/4" femmina);

2a. pressurised water outlet step 1 (G1/2" male); 2b. pressurised water outlet step 2 (G1/2" male);

3. tank-drain water (G3/4" female).

## $\mathbf{O}$

#### Notes for connection between cabinet and rack:

- 1. Mount the pipes with u-bolts or clamps with steps of about 30 cm. (not supplied by Carel).
- In the case of two racks or one two-step rack, mount the pipes parallel, avoiding any contact.
- 3. In laying the pipes, avoid conditions that could cause the water to stagnate with the system is halted.

Connect an expansion tank (not supplied by CAREL SpA) with a capacity of at least 5 litres, upstream from the cabinet in order to prevent water hammering which can damage the system.

The connection to the cabinet must be performed using flexible piping..

## 2.1 Supply water characteristics

#### Water connection characteristics

VERSION CE - Models EC\*\*\*\*\*\*0

| Model | EC005*0 | EC010*0 | EC020*0 | EC040*0 | EC080*0 | EC100*0 |
|-------|---------|---------|---------|---------|---------|---------|

| flow-rate       | 50                  | 100     | 200          | 400         | 800      | 1000 |
|-----------------|---------------------|---------|--------------|-------------|----------|------|
| Maximum         | 110                 | 220     | 440          | 880         | 1760     | 2200 |
| (l/h;lb/h;Gd)   | 317                 | 634     | 1268         | 2536        | 5072     | 6340 |
| inlet           |                     | (C      | ).20.7); (2  | .7); (29100 | )).      |      |
| (Mpa, Bar, Psi) |                     |         |              |             |          |      |
| Temperature     | 5T40 °C / 41T104 °F |         |              |             |          |      |
| Inlet           | G3/4"f              |         |              |             |          |      |
| Outlet 1 and 2  |                     |         | G1/          | 2″m         |          |      |
| (solenoid)      |                     |         |              |             |          |      |
| Drain           |                     | Stainle | ess steel pi | pe G3/4f ir | nterior, |      |
|                 |                     | Фex     | terior ~35   | mm/ 1.18    | inch.    |      |
|                 |                     |         |              |             |          |      |

Tab. 2.a

#### VERSION UL - Models EC\*\*\*\*\*\*U

Model | EC005\*U | EC010\*U | EC020\*U | EC040\*U | EC080\*U | EC100\*U

| flow-rate                     | 50                  | 100      | 200          | 400        | 800       | 1000 |
|-------------------------------|---------------------|----------|--------------|------------|-----------|------|
| Maximum                       | 110                 | 220      | 440          | 880        | 1760      | 2200 |
| (l/h;lb/h;Gd)                 | 317                 | 634      | 1268         | 2536       | 5072      | 6340 |
| inlet                         |                     | ((       | ).20.7); (2  | 7); (29100 | ).        |      |
| (Mpa, Bar, Psi)               |                     |          |              |            |           |      |
| Temperature                   | 5T40 °C / 41T104 °F |          |              |            |           |      |
| Inlet                         | NPT 3/4"f           |          |              |            |           |      |
| Adapter outlet                |                     |          | NPT1         | /2″f       |           |      |
| (pump)                        |                     |          |              |            |           |      |
| Drain                         |                     | Stainles | s steel pipe | e NPT3/4"f | interior, |      |
| Φ exterior ~35 mm/ 1.18 inch. |                     |          |              |            |           |      |

## 2.2 Type of supply water

optiMist can work with:

- demineralised water
- soft water
- tap water

Following the evaporation process, the minerals dissolved in the supply water will be partially transported by the air flow as very fine powder and part of them will be deposited on the surfaces of the separator and the fins of the heat exchanger.

The type and amount of minerals contained in the supply water determine the frequency of regular maintenance operations needed to remove these deposits from inside the AHU.

The main components of the system supplied by Carel which are affected by any incrustations and which require regular periodic inspection and maintenance are the nozzles and droplet separator.

In order to maintain system hygiene and to reduce system management costs, Carel recommends supplying optiMist with water that has been demineralised by reverse osmosis, as provided for in the principal norms such as UNI 8884.

In particular, Norm UNI 8884 "Characteristics and treatment of water for cooling and humidification circuits" suggests that evaporative humidifiers be supplied with fresh water (as indicated in directive 98/83/EC) having the following characteristics:

- electrical conductivity <100 S/cm;</li>
  total hardness <5 °fH (50 ppm CaCO3);</li>
- 6.5<pH< 8.5;
- chloride content <20 mg/l;</li>
- silica content <5 mg/l;</li>

**Note 1:** If demineralised water is not available, softened water may be used. In this case, in order to limit the aggressiveness of softened water, a minimum hardness no less than 3°f should be ensured.

Note 2: Carel recommends using mains water only if it has a hardness of less than  $16^{\circ}$ f or a conductivity of less than  $400\mu$ S/cm.

The use of mains water leads to ordinary maintenance operations (nozzle and droplet separator cleaning) whose frequency depends on the chemical composition of the water.

## 2.3 Water circuit installation: checklist

optiMist system name: \_

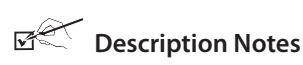

- Cabinet level
- $\Box$  Distance between cabinet-rack/water distribution system:  $\leq$ 10 m.
- □ Water supply connection
- □ Water inlet pressure ≥2 bar (0.2 MPA, 29 PSI)
- □ Filters filled with water
- Drain connected to the water drain system
- □ Supply water within the limit values. See section "Supply water characteristics"
- Calibration optional separator differential switch (if present)

Date: \_\_\_\_\_

Signature: \_\_\_\_

## 3. ELECTRICAL CONNECTIONS

### 3.1 Wiring inlets

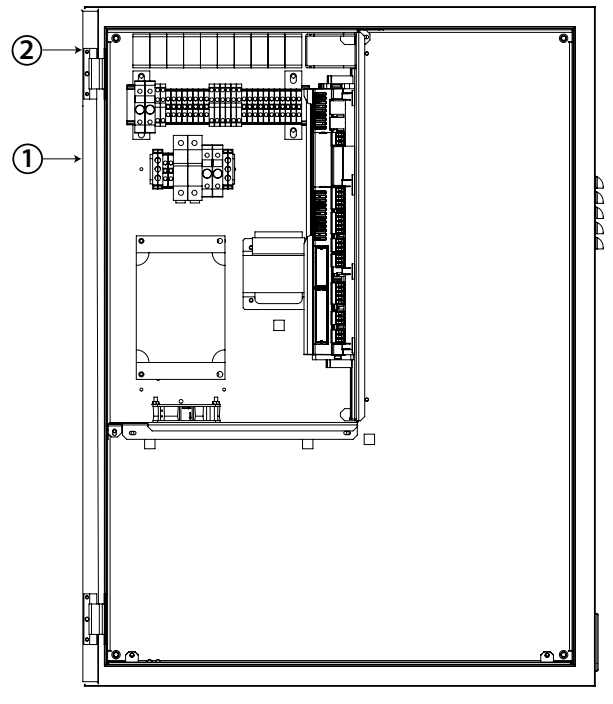

Fig. 3.a

- 1. power supply
- 2. control terminal block

### 3.2 Power supply

- Depending on the model:
- EC\*\*\*\*\*\*0 voltage 230Vac 50Hz
- EC\*\*\*\*\*\*\* V voltage 230Vac 60Hz

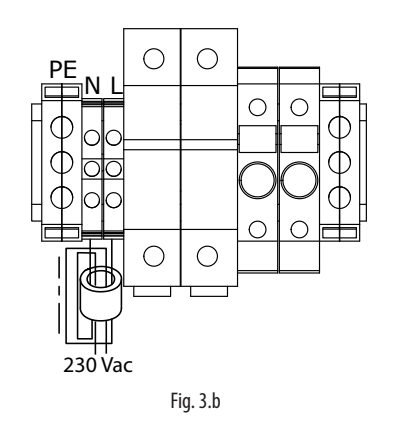

Important: The cables must conform to local standards. Install a power switch outside the humidifier to completely isolate the mains power supply, with earth fault protection (30 mA).

## 3.3 Connections to the pCO

The connections listed below are to be made directly to the pCO terminals.

| J2 | B1 | Main humidification/winter (DEC) control probe      |          |
|----|----|-----------------------------------------------------|----------|
|    | B2 | Humidification/winter (DEC) limit probe             |          |
|    | B3 | Recovery activation signal (IEC) signal 0-10V       |          |
| J3 | B5 | AUX temperature probe (only NTC or PT100)           |          |
| J4 | Y1 | 0-10V signal output for controlling another cabinet |          |
| J6 | B6 | Main evaporative cooling/summer (IEC) control probe |          |
|    | B7 | Evaporative cooling/summer (IEC) limit probe        |          |
|    |    |                                                     | Tab. 3.a |

### 3.4 Connections to the terminal board.

| PEN/GO  | Cabinet and pump / On-Off remote enabling                           |
|---------|---------------------------------------------------------------------|
| DEC/GO  | Humidification control signals from external voltage-free           |
|         | contact, humidistat type ON/OFF                                     |
| IEC/GO  | Evaporative cooling control signals from external voltage-free      |
|         | contact, thermostat type ON/OFF                                     |
| PR/GO   | Humidification/winter or evaporative cooling/summer priority        |
| REC/GO  | Recovery activation (IEC) signal, type ON/OFF                       |
| ROAL/GO | Water treatment system alarm signal                                 |
| ROW/GO  | Water treatment system anomaly/warning signal                       |
| BKUP/GO | Backup cabinet signal                                               |
| FLUX/GO | Air flow switch                                                     |
| SC/GO   | Droplet separator clogging signal from differential pressure switch |
| RWL/GO  | Recirculation water level                                           |
| AF/C13  | Antifreeze activation output                                        |
| HBT/C12 | Sign of life, this cabinet                                          |
| RWP/GO  | Recirculation water recovery pump output activation                 |
| ROEN/GO | Water treatment system control                                      |
| AL/C8   | Cumulative alarm relay output                                       |
| NO1/GO  | Solenoid valve (optional) step 1                                    |
| NO2/GO  | Solenoid valve (optional) step 2                                    |
|         | Tab. 3.b                                                            |

### 3.5 Remoto ON/OFF

| Cables                                    | • up to 30 m: two-wire cable AWG20/22 |
|-------------------------------------------|---------------------------------------|
| electrical specifications for the contact | voltage-free contact                  |

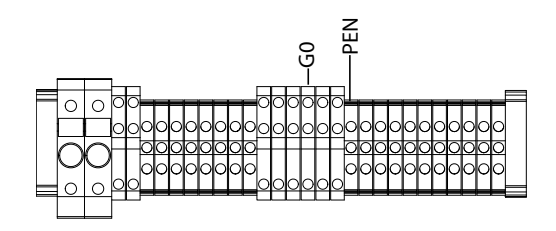

Fig. 3.c

**Key:** Remote pump ON/OFF

CONNECTIONS

| Cabinet             | Remote ON/OFF |
|---------------------|---------------|
| PEN (pump enabling) | NC/NO         |
| GOA                 | COM           |

Please Note: the unit is supplied with jumpers on the PEN-GOA contacts.

# 3.6 Control signals from external voltage-free contact, humidostat or thermostat type

### ON/OFF (control C)

For humidification / direct evaporative cooling (DEC):

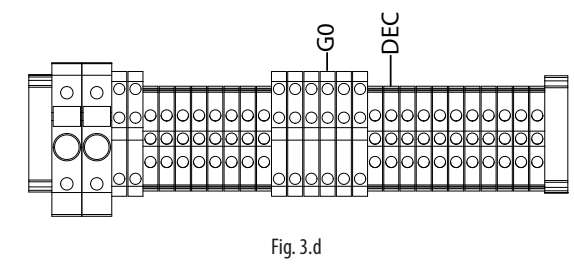

| Cabinet |                   |
|---------|-------------------|
| DEC     | NO (OFF) /NC (ON) |
| GO      | COM               |

For indirect evaporative cooling (IEC):

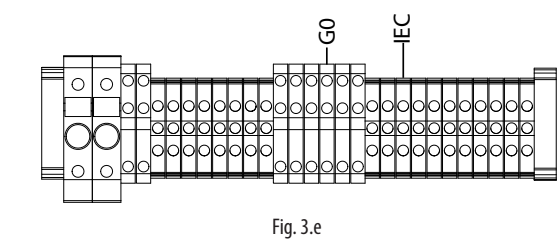

Cabinet IEC GO NO (OFF) /NC (ON) COM

Priority humidifcation / cooling (PR):

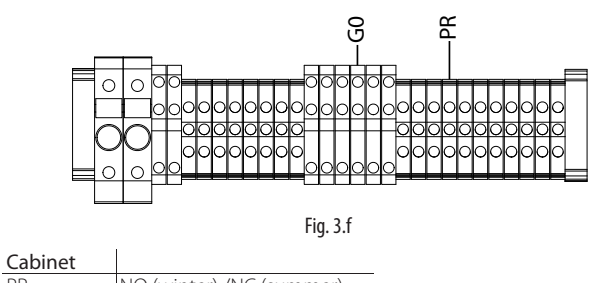

NO (winter) /NC (summer) PR GO COM

Indirect evporative cooling enable (REC):

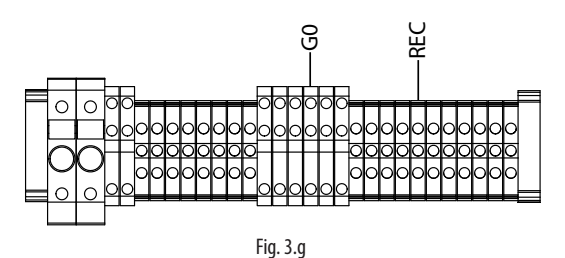

| Cabinet |                   |
|---------|-------------------|
| REC     | NO (OFF) /NC (ON) |
| GO      | COM               |

Starting up damper

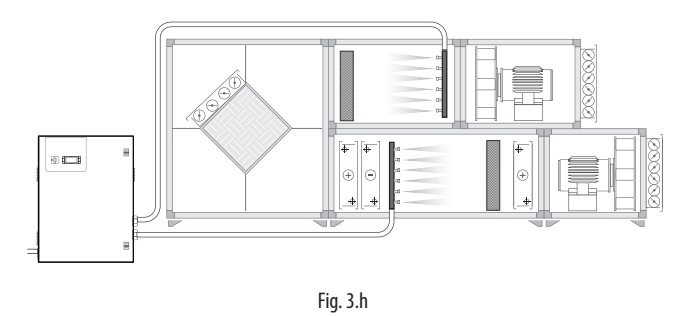

ON/OFF and limit probe (control CH/CT) For direct/winter (DEC) humidification:

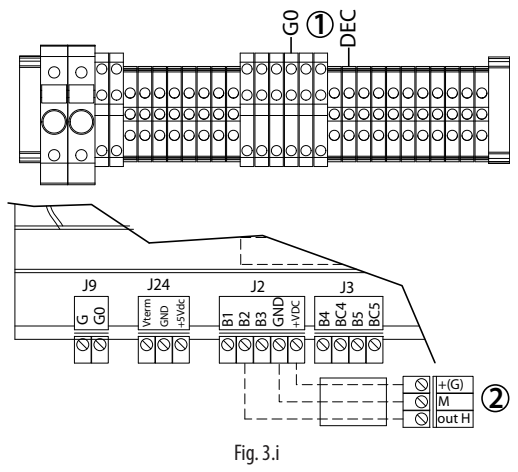

Key:

1. humidistat ON/OFF 2. humidity/temperature limit probe

ON/OFF and limit probe (control CH/CT)

For evaporative cooling / indirect humidifcation (IEC)

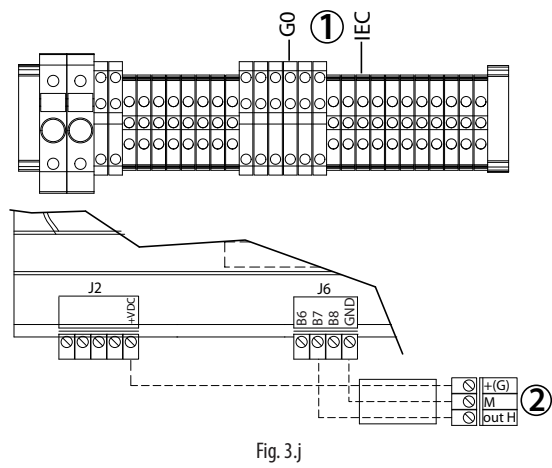

Key:

1. humidostat ON/OFF

2. humidity/temperature limit probe or signal

## ON/OFF and limit flow signal (control CF)

For evaporative cooling / indirect humidifcation (IEC)

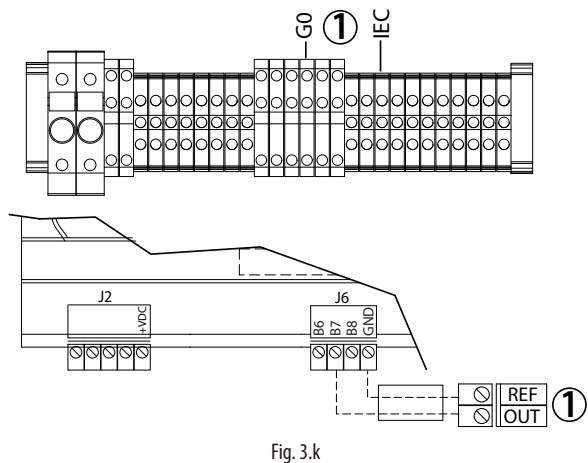

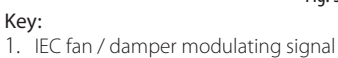

### 3.7 Modulating control signal

The control signal input connections depend on the activated control algorithm.

Cables up to 30 m: two-wire cables cross-section 0.5 mm<sup>2</sup> (AWG20)

To control the section for direct humidification (DEC: Direct Evaporative Cooling), the signal can come from:

- modulating control with external controller
- modulating control with limit probe (temperature or humidity)
- modulating control with humidity probe
- modulating control with humidity probe and limit probe (temperature or humidity

To control the section for indirect humidification (IEC: Indirect Evaporative Cooling), on the other hand, the signal can come from:

- modulating control with external signal
  - modulating control with limit signal (temperature or humidity probe or air flow-rate/flow limit signal)
  - modulating control with temperature probe
  - modulating control with temperature probe with limit signal (temperature or humidity probe or air flow-rate/flow limit signal)

Tab. 3.c

To set the type of operation, control and signal: "installer menu > control type (see chap. 9.11 Installer Menu)."

Note: The use of shielded cables is recommended. The cables must be lodged near power cables at 230 V/208 V or near remote control switch wiring: this way, the risk of measurement error risks from electromagnetic interference can be avoided.

### Modulating control with external controller (contr. P)

#### For humidification / direct evaporative cooling (DEC):

0...1 V; 0...10 V; 2...10 V; 0...20 mA; 4...20 mA.

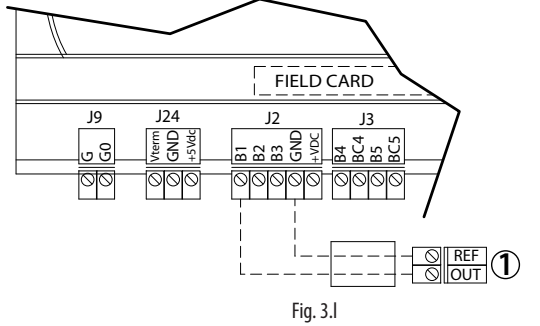

Key:

1. external controller

| Connections: |  |
|--------------|--|
|              |  |

|    | Cabinet optiMist | External controller |
|----|------------------|---------------------|
| J2 | B1               | OUT                 |
|    | GND              | Reference, Shield   |

#### Per raffrescamento evaporativo (IEC)

#### Collegamenti

| concgumen | Cabinet optiMist | External controller |
|-----------|------------------|---------------------|
| J2        | B6               | OUT                 |
|           | GND              | Reference, Shield   |

#### Modulating control with control probe

For humidification / direct evaporative cooling (DEC) and ambient humidity control (H control):

0...1 V; 0...10 V; 2...10 V; 0...20 mA; 4...20 mA

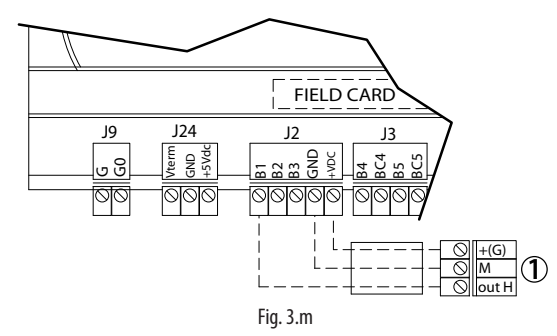

Key:

1. humidity sensor controller

#### Connections:

|    | Cabinet optiMist | Ambient humidity probe |
|----|------------------|------------------------|
| J2 | B1               | OUT                    |
|    | +Vdc             | +(G)                   |
|    | GND              | Reference, shield      |

#### For evaporative cooling (IEC), temperature control (T control):

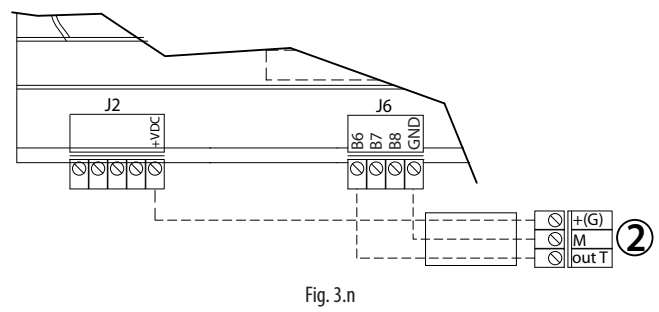

Key:

2. temperature probe

| Connections |                  |                   |
|-------------|------------------|-------------------|
|             | Cabinet optiMist | Temperature probe |
| J6          | B6               | OUT               |
|             | +Vdc             | +(G)              |
|             | GND              | Reference, shield |
|             |                  |                   |

## Modulating control with controller and limit probe (PH/PT control)

For direct/winter (DEC) humdification: 0...1 V; 0...10 V; 2...10 V; 0...20 mA; 4...20 mA

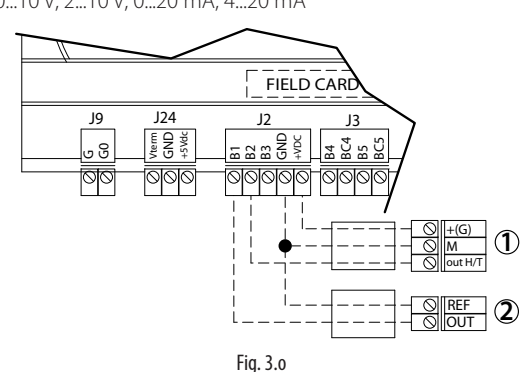

#### ....

- Key: 1. humidity/temperature limit probe
- 2. external controller

#### Connections:

|   |    | Cabinet optiMist | External controller | Ambient humidity probe |
|---|----|------------------|---------------------|------------------------|
|   | J2 | B1               | OUT                 |                        |
|   |    | B2               |                     | OUT H/T                |
|   |    | +Vdc             |                     | +(G)                   |
| _ |    | GND              |                     | Reference, shield      |

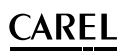

For evaporative cooling (IEC),

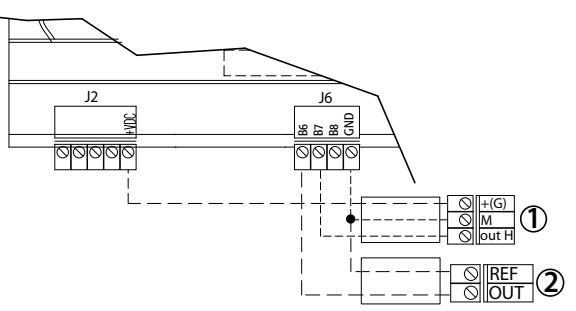

CONNECTIONS External controller Ambient humidity probe Cabinet optiMist 16 B6 

Fig. 3.p

| <br> |                   |
|------|-------------------|
| B7   | OUT H/T           |
| +Vdc | +(G)              |
| GND  | Reference, shield |
|      |                   |

### Modulating control with controller and limit flow signal (PF control)

0...1 V; 0...10 V; 2...10 V; 0...20 mA; 4...20 mA

For evaporative cooling (IEC),

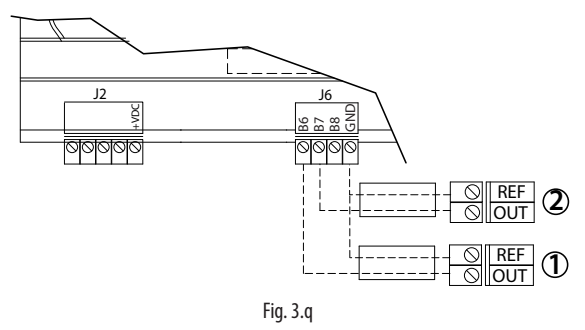

#### Key:

1. external controller.

2. IEC fan / damper modulating signal

Modulating control with ambient humidity probe and temperature and humidity limit probe (HH/HT control) 0...1 V; 0...10 V; 2...10 V; 0...20 mA; 4...20 mA

For direct/winter (DEC) humdification:

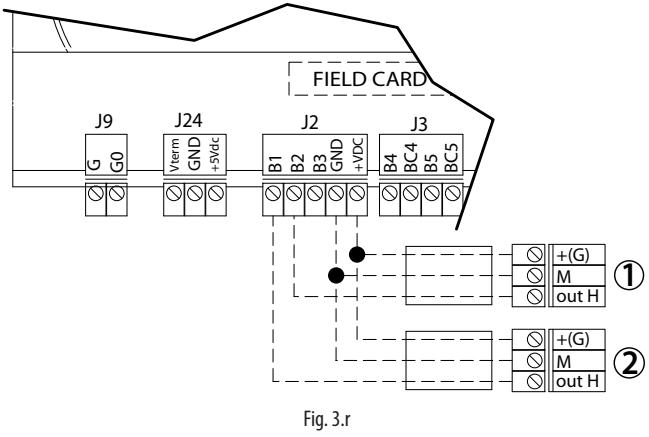

#### Key:

- 1. humidity/temperature limit probe;
- 2. humidity probe.

#### CONNECTIONS

GND

|    | Cabinet optiMist | Humidity sensor | Ambient humidity probe |
|----|------------------|-----------------|------------------------|
| J2 | B1               | OUTH            |                        |
|    | B2               |                 | OUT H/T                |
|    | +Vdc             |                 | +(G)                   |

Reference, shield

For evaporative cooling (IEC):

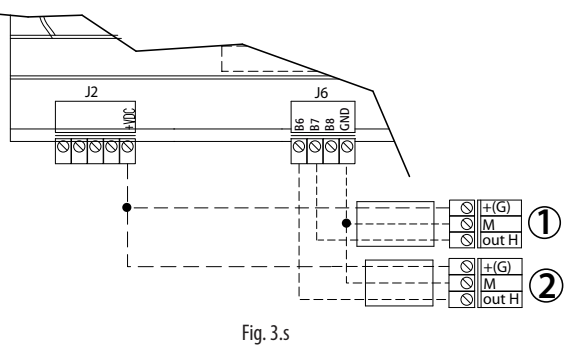

### Modulating control with ambient temperature probe and flow limit signal (TF control)

0...1 V; 0...10 V; 2...10 V; 0...20 mA; 4...20 mA

For evaporative cooling / indirect humidifcation (IEC)

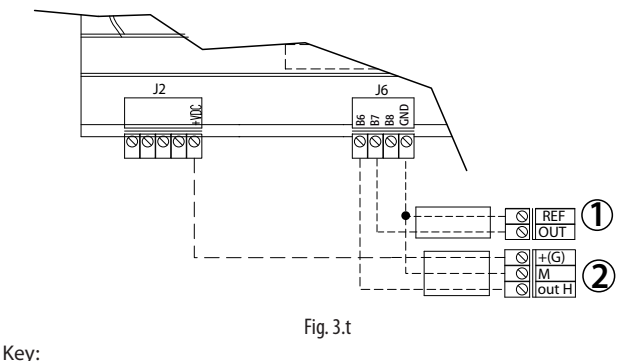

1. IEC fan / damper modulating signal 2. temperature probe

#### Discharge solenoid valve connection for 3.8 distribution (optional)

For distribution system management, the cabinet controls the discharge solenoid valves for the two steps: two solenoid valves of the normally open type (NO). Recommended connection cables: two-wire plus earth AWG13 (sec. 1.5 mm2) for lengths up to 100 m.

Insert solenoid valve terminal board connection diagram.

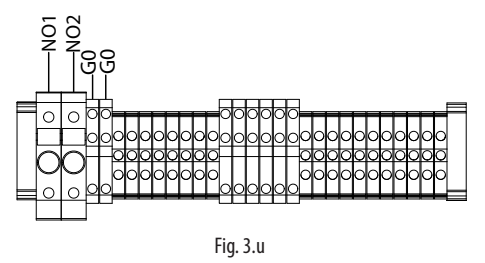

#### Water treatment system control 3.9

Water treatment activated:

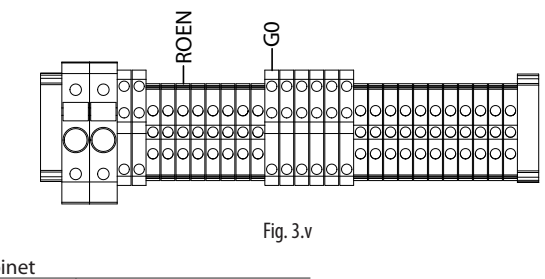

| Cabinet |                   |
|---------|-------------------|
| ROEN    | NO (OFF) /NC (ON) |
| GO      | COM               |
|         |                   |

"optiMist" +0300065EN- rel. 1.1 - 29/01/2013

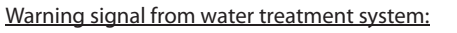

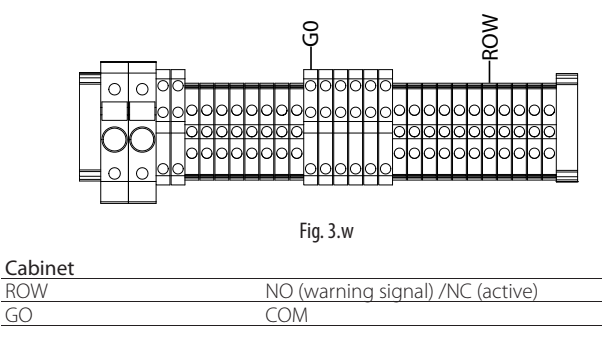

Alarm from water treatment system:

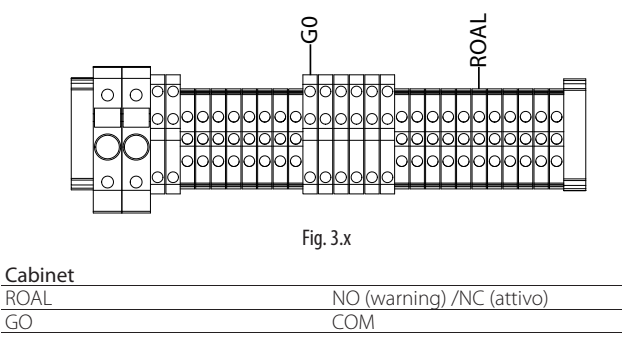

N.B.: the unit is supplied with a jumper on ROAL-G0 terminals

## 3.10 Cumulative alarm relay (J15)

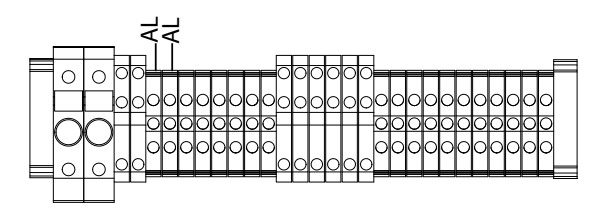

| CONNE | CTIONS:          | Fig. 3.y      |
|-------|------------------|---------------|
|       | Cabinet optiMist | Terminal      |
| J15   | ALL              | normally open |
|       | ALL              | COM           |

## 3.11 Alarm inputs from external devices

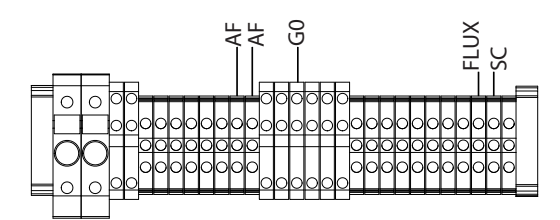

#### Fig. 3.z Alarm / Anti-freeze activation (AF):

| Cabinet |                                |
|---------|--------------------------------|
| AF      | NO (T>5°C OFF) / NC (T<5°C ON) |
| AF      | COM                            |

#### Alarm air-flux (FLUX):

| Cabinet |                      |
|---------|----------------------|
| FLUX    | NO (Alarm) / NC (ON) |
| G0      | COM                  |

#### Alarm drop separator clogged (SC):

| Cabinet |                      |
|---------|----------------------|
| SC      | NO (Alarm) / NC (ON) |
| G0      | COM                  |

N.B.: the unit is supplied with a jumper on SC-G0 and FLUX-G0 terminals

## 3.12 Backup cabinet signal

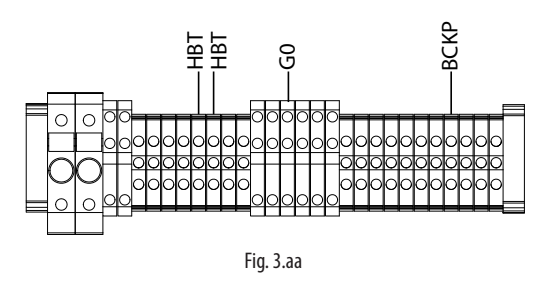

#### Backup function

The backup function allows the activation of a supporting cabinet in case of unexpected switch-off of the main cabinet.

Two types of backup management are available:

• HBT: control on the heartbeat of the main control

BMS: control by supervisor

The HBT control allows the activation of the backup cabinet keeping controlled the heartbeat (digital output HBT) of the main Optimist. Wiring the digital contact HBT with the BKUP input of the backup cabin, the backup function check if the heartbeat is active (BKUP contact closed). If the signal dies (BKUP contact opened), the backup cabin starts working.

The BMS control check the status of the DIG 75 variable.

If the variable is 1, the backup cabin is off; if it switches to 0, the backup cabin starts working.

Note: The enabling of the backup function must be set only in the Optimist for backup, inside "Zone Menu  $\rightarrow$  Special Function 2/3" in Installer menu

#### Backup cabinet signal (BCKP):

| Cabinet |                                    |
|---------|------------------------------------|
| BCKP    | NO (main OFF) / NC (principale ON) |
| G0      | COM                                |

#### Segnale di vita cabinet (HBT):

| Cabinet |                                    |
|---------|------------------------------------|
| HBT     | NO (back up OFF) / NC (back up ON) |
| HBT     | COM                                |

#### **Rotation function**

The rotation function allows the periodical activation of the two cabins.

In the main cabin:

• enable Rotation function, without enabling the backup;

set the Rotation time value.

In the backup cabin the HBT control must be set.

To permit the rotation to work, the wiring of the HBT control must be done from the main cabin to the backup one and vice versa.

## 3.13 Supervisor network

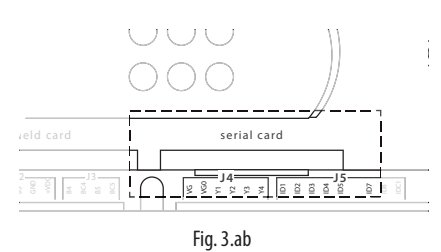

### Optional CAREL cards

|            | network/card           | protocol supported                                                        |
|------------|------------------------|---------------------------------------------------------------------------|
| PCOS004850 | RS485 (stand.)-        | CAREL, Modbus®                                                            |
| PCO100MDM0 | RS232 (external modem) | CAREL for remote connections                                              |
| PCO1000WB0 | Ethernet™              | TCP/IP<br>SNMP v1 &v2c<br>BACnet™ Ethernet™ ISO8802-2/8802-3<br>BACnet/IP |
| PCO1000BA0 | Ethernet™ (Modbus®)    | BACnet <sup>™</sup> MS/TP                                                 |
|            |                        |                                                                           |

Tab. 3.d

Important: Follow the instructions shown on the optional cards for the technical specifications, connections and expansion boards.

Default: CAREL supervisor protocol.

All the new features are supplied as standard with the RS485 card, other cards and protocols are optional.

## 3.14 Supervisory optiMist Table

| Туре   | Carel<br>Index | Modbus®<br>Index | Name                   | Description                                                             | R/W      | Min<br>Limit | Max<br>limit | Def. | Unit of measure |
|--------|----------------|------------------|------------------------|-------------------------------------------------------------------------|----------|--------------|--------------|------|-----------------|
|        | 1              | 1                | Al No Model            | Alarm: model not vet configured                                         | R        | 0            | 1            |      | measure         |
|        | 2              | 2                | Al Setting Nominal MER | Alarm: capacity of the distribuition system not yet configured          | R        | 0            | 1            |      |                 |
|        | 3              | 3                | AL BO Not Beady        | Alarm: Water Treatement System                                          | R        | 0            | 1            |      |                 |
|        | 4              | 4                | mALLP Detected New     | Alarm: Low Pressure by pressostat (ID5)                                 | R        | 0            | 1            |      |                 |
|        | 5              | 5                | Al high Temp Bypass    | Alarm: High temperature water in bypass                                 | R        | 0            | 1            |      |                 |
|        | 6              | 6                | AL VED Not Ready       | Alarm: Inverter                                                         | R        | 0            | 1            |      |                 |
|        | 8              | 8                | Al Antifreeze Temp     | Alarm: Inverter                                                         | R        | 0            | 1            |      |                 |
|        | q              | 9                | AL HP. Detected        | Alarm: drop separator clogged                                           | R        | 0            | 1            |      |                 |
|        | 10             | 10               | mAL High Press         | Allarme: alta pressione da sonda                                        | R        | 0            | 1            |      |                 |
|        | 11             | 11               | mALLP Probe            | Alarm: low pressure by probe                                            | R        | 0            | 1            |      |                 |
|        | 12             | 12               | mAL Probe8 Broken      | Alarm: pressure probe broken or unconnected                             | R        | 0            | 1            |      |                 |
|        | 12             | 12               | mAL Proba1 Broken      | Alarm: LEC                                                              | D        | 0            | 1            |      |                 |
|        | 14             | 1.0              | mAL Proba 2 Broken     | Alarmu E.C Inalli probe broken or unconnected                           | D        | 0            | 1            |      |                 |
| Alarms | 14             | 14               | mAL Proba6 Broken      | Alarmul E.C main probe broken or unconnected                            | D D      | 0            | 1            |      |                 |
|        | 15             | 15               | ITTAL_PTODE0_DTOKETT   | Alarma LE.C Main probe broken of unconnected                            | n n      | 0            | 1            |      |                 |
|        | 10             | 10               | mai_probe/_broken      | Alarm: I.E.C IImit probe broken or unconnected                          | R        | 0            | 1            |      |                 |
|        | 17             | 17               | MAI_PRODES_BROKEN      | Alarm: AUX probe broken of unconnected                                  | ĸ        | 0            | 1            |      |                 |
|        | 18             | 18               |                        | Error reading/writing the RTC (real time clock) data and/or clock RAM   | K        | 0            | 1            |      |                 |
|        | 19             | 19               | MAI_Probe4_Broken      | Alarm: water temperature probe broken or unconnecto                     | K        | 0            | 1            |      |                 |
|        | 20             | 20               | Al_High_humid          | Alarm: HUMIDIFICATION high humidity                                     | R        | 0            |              |      |                 |
|        | 21             | 21               | Al_Low_Humid           | Alarm: HUMIDIFICATION low humidity                                      | R        | 0            | 1            |      |                 |
|        | 22             | 22               | Al_Limit_Humid         | Alarm: HUMIDIFICATION high limit temperature/humidity                   | R        | 0            | 1            |      |                 |
|        | 23             | 23               | Al_High_Temp_EC        | Alarm: I.E.C. high limit temperature                                    | R        | 0            | 1            |      |                 |
|        | 24             | 24               | Al_Limit_Humid_EC      | Alarm: I.E.C. high limit temperature/humidity                           | R        | 0            | 1            |      |                 |
|        | 25             | 25               | mAl_Probe3_Broken      | Alarm: I.E.C. heat recovery activation signal by analog input broken or | R        | 0            | 1            |      |                 |
|        | 26             | 26               | AL Warp RO             | Warning: Water Treatment System                                         | R        | 0            | 1            |      |                 |
|        | 1              | 1                | View Value             | HUMD: main/regulation probe [R1]                                        | R        | -20.0        | 70.0         |      | °C /⁰E / 06rH   |
|        | 1              | 1                | view_value             | Tomib. main/regulation probe [b1]                                       | 11       | -20,0        | 150.0        |      | C/1//0111       |
|        |                |                  |                        |                                                                         |          | -4,0         | 158,0        |      | / %             |
|        |                |                  |                        |                                                                         |          | 0            | 100,0        |      |                 |
|        |                |                  |                        |                                                                         |          | 0            | 100,0        |      |                 |
|        | 2              | 2                | View_Value_Lim         | HUMID:: limit probe [B2]                                                | R        | -20,0        | 70,0         |      | ℃ /°F / %rH     |
|        |                |                  |                        |                                                                         |          | -4,0         | 158,0        |      | /%              |
|        |                |                  |                        |                                                                         |          | 0            | 100.0        |      |                 |
|        |                |                  |                        |                                                                         |          | 1            | 100.0        |      |                 |
|        | 3              | 3                | View Value FC          | LEC: main/regulation probe [B6]                                         | R        | -20.0        | 70.0         |      | ℃ /ºE / %rH     |
|        | 5              | 5                | view_value_ee          | I.E.C., Main/regulation probe [b0]                                      |          | 20,0         | 159.0        |      | / 04            |
|        |                |                  |                        |                                                                         |          | -4,0         | 156,0        |      | / %0            |
| Amele  |                |                  |                        |                                                                         |          | 0            | 100,0        |      |                 |
| Anaig. |                |                  |                        |                                                                         |          | 2            | 100,0        |      |                 |
|        | 4              | 4                | View_Value_Lim_EC      | I.E.C.: limit probe [B7]                                                | R        | -20,0        | 70,0         |      | ℃ /°F / %rH     |
|        |                |                  |                        |                                                                         |          | -4,0         | 158,0        |      | /%              |
|        |                |                  |                        |                                                                         |          | 0            | 100.0        |      |                 |
|        |                |                  |                        |                                                                         |          | 3            | 100.0        |      |                 |
|        | 5              | 5                | Probe3 Value           | LEC · Heating recovery activation analog signal [B3]                    | R        | 0            | 100.0        |      | 0/0             |
|        | 6              | 6                | T Probe View           | Water temperature [B4]                                                  | R        | -20.0        | 70.0         |      | °C/°F           |
|        | Ŭ              | Ĭ                |                        |                                                                         |          | -4.0         | 158.0        |      |                 |
|        | 7              | 7                | View Value ALIX        | ALIX probe temperature [B5]                                             | R        | -20.0        | 70.0         |      | °C /°E          |
|        | 1              | 1                | VICVV_Value_AOA        | אסא פוסטכ נכוווייבומנעוב [נס]                                           | 11       | -20,0        | 150.0        |      | C/ 1            |
|        | 0              | 0                | D. Droba View          | Drassura of outlet water [D0]                                           | D        | -4,0         | 100,0        |      | bar/asi         |
|        | 0              | 0                | P_PIODe_VIEW           | Pressure of outlet Waler [B8]                                           | K<br>DAV | U            | 20,07300     | 50.0 |                 |
|        | 7              | 7                | perb"unia              | Inomio: main regulation numicity sepoint                                | K/ VV    | U            | 100,0        | 5U,U | %01 H           |

# ENG

## CAREL

|        | 1               |     |                           |                                                                               |            |   | 1     |              |              |
|--------|-----------------|-----|---------------------------|-------------------------------------------------------------------------------|------------|---|-------|--------------|--------------|
|        | 10              | 10  | Humid_Diff                | HUMID: Main regulation humidity delta                                         | R/W        | 0 | 100,0 | 5,0          | %rH          |
|        | 12              | 12  | L_Humid_Set               | HUMID.: LIMIL probe humidity delta [%rH]                                      | R/W        | 0 | 100,0 | 5.0          | %rH          |
|        | 13              | 13  | L Temp Set                | Humid: Limit probe temperature sepoint                                        | R/W        | 0 | 100,0 | 25.0         | °C/°F        |
|        |                 |     |                           | · · · · · · · · · · · · · · · · · · ·                                         |            | - | ,-    | 77,0         |              |
|        | 14              | 14  | L_Temp_Diff               | Humid: Limit probe temperature delta                                          | R/W        | 0 | 100,0 | 5,0          | °C/°F        |
|        |                 |     |                           |                                                                               |            |   |       | 41           |              |
|        | 15              | 15  | Main_Prb_Setpoint_EC      | I.E.C.: Main regulation temperature sepoint                                   | R/W        | 0 | 99,9  | 25,0/77,0    | °C/°F        |
|        | 17              | 17  | Main_Prb_Delta_EC         | I.E.C.: Main regulation temperature band                                      | R/W        | 0 | 99,9  | 50/41        | °C/°F        |
| Appla  | 18              | 18  | Limit Prb Setp HF EC      | I.E.C.: Limit probe humidity sepoint                                          | R/W        | 0 | 100.0 | 95.0         | %rH          |
| Anaiy. | 19              | 19  | Limit_Prb_Band_HF_ECHF    | I.E.C.: Limit probe humidity delta                                            | R/W        | 0 | 100,0 | 5,0          | %rH          |
|        | 20              | 20  | Limit_Prb_Setp_T_EC       | I.E.C.: Limit probe temperature sepoint                                       | R/W        | 0 | 99,9  | 20,0/68      | °C/°F        |
|        | 21              | 21  | Limit_Prb_Band_1_ECHF     | I.E.C.: Limit probe temperature delta                                         | R/W        | 0 | 99,9  | 100.0        | 04rU         |
|        | 22              | 22  | Low Boom Humid            | HUMID: threshold low humidity by main regulation probe reading                | R/W        | 0 | 100,0 | 0            | %rH          |
|        | 24              | 24  | High Limit Humid          | HUMID, threshold high humidity by limit probe reading                         | R/W        | 0 | 100,0 | 100,0        | %rH          |
|        | 25              | 25  | High_Limit_Temp           | HUMID: threshold high temperature by limit probe reading                      | R/W        | 0 | 150,0 | 40,0/104     | °C/°F        |
|        | 26              | 26  | High_Room_Temp_EC         | I.E.C.: threshold high temperature by main regulation probe reading           | R/W        | 0 | 150,0 | 40,0/104     | °C/°F        |
|        | 27              | 27  | Low_Room_Temp_EC          | I.E.C.: threshold low temperature by main regulation probe reading            | R/W        | 0 | 150,0 | 10,0 / 50    | °C/°F        |
|        | 28              | 28  | High_Limit_Humid_EC       | I.E.C.: Infeshold high temperature by limit probe reading                     | R/W        | 0 | 150.0 | 40.0/104     | %/H<br>%C/%E |
|        | 41              | 41  | Unit Measure              | Unit measure (0=International System: 1= Imperial)                            | R/W        | 0 | 1     | 40,07104     | C/ 1         |
|        | 42              | 42  | Type_Machine_208          | Supply voltage (0= 230V 50Hz; 1=230V 60Hz)                                    | R          | 0 | 1     |              |              |
|        | 43              | 43  | Priority_Humidity_Running | Zone running (0=I.E.C., 1= Humidification)                                    | R          | 0 | 1     |              |              |
|        | 44              | 44  | Priority_Humidity_Din     | Priority summer/winter mode by digital input (0=I.E.C., 1=Humidification)     | R          | 0 | 1     | ļ            |              |
|        | 45              | 45  | Heat_Recovery_Active      | I.E.C.: heat recovery status (0=Not active; 1=Active)                         | R/W        | 0 | 1     |              |              |
| Dig.   | 40              | 40  | Dout 02                   | Pump activation status [Dout 02]                                              | R          | 0 | 1     |              |              |
|        | 48              | 48  | Dout 10                   | Water treatment system status [Dout 10]                                       | R          | 0 | 1     |              |              |
|        | 49              | 49  | Dout_01                   | Main line fill valve status (0=closed; 1=opened) [Dout 1]                     | R          | 0 | 1     |              |              |
|        | 50              | 50  | Dout_04                   | Step 1 fill valve status (0=closed; 1=opened) [Dout 4]                        | R          | 0 | 1     |              |              |
|        | 51              | 51  | Dout_05                   | p 2 fill valve status (0=closed; 1=opened) [Dout 5]                           | R          | 0 | 1     | <sup> </sup> |              |
|        | <i>3∠</i><br>53 | 53  | Dout_00                   | Step 2 drain valve status (0=closed; 1=opened) [Dout 0]                       | R          | 0 | 1     |              |              |
|        | 54              | 54  | Dout 03                   | Main line drain valve status (0=closed; 1=opened) [Dout 3]                    | R          | 0 | 1     |              |              |
|        | 55              | 55  | Reg_Wash                  | Request of wash procedure running                                             | R          | 0 | 1     |              |              |
|        | 56              | 56  | Dout_13                   | Anti-freeze procedure activation[Dout 13]                                     | R          | 0 | 1     |              |              |
|        | 57              | 57  | Dout_12                   | Heartbeat of this cabinet [Dout 12]                                           | <u>R</u>   | 0 | 1     | ļ            |              |
|        | 58              | 58  | Heartbeat_Din             | BACKUP: Other cabinet heartbeat by digital input [ID 4]                       | R<br>D / M | 0 | 1     |              |              |
|        | 60              | 60  | En Scheduler              | Enable time scheduler                                                         | R/W        | 0 | 1     | 0            |              |
|        | 61              | 61  | En_Reg_From_Superv        | HUMIDIFICATION: enable regulation by supervisor                               | R/W        | 0 | 1     | 0            |              |
|        | 62              | 62  | En_Reg_EC_From_Superv     | I.E.C.: enable regulation by supervisor                                       | R/W        | 0 | 1     | 0            |              |
|        | 63              | 63  | Heat_Recovery_Active_BMS  | Enable heat recovery by supervisor                                            | R/W        | 0 | 1     | 0            |              |
| Dig.   | 64              | 64  | En_Defrost                | Enable anti-freeze function                                                   | R/W        | 0 | 1     | 0            |              |
|        | 66              | 66  | RESET_ALARMS              | Request to reset/clear alarm memories                                         | R/W<br>R/W | 0 | 1     |              |              |
|        | 67              | 67  | SET_MONTH                 | Request to copy NEW_MONTH into MONTH                                          | R/W        | 0 | 1     | 0            |              |
|        | 68              | 68  | SET_YEAR                  | Request to copy NEW_YEAR into YEAR                                            | R/W        | 0 | 1     | 0            |              |
|        | 69              | 69  | SET_HOUR                  | Request to copy NEW_HOUR into HOUR                                            | R/W        | 0 | 1     | 0            |              |
|        | 70              | 70  | SET_MINUTE                | Request to copy NEW_MINUTE into MINUTE                                        | R/W        | 0 | 1     | 0            |              |
|        | 72              | 70  | Remote_Hum_Keq            | HUMIDIFICATION: request by on/off contact                                     | R          | 0 | 1     |              |              |
|        | 73              | 72  | Air Flow Switch           | Flux digital input status [ID 9]                                              | R          | 0 | 1     |              |              |
|        | 74              | 74  | Aux Enabled               | Enable AUX probe [B5]                                                         | R/W        | 0 | 1     |              |              |
|        | 75              | 75  | HeartBeat_Superv          | BACKUP: heart heartbeat other cabinet (by supervisor)                         | R/W        | 0 | 1     |              |              |
|        | 76              | 76  | En_rotation               | Enable rotation between two cabinets                                          | R/W        | 0 | 1     | ļ            |              |
|        | 87              | 87  | Default_Ahead             | Memory erasing and default values intallation running                         | R          | 0 | 1     |              |              |
|        | 1               | 209 | Type Machine Display      | Model of the cabinet                                                          | R          | 1 | 13    |              |              |
|        | 2               | 210 | Oa N Pump Display         | Pump capacity                                                                 | R          | 0 | 1000  |              | ka/h / lb/h  |
|        | _               |     |                           |                                                                               |            | - | 2200  |              |              |
|        | 3               | 211 | N_Steps                   | Number of steps present                                                       | R          | 1 | 2     |              |              |
|        | 4               | 212 | Oa N Rack X               | HUMIDIFICATION: steps capacity                                                | R          | 0 | 1000  |              |              |
|        |                 |     |                           |                                                                               |            |   | 2200  |              |              |
|        | 5               | 213 | Qa_N_Rack_2_X             | I.E.C.: steps capacity                                                        | R          | 0 | 1000  |              |              |
|        |                 |     |                           |                                                                               |            |   | 2200  |              |              |
|        | 6               | 214 | Installation_Type         | Installation type ( 0=I.E.C., 1=Humidification, 2= Humidification.+ I.E.C. )  | R          | 0 | 2     | ļ            |              |
|        | /               | 215 | Unit_Status               | Main mask status visualization (0=OFF BY SCHEDULER;1=REMOTE                   | R          | 0 | 19    |              |              |
|        |                 |     |                           | UFF;Z=UFF BY KEYBUAKU;3=UFF BY SUPERVISUR;4=UFF BY                            |            |   |       |              |              |
|        |                 |     |                           | I LONOSTAT, 3-FOMFOTT BT RETBOARD, 3-FOMFOTT BT REMOTE, 7-FRE                 |            |   |       |              |              |
|        |                 |     |                           | ARNING:12-not used :13-TEST PRESS IN:14-EII LING:15-WASHING:16-R              |            |   |       |              |              |
|        |                 |     |                           | FADY:17=PRODUCTION:18=BYPASS CAUBRATION:19=INIZIAUZATION:)                    |            |   |       |              |              |
|        | 8               | 216 | Main Status               |                                                                               | R          | 0 | 25    |              |              |
|        | 0               | 210 |                           | 0.10\/signal.to.ipyorter.(0.1000) [Aout V2]                                   | D          | 0 | 1000  |              |              |
|        | 10              | 217 | Regulation Type           | HUMIDIFICATION: Regulation type 0=Reg Humidity 1=Reg hum +Limit               | R          | 0 | 9     |              |              |
| Int.   |                 | 210 | negalation_type           | Humid., 2=Rea.Humid+Limit Temp. 3=Not used, 4=Not used, 5=Not used.           |            | Ŭ |       |              |              |
|        |                 |     |                           | 6=External prop.signal., 7=Ext.signal+limit Humid, 8=Ext.signal+limit         |            |   |       |              |              |
|        |                 |     |                           | Temp,9=ON/OFF ext.contact                                                     |            |   |       |              |              |
|        | 11              | 219 | Humidity_Cfg              | HUMIDIFICATION: Main probe type ( 0=NTC;1=0-1 V; 2=2-10 V;3= 0-10 V;          | R          | 0 | 7     |              |              |
|        |                 |     |                           | 4=0-20 mA; 5=4-20 mA; 6=0-135 ohm; 7=135-1k ohm )                             |            |   |       | ļ            |              |
|        | 12              | 220 | Limit_Cfg                 | HUMIDIFICATION: Limit probe type ( 0=NTC;1=0-1 V; 2=2-10 V;3= 0-10 V;         | R          | 0 | 7     |              |              |
|        | 10              | 221 | Deculation T :            | 14=0-20 mA; 5=4-20 mA; 6=0-135 ohm; 7=135-1k ohm )                            | 0          |   | 1.1   |              |              |
|        | 13              | 221 | Regulation_Type_EC        | I.E.C.: Regulation type (U=1emp.reg., 1=1emp.+Lim.Hum,2=1emp.+Lim.            | К          | 0 | 1 11  |              |              |
|        |                 |     |                           | remp, >= remp.+Lim.riow, 4=prop.signal, >=prop.signal+Iim.Hum,6=prop.         |            |   |       |              |              |
|        |                 |     |                           | orgnar=nini.ienip., / −prop.signar=nini.riow, &=ON/OFF cont.,9=ON/            |            |   |       | ( I          |              |
|        | 14              | 222 | Main Cfg FC               | I.E.C.:Main probe type ( 0=NTC:1=0-1 V: 2=2-10 V:3= 0-10 V: 4=0-20 mA·1       | R          | 0 | 7     |              |              |
|        |                 |     |                           | 5=4-20 mA; 6=0-135 ohm; 7=135-1k ohm )                                        |            | ľ | ·     |              |              |
|        | 15              | 223 | Limit_Cfg_EC              | I.E.C.: Limit probe type ( 0=NTC;1=0-1 V; 2=2-10 V;3= 0-10 V; 4=0-20 mA;      | R          | 0 | 7     |              |              |
|        |                 |     |                           | 5=4-20 mA; 6=0-135 ohm; 7=135-1k ohm )                                        |            |   |       |              |              |
|        | 16              | 224 | Reg_Superv_Value          | HUMIDIFICATION: 0-1000 request by supervisor (active only if regulation       | R/W        | 0 | 1000  | 0            |              |
|        | 17              | 225 | Dog FC Summer Mel         | by supervisor enabled)                                                        | D / * /    |   | 1000  |              |              |
|        | 17              | 220 | neg_ec_superv_value       | I.E.C.: 0-1000 request by supervisor (active only if regulation by supervisor | rt/ VV     |   | 1000  |              |              |
|        | 1               |     | 1                         | (enabled)                                                                     |            |   | 1     | ( I          |              |

lnt.

lnt.

| 18 | 226 | Act_production_RC      | Actual production                                                                       | R      | 0     | 1000 /         |               | kg/h / lb/h          |
|----|-----|------------------------|-----------------------------------------------------------------------------------------|--------|-------|----------------|---------------|----------------------|
| 19 | 227 | RC_Kg_Req_View         | Actual request                                                                          | R      | 0     | 2200<br>1000 / |               | kg/h / lb/h          |
|    |     |                        |                                                                                         |        |       | 2200           |               | 5                    |
| 20 | 228 | P_High                 | Maximum step modulation pressure                                                        | R      | P_Low | 150            | 15,0 /<br>217 | decimi di<br>bar psi |
| 21 | 229 | P_Low                  | Minimum step modulation pressure                                                        | R      | 0     | P_High         | 4,0 / 58      | decimi di<br>bar psi |
| 22 | 230 | LP_Probe_Dly           | Low pressure by probe alarm delay                                                       | R/W    | 0     | 999            | 60            | S                    |
| 23 | 231 | Auto_Wash_Type         | Wash type (0=Only drain; 1=daily wash; 2=Periodical wash)                               | R/W    | 0     | 2              | 2             |                      |
| 24 | 232 | Auto_Wash_Every_Time   | Periodical wash: time beween two washing requests [hours]                               | R/W    | 0     | 999            | 24            | hours                |
| 25 | 233 | Auto_Wash_Hour         | Daily Washing: activation hour                                                          | R/ W   | 0     | 23             | 12            | nours                |
| 20 | 235 | Wash Duration          | Washing time duration                                                                   | R/W    | 1     | 120            | 2             | min                  |
| 28 | 236 | Running_H_Pump_TOT_    | Pump working hours                                                                      | R      | 0     | 32767          |               | hours                |
| 29 | 237 | Bunning H Pump Compact | Cabinet working hours                                                                   | R      | 0     | 32767          |               | hours                |
| 30 | 238 | fascial ore onl        | Scheduler: P1-1 ON hour                                                                 | R/W    | 0     | 23             | 0             | hours                |
| 31 | 239 | fascia1_min_on1        | Scheduler: P1-1 ON minute                                                               | R/W    | 0     | 59             | 0             | min                  |
| 32 | 240 | fascia1_ore_off1       | Scheduler: P1-1 OFF hour                                                                | R/W    | 0     | 23             | 0             | hours                |
| 33 | 241 | fascia1_min_off1       | Scheduler: P1-1 OFF minute                                                              | R/W    | 0     | 59             | 0             | min                  |
| 34 | 242 | fascia1_ore_on2        | Scheduler: P1-2 ON hour                                                                 | R/W    | 0     | 23             | 0             | hours                |
| 35 | 243 | fascial_min_on2        | Scheduler: PT-2 ON minute                                                               | R/W    | 0     | 59             | 0             | min                  |
| 30 | 244 | fascial min off2       | Scheduler: P1-2 OFF NOUL                                                                | R/W    | 0     | 23             |               | nours                |
| 38 | 245 | fascia2 ore on         | Scheduler: P2 ON hour                                                                   | R/W    | 0     | 29             | 0             | hours                |
| 39 | 240 | fascia2_ore_ori        | Scheduler: P2 ON minute                                                                 | R/W    | 0     | 59             | 0             | min                  |
| 40 | 248 | fascia2_ore_off        | Scheduler: P2 OFF hour                                                                  | R/W    | 0     | 23             | 0             | hours                |
| 41 | 249 | fascia2_min_off        | Scheduler: P2 OFF minute                                                                | R/W    | Ő     | 59             | Ő             | min                  |
| 42 | 250 | monday_type            | Monday scheduling (0=P1; 1=P2; 2=P3 [always ON]; 3=P4 [always OFF])                     | R/W    | 0     | 3              | 0             |                      |
| 43 | 251 | tuesday_type           | Tuesday scheduling (0=P1; 1=P2; 2=P3 [always ON]; 3=P4 [always OFF])                    | R/W    | 0     | 3              | 0             |                      |
| 44 | 252 | wednesday_type         | Wedneday scheduling (0=P1; 1=P2; 2=P3 [always ON]; 3=P4 [always OFF])                   | R/W    | 0     | 3              | 0             |                      |
| 45 | 253 | thursday_type          | Thursday scheduling (0=P1; 1=P2; 2=P3 [always ON]; 3=P4 [always OFF])                   | R/W    | 0     | 3              | 0             |                      |
| 46 | 254 | friday_type            | Friday scheduling (0=P1; 1=P2; 2=P3 [always ON]; 3=P4 [always OFF])                     | R/W    | 0     | 3              | 0             |                      |
| 4/ | 255 | saturday_type          | Saturday scheduling (0=P1; 1=P2; 2=P3 [always ON]; 3=P4 [always OFF])                   | R/W    | 0     | 3              | 0             |                      |
| 48 | 250 | Sunday_type            | Sunday scheduling (U=P1; 1=P2; 2=P3 [always ON]; 3=P4 [always OFF])                     | R/W    | 0     | 3              | 60            | 6                    |
| 50 | 258 | BIOS RELEASE           | Indicates the release of the BIOS                                                       | R      | 0     | 999            | 00            | 5                    |
| 51 | 259 | Mod_HWSW_check_02.     | Data rilascio bios: giorno                                                              | R      | 1     | 31             |               |                      |
| 52 | 260 | Mod_HWSW_check_02.     | Data rilascio bios: mese                                                                | R      | 1     | 12             |               |                      |
| 53 | 261 | Mod_HWSW_check_02.     | Data rilascio bios: anno                                                                | R      | 0     | 99             |               |                      |
| 54 | 262 | BOOT BELEASE           | Indicates the release of the BOOT                                                       | R      | 0     | 999            |               |                      |
| 55 | 263 | Mod_HWSW_check_02.     | Data rilascio boot: giorno                                                              | R      | 1     | 31             |               |                      |
| 56 | 264 | Mod_HWSW_check_02.     | Data rilascio boot: month                                                               | R      | 1     | 12             |               |                      |
| 57 | 265 | Mod_HWSW_check_02.     | Data rilascio boot: anno                                                                | R      | 0     | 99             |               |                      |
| 60 | 268 | Mod_HWSW_check_02.     | Giorno versione applicativo                                                             | R      | 1     | 31             |               |                      |
| 61 | 269 | Mod_HWSW_check_02.     | Mese versione applicativo                                                               | R      | 1     | 12             |               |                      |
| 62 | 270 | Mod_HWSW_check_02.     | Anno versione applicativo                                                               | R      | 0     | 99             |               |                      |
| 63 | 271 |                        | New day                                                                                 | R/W    | 1     | 21             |               |                      |
| 64 | 272 | NEW MONTH              | New month                                                                               | R/W    | 1     | 12             |               |                      |
| 65 | 273 | NEW YEAR               | New Year                                                                                | R/W    | 0     | 99             | 1             |                      |
| 66 | 274 | NEW_HOUR               | New Hour                                                                                | R/W    | 0     | 23             |               | hours                |
| 67 | 275 | NEW_MINUTE             | New minute                                                                              | R/W    | 0     | 59             |               | min                  |
| 68 | 276 |                        | Current day                                                                             | R      | 1     | 31             |               |                      |
| 69 | 2/7 | CURRENT_MONTH          | Current month                                                                           | R      |       | 12             |               |                      |
| 71 | 278 |                        | Current Hour                                                                            | R<br>D | 0     | 99             |               | hours                |
| 72 | 2/9 | CURRENT MINITE         | Current minute                                                                          | R      | 0     | 20<br>50       |               | min                  |
| 73 | 281 | En Backup              | Backup function activation: 0=Off, 1= On by Ingr.dig., 2=On by Supervisor               | R/W    | 0     | 2              | 0             |                      |
| 74 | 282 | Max_Prod               | HUMIDIFICATION: maximum production                                                      | R/W    | 0     | 100            | 100           | %                    |
| 75 | 283 | Max_Prod_EC            | I.E.C.: maximum production                                                              | R/W    | 0     | 100            | 100           | %                    |
| 76 | 284 | Delay_Al_min           | HUMIDIFICATION: high/low humidty and high/low limit temperature/<br>umidity alarm delay | R/W    | 0     | 999            | 60            | S                    |
| 77 | 285 | Delay_Al_min_EC        | I.E.C.: high/low temperature and high/low limit temperature/umidity<br>alarm delay      | R/W    | 0     | 999            | 60            | S                    |
| 81 | 289 | Humiset_Check_App_Ver  | SW version (X.Y = XY) [E.g.:1.0B23>10]                                                  | R      | 10    | 999            |               |                      |
| 82 | 290 | Humiset_Beta_App_Ver   | BETA sw release [0=Official, n°>0=Beta version n°]                                      | R      | 0     | 999            |               |                      |

Tab. 3.e

## 4. PUMPING UNITS

### 4.1 Pumpingunitwithflowcontrolconfiguration

optiMist controls the humidification and/or cooling capacity by continuously controlling the atomised water flow-rate across a wide range of modulation.

This configuration is used in the following applications:

- humidification and/or evaporative cooling (direct) in an AHU;
- humidification and indirect evaporative cooling in an AHU equipped with a heat recovery unit (a single atomisation system atomises the water).

optiMist is equipped with an inverter to continuously and precisely control the speed of the pump and, consequently, the flow-rate.

The outlet pressure is kept within the optimum water atomisation limits by the range of modulation of the pump speed and control of the number of nozzles that atomise the water.

Based on the flow-rate of water to be atomised, optiMist will activate the number of nozzles that ensures the pressure is within the range indicated above.

If the flow-rate required for humidification or evaporative cooling is small then a few nozzles will be enough to atomise the water; if the request increases, the increase in flow-rate will cause an increase in pressure that, if it exceeds 15 bar, will activate other atomising nozzles (from the second modulation step) with a subsequent decrease in the pressure, bringing it within the optimum range.

Similarly, if the humidification request decreases, the flow-rate and thus the pressure will decrease and, if the latter approaches 4 bars, some nozzles will be closed so that the pressure returns within the optimum atomisation range.

This is possible because the nozzles are assembled into groups of up to four, with different capacities; when suitably activated, these guarantee continuous modulation of the flow-rate across a wide range, nominally from 40 or 20 at 100% (40% for pump 50, 100 and 200 l/h, 20% for 400, 800, 1000 l/h) the maximum flow-rate.

Questo è possibile perchè gli ugelli sono raggruppati in gruppi, fino a 2, di capacita diversa che, opportunamente attivati, sono in grado di garantire una modulazione continua della portata in un ampio range, nominalmente dal 40 o 20 al 100% (20% per pompe 50, 100 e 200 l/h, 40% per 400, 800, 1000 l/h) della portata massima.

The groups of nozzles are normally configured when selecting the optiMist system, and the procedure is clearly described in the documents supplied with the water distribution system (rack).

The continuous flow control guarantees maximum humidification and evaporative cooling precision as capacity is controlled continuously and across a wide range.

## <u>CAREL</u>

## 5. DISTRIBUTION SYSTEM

This paragraph briefly describes the distribution and atomisation systems for AHUs (rack and droplet separator) and for rooms. These are described in detail in the "optiMist – distribution systems" manual.

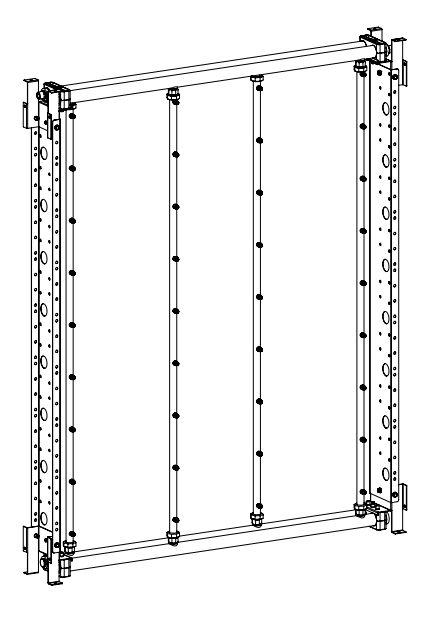

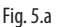

## 5.1 Distribution and atomisation rack

"n" racks are available which are differentiated by:

- Width (in modules, each module is 152mm: the total value is obtained by adding 94 to the product of 152 and the number of modules).
- Height (in modules, each module is 152mm: the total value is obtained by adding 68 to the product of 152 and the number of modules).
- water flow-rate in I/h (multiply value \*10).
- number of circuits

#### example: ER0\_11\_07\_22\_1

- width: 94+("11"\*152).
- Height 68 +("7"\*152)
- Number of nozzles: 22
- Number of circuits "1"

The racks are supplied in unassembled kits; customers are responsible for assembly.

Rack components:

- 1. AISI 316 stainless steel nozzles with brass adapters from NPT1/8m
- 2. AISI304collectorsfornozzles, diameter 20 mm with orifices from NPT1/8f.
- 3. AISI304distributorcollectors, diameter 35mm with orifices from G1/2m for compression fittings.
- 4. Compression fittings for pipes from 20mm and fitting from G1/2f.
- 5. Corner brackets in AISI304 plate.
- 6. Vertical profiles in AISI304.
- 7. Pipegrippingclampsforpipesfrom35mm(singleordoubleaccordingto the number of circuits on the rack).
- 8. Screws for pipe gripping clamps: M8 for double clamp and M6 for single clamp.
- 9. G1/2m caps in brass to close the orifices not used by the collectors, d.35.
- 10. M6screwsinAlSI304toassemblethecornerbracketsandverticalprofiles (insert figure)

To connect the nozzles and compression fittings to the discharge valves, use sealants suitable for:

- Thread size.
- Maximum operating temperature.
- Maximum operating pressure.

To correctly discharge the system, each rack is configured for the installation of a discharge solenoid valve.

To ensure the discharge of the rack, they must satisfy the following conditions:

- 1. The collectors with atomising nozzles must be in the vertical position.
- 2. The water supply must be connected to the upper horizontal collector

with a diameter of 35mm.

- 3. The discharge solenoid valves must be connected to the lower horizontal collection with a diameter of 35mm.
- 4. The rack must be tilted at least 1° towards the discharge valves.

Fig. 5.b

m

5. The connection pipes between the rack and pumping station must be without pockets that could cause water stagnation.

When the rack has a flow-rate of about 75% less than the maximum flow-rate of the pump, instead of discharge solenoid valves, mechanical discharge valves may be used, which do not require wiring; in this case water consumption and discharge and refilling times are slightly increased. The discharge solenoid valves and mechanical valves can be connected directly to the rack and to discharge inside the pipe or they can be moved outside the pipe using the appropriate extension kit (see example kit ACKT1F0500).

In the event of solenoid valve installation directly on the rack, inside the pipe, the width of the rack increases by 10cm. The collectors are populated with atomising nozzles in brass in the appropriate number to achieve the flow-rate reported in the related code digit.

The corner brackets are equipped with holes for mounting in the pipe. Please Note: IF THE optiMist IS USED AS A CHILLBOOSTER AND WITH THE SAME DISTRIBUTION SYSTEM, SET THE MAXIMUM PRESSURE CONTROL AT 10 BARS.

## 5.2 Droplet separator

The droplet separator catches the droplets of water that aren't completely evaporated in the air, to prevent them from getting downstream objects wet. They are made up of standard size modules that are assembled on a support structure to cover the section of the AHU. The structure, which is entirely made from stainless steel, facilitates drainage of the water captured by the droplet separator. To facilitate maintenance of the individual modules, removal and replacement is done from the front, by removing the appropriate front frame. The modules are available with glass fibre or stainless steel filtering material. They are available in 3 sizes in height and width of the modules, the combination of which leads to 9 standard modules.

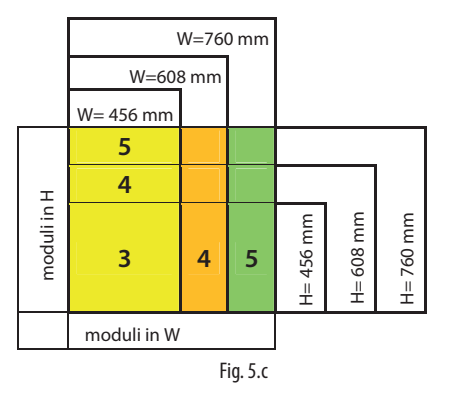

The following table shows the height and width dimensions available and the combinations in installable modules

Separators are differentiated by:

• Width

• Height

They are available in the following heights and widths and number of standard modules:

#### WIDTH "W"

| MODULES         | 3   | 4   | 5   | 6   | 7       | 8    | 9       | 10   | 11      | 12   | 13      | 14      | 15   | 16   | 17      | 18      | 19      | 20       |
|-----------------|-----|-----|-----|-----|---------|------|---------|------|---------|------|---------|---------|------|------|---------|---------|---------|----------|
| mm              | 514 | 666 | 818 | 974 | 1126    | 1278 | 1430    | 1582 | 1736    | 1888 | 2040    | 2192    | 2344 | 2498 | 2650    | 2802    | 2954    | 3106     |
| no. separators  | 1   | 1   | 1   | 2   | 2       | 2    | 2       | 2    | 3       | 3    | 3       | 3       | 3    | 4    | 4       | 4       | 4       | 4        |
| type separators | 1x3 | 1x4 | 1x5 | 2x3 | 1x3+1x4 | 2x4  | 1x4+1x5 | 2x5  | 1x3+2x4 | 3x4  | 1x3+2x5 | 1x4+2x5 | 3x5  | 4x4  | 1x5+3x4 | 3x5+1x3 | 3x5+1x4 | 4x5      |
|                 |     |     |     |     |         |      |         |      |         |      |         |         |      |      |         |         |         | Tab. 5.a |

#### 

| MODULES         | 3   | 4   | 5   | 6     | 7    | 8    | 9    | 10    | 11        | 12   | 13        | 14    | 15    | 16      | 17        | 18        | 19        | 20        |   |
|-----------------|-----|-----|-----|-------|------|------|------|-------|-----------|------|-----------|-------|-------|---------|-----------|-----------|-----------|-----------|---|
| mm              | 527 | 679 | 831 | 1022  | 1174 | 1326 | 1478 | 1630  | 1820      | 1972 | 2124      | 2276  | 2428  | 2618    | 2770      | 2922      | 3074      | 3226      |   |
| no. separators  | 1   | 1   | 1   | 2     | 2    | 2    | 2    | 2     | 3         | 3    | 3         | 3     | 3     | 4       | 4         | 4         | 4         | 4         |   |
| type separators | 3   | 4   | 5   | 3 + 3 | 3+4  | 4+4  | 5+4  | 5 + 5 | 4 + 4 + 3 | 4+4  | 5 + 4 + 4 | 5+5+4 | 5 + 5 | 4 + 4 + | 5 + 4 + 4 | 5 + 5 + 5 | 5 + 5 + 5 | 5 + 5 + 5 |   |
|                 |     |     |     |       |      |      |      |       |           | + 4  |           |       | + 5   | 4 + 4   | + 4       | + 3       | + 4       | + 5       |   |
|                 |     |     |     |       |      |      |      |       |           |      |           |       |       |         |           |           |           | Tab. 5.b  | Ī |

There are 324 possible combinations identified by the following coding: Example: ECDS000710

• width: 07 (mm1126).

• height: 10 (mm1630).

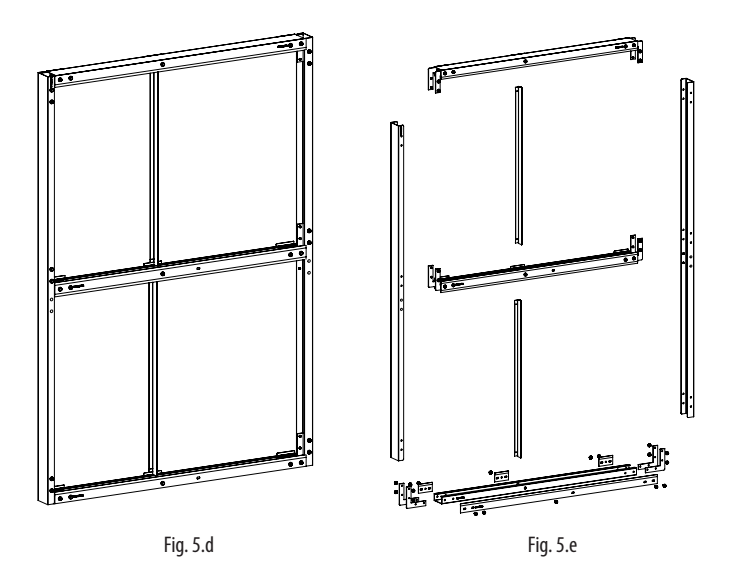

In cases where the droplet separator does not exactly cover the section of the AHU, the free spaces must be closed to prevent the air from bypassing the droplet separator itself. The necessary plugging materials is not supplied by Carel.

Flexible or stainless steel pipes are also supplied to connection the pumping station to the rack.

Please note that the installation of a properly drained droplet collection tray is always necessary for the rack, the droplet evaporation chamber and the droplet separator.

The tray is not supplied by CAREL.

## 6. APPLICATIONS

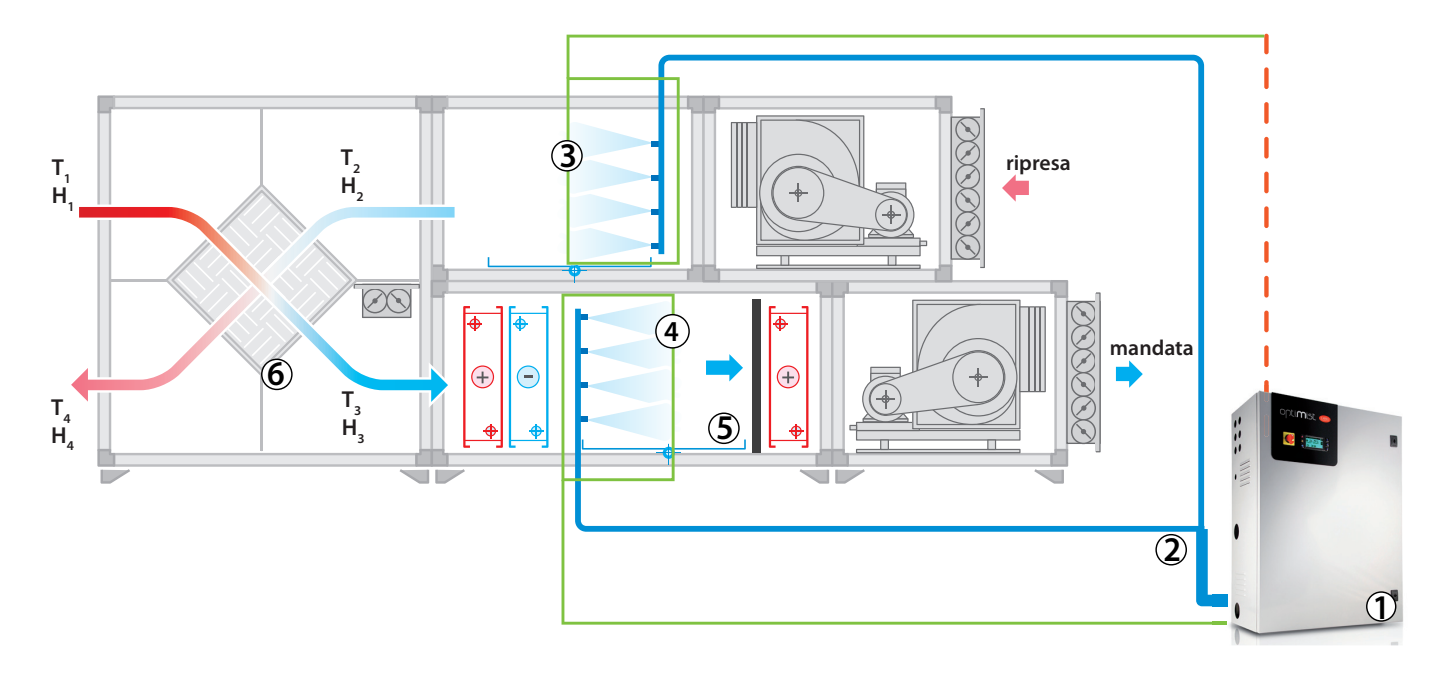

Fig. 6.a

optiMist for AHU/ducts is suitable for all applications in which the air can be humidified and/or cooled evaporativeally, atomising demineralised water. Below are some possible applications of optiMist:

- data center
- office buildings
- hotels and call centers
- printing and paper industries
- cleanrooms
- libraries and museums
- textiles industry
- food industry
- direct/indirect evaporative cooling
- timber industry
- other industrial applications.

The possibility of using an atomising rack for indirect evaporative cooling is especially interesting: the air to be discharged is cooled evaporativeally (bringing it to saturation) and is then used to cool the fresh outside air using an air-air heat exchanger, as shown in the following figure.

## 6.1 Main advantages of optiMist

The main advantages of optiMist are:

- Highly reduced electrical consumption: about 1 Watt for every litre/ hour of humidification capacity;
- Maximum capacity: 1000 kg/h;
- Loading solenoid valves for the distribution system inside the cabinet;
- Excellent humidification and cooling effect in the AHU due to the rack being customised based on the AHU section;
- Very low maintenance required.
- Washing and draining cycles;
- Absence of dripping
- Silent nozzles
- Connectivity: optiMist can be connected to external systems such as BMS using the ModBus protocols, ...
- Back up and rotation between two cabinets.

#### Key:

- 1. pumping unit and zone controller for humidification in winter;
- 2. pressurised water line;
- 3. rack for cooling in summer;
- 4. rack for humidification in winter;
- 5. droplet separator;
- 6. heat recovery unit.

## 7. CONTROL

## 7.1 Humidification

Igorithms, which can be selected from the installer menu.

#### • HH control:

modulates the capacity (water flow-rate) using two humidity probes, one control probe normally installed in the AHU in the return air, and one limit probe, usually installed downstream of the droplet separator.

#### • HT control:

modulates the capacity (water flow-rate) with two probes, one humidity control probe and one limit temperature probe. This configuration is recommended for systems in which a certainly humidity level is required without however excessively cooling the air.

#### • H control:

like the HH algorithm but without the limit humidity probe;

Below is the diagram of operation using humidity control probes

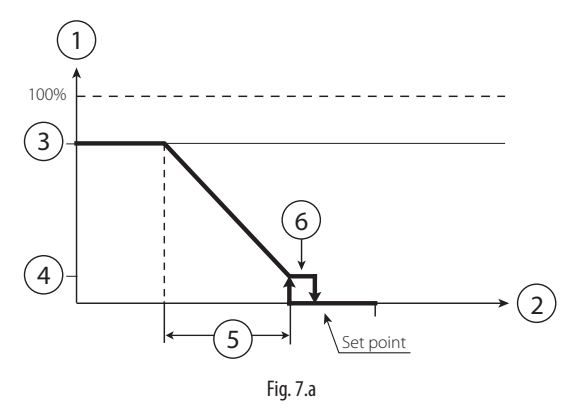

#### Key:

- 1. production
- 2. humidity control probe
- 3. maximum production
- 4. minimum production
- 5. proportional band
- 6. hysteresis (10% of "5")

#### • PH/PT control:

capacity is modulated proportionally to an external control signal and is limited based on the value measured by the limit temperature or humidity probe. This is the typical configuration used in optiMist installations connected to a Building Management System that generates a control signal;

#### • P control:

like the PH/PT algorithm but without the limit humidity probe; Below is the diagram of operation with proportional control.

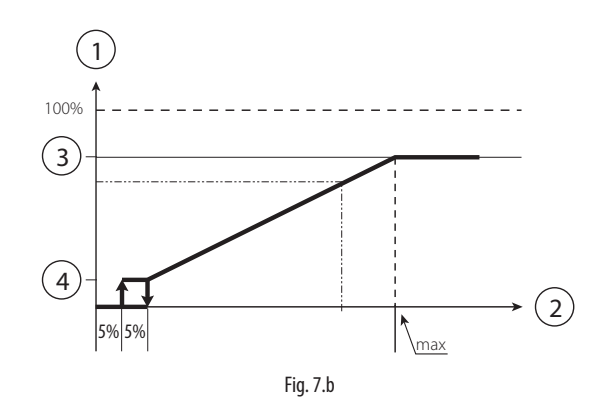

#### Key:

- 1. production
- 2. external request
- 3. maximum production
- 4. minimum production

#### • CH/CT control:

operation in on/off mode, based on a voltage-free external contact (for example, a humidistat). The capacity will thus be either the maximum set or nothing, depending on the status of the external contact, and is limited based on the value measured by the limit probe.

#### • C control:

like the CH/CT algorithm but without the limit probe;

The HH and TH algorithms are the most commonly-used, and recommended for optiMist installations.

The limit humidity probe described above is usually set to high values, e.g. 80% rH, so as to limit the maximum moisture in the air introduced into the duct and into the room. This is especially recommended in installations where air flow-rate and operating, temperature and humidity conditions, may change over time and, consequently an additional safety system is required to prevent the humidifier from over-humidifying the air and, in the worse case scenario, condensing in the ducts downstream.

Below are the two diagrams of operation with humidity or temperature probes

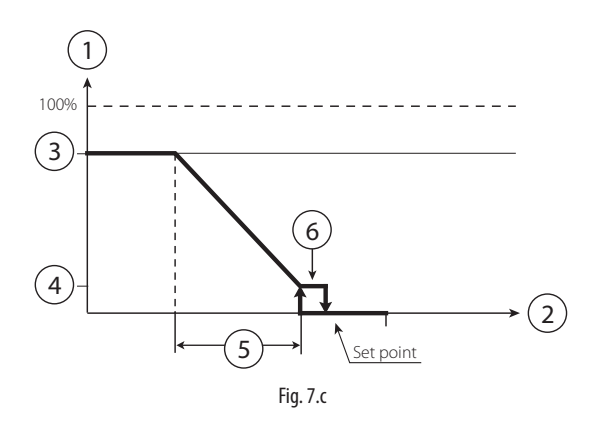

#### Key:

- 1. production
- 2. limit probe
- 3. maximum production
- 4. minimum production
- 5. proportional band
- 6. hysteresis (10% of the set point)

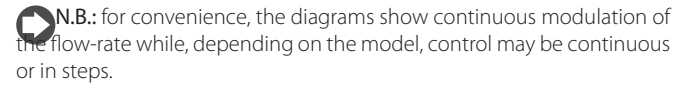

## 7.2 Evaporative Cooling

If optiMist is used as an application dedicated to evaporative cooling, the possible controls are:

- TT Control
- TH Control
- TF Control
- T Control
- PH/PT/PF Control
- P Control
- C Control
- CH/CT/CF Control

**IMPORTANT:** All of these controls require a consent signal that lets the humidifier know when it can operate. This indication corresponds with the activation of the recovery unit in the Air Treatment Unit (ATU); this information can be sent to the humidifier through:

- a modulating 0-10V signal (corresponding to the opening of the renewal air locks) or
- a digital contact or
- a digital variable via supervision (DIG 63).

A delay in the humidifier activation can be set, starting from the activation signal from the recovery unit previously described.

#### T CONTROL

This type of control consists of a Proportional+Integral type control of the temperature detected by a probe located in the return air, downstream from the exchanger.

The proportional action will allow for the control of the flow-rate as a function of the distance between the temperature detected and the setpoint. The integral action, on the other hand, will act on the reaction speed of the system.t. L'azione integrale, invece, agirà sulla velocità di reazione del sistema.

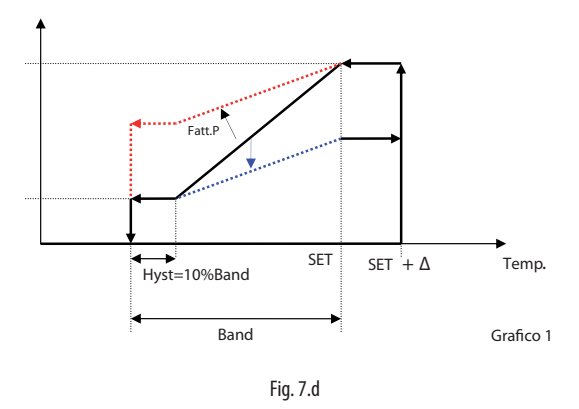

As seen in the figure, increasing factor P (dashed red line) reduces sensibility to temperature variations, resulting in a decreased reduction request in correspondence to the same temperature variation. The integral contribution, on the other hand, reduces the request to a greater extent the longer the deviation from the control temperature setpoint remains.

#### • controllo TH:

This type of control is used to modulate the capacity (water flow-rate) with a temperature probe, installed in the return air, downstream from exchanger, an a limit humidity probe, usually installed downstream from the droplet separator.

In order to enable this configuration, a droplet separator is NECESSARY, otherwise there is a risk that the probe could get wet, thus constantly detecting humidity values close to the saturation point. The humidity probe will further limit the maximum request.

#### TT CONTROL

This type of control is used to modulate the capacity (water flow-rate) with a temperature control probe and a temperature limit probe. The control probe is usually installed in the centre of the room and the limit probe in another "critical" point where the temperature must absolutely not be lower than a settable limit value.

#### TF CONTROL (T + air flow/flow-rate limit)

This type of control is used to modulate the capacity (water flow-rate) with a temperature control probe and an air flow modulator, which can correspond to:

- the modulating opening signal of the recirculation air lock;
- the modulating signal from the fan
- In this case, the limit signal will function as:
- a temperature limit signal, in the event of a modulating signal from the fan
- a humidity limit signal, in the event of a air lock opening modulating signal.

### PH/PT/PF CONTROL

The modulation of the capacity is proportional to an external control signal and limited based on the measured value of the temperature, humidity or flow limit signal.

This is the typical configuration when the control is entrusted to a Building Management System that generates a control signal.

#### • P Control

This control is like the PH control, but without humidity limit probe. The following is a graphic with proportional control.

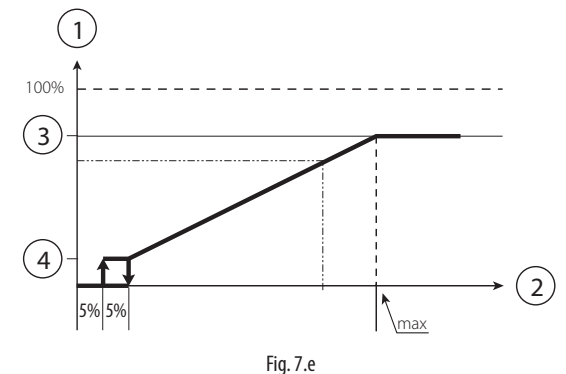

Key:

- 1. production
- 2. external request
- 3. maximum production
- 4. minimum production

### CH/CT/CF CONTROL

This control mode corresponds to the ON/OFF operation, from a non-powered external contact (for example, a humidistat).

The capacity will therefore be the maximum set or nothing (no modulation) according to the status of the external contact and limited based on the limit signal.

See sections TT/TH/TF for more information regarding limit signals.

#### C CONTROL

This control corresponds to the ON/OFF operation mode without any limit probe. The request directly follows only the control contact.

NOTE: Whenever the activation signal from the recovery unit is a digital signal, the control contact will NOT be the same signal; they will be two distinct signals.

#### LIMIT PROBE

In the following graphics, the first represents the limitation of the maximum production with a temperature limit probe or an activation signal from the IEC ventilator. The second graphic, on the other hand, represents the case in which the limit probe is a humidity probe or an opening signal from the recirculation air lock.

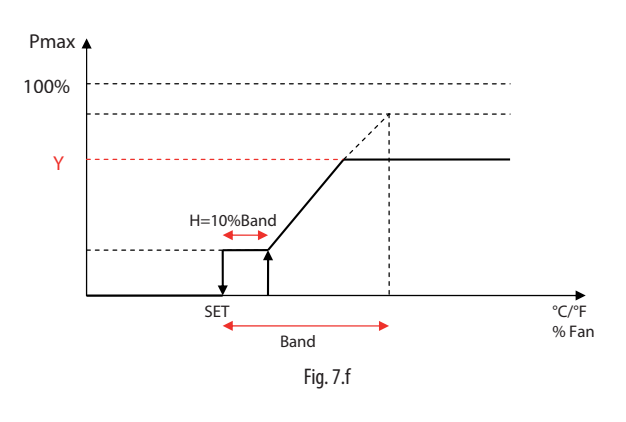

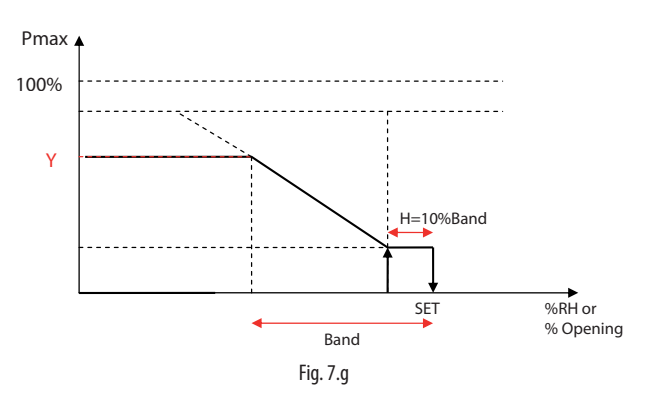

### 7.3 Humidification + Evaporative Cooling

The optiMist humidifier provides the ability to configure the outlet humidity control and the indirect evaporative cooling contribution control at the same time.

ATTENTION: the operation of the two zones is mutually exclusive; the two zones, therefore, will never work at the same time.

Selecting the active zone will depend upon:

a) the priority assigned by digital input ID4 (closed contact for I.E.C., open contact for Humidification) [see section 3.x];
b) the current request for humidity/cooling.

Once the priority is selected, the system will evaluate if the priority zone will be in request, otherwise it will satisfy the request from the other zone.

The following examples shows the case where the priority is set for indirect evaporative cooling, with step 1 dedicated to humidification and step 2 to indirect cooling.

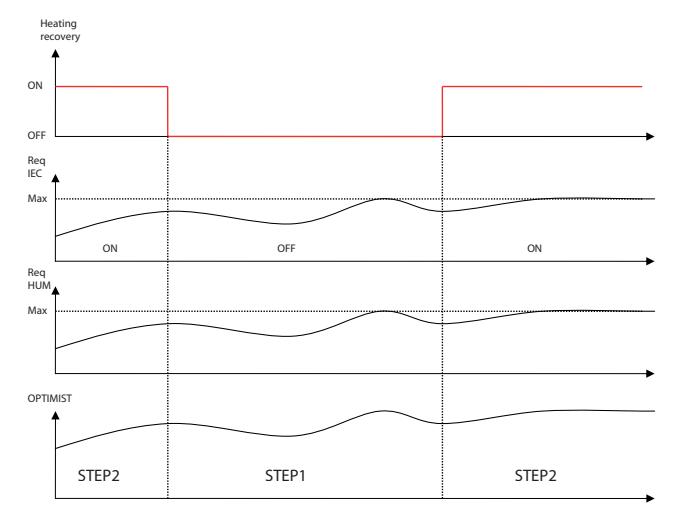

Fig. 7.h

#### **STARTING AND USER INTERFACE** 8.

Before starting the humidifier check: **B** 

🛛 water and air connections (chap. 2). In the event of water leaks do not start the humidifier before having resolved the problem;

□ electrical connections (cap. 3)

#### 8.1 Starting

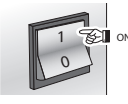

## 8.2 Stopping

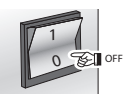

Note: if the system is stopped for an extended time, open the valve at the end of the water line to assist drainage. If the system is fitted with drain solenoid valves at the end of the line (optional), this is done automatically.

#### First start-up (setting the language) 8.3

On power-up, the following screen is displayed:

| Display          | Description              | Range              | Def. | UoM      |
|------------------|--------------------------|--------------------|------|----------|
| LANGUAGE         |                          |                    |      |          |
| Language         | View current languages   | English, Italiano, |      |          |
|                  |                          | Deutsche,          |      |          |
|                  |                          | Espanol, Français  |      |          |
| ENTER to change, | Pressing ENTER changes   |                    |      |          |
| ESC to confirm   | the chosen language, ESC |                    |      |          |
|                  | exits to the next page   |                    |      |          |
|                  |                          |                    |      | Tab. 8.a |

Legenda: Display = visualized on display; Def. = default; UoM = unit of measure

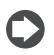

Note: The language can also be changed from the maintenance menu (maintenance menu > system info > language).

### 8.4 Wizard

At machine start-up, once the language is selected, a guided procedure (Wizard) is accessed which allows the installer to configure the principle machine operations.

The following lists the parameters that can be configured using this procedure:

- Unit of measure.
- Number of steps and respective nominal flow-rates
- · Type of installation (only Humidification, only Evaporative Cooling, Humidification+ Evaporative Cooling).
- · Configuration of the control inputs (with indications for verifying the fitness of the electrical connections).

Once this procedure is correctly completed, the machine will be ready to operate.

Access to the Wizard section will then be possible through the Installer Menu - Wizard, or when the machine is restarted (if the option "Show Wizard at start-up" has not been disabled).

#### 8.5 Keypad

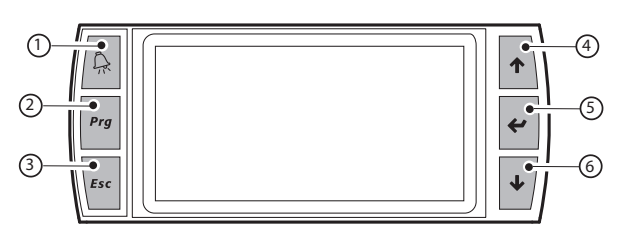

Fig. 8.a

| but | ton                                              | function                                               |          |  |  |  |  |
|-----|--------------------------------------------------|--------------------------------------------------------|----------|--|--|--|--|
| 1   | alarm                                            | list active alarms and reset any alarms present        |          |  |  |  |  |
| 2   | PRG                                              | return to the "main" screen                            |          |  |  |  |  |
|     |                                                  | from the "main" screen access the main menu            |          |  |  |  |  |
| 3   | ESC                                              | return to the previous screen/display                  |          |  |  |  |  |
| 4   | UP                                               | circular navigation inside the menus, the screens, the |          |  |  |  |  |
|     |                                                  | parameters and the values of the parameters            |          |  |  |  |  |
|     |                                                  | from the "main" screen, access an "INFO menu"          |          |  |  |  |  |
| 5   | ENTER                                            | select and confirm (like the "Enter" key on a computer |          |  |  |  |  |
|     |                                                  | keyboard)                                              |          |  |  |  |  |
|     |                                                  | from the main menu, access the "SET" screen            |          |  |  |  |  |
| 6   | DOWN                                             | circular navigation inside the menus, the screens, the |          |  |  |  |  |
|     |                                                  | parameters and the values of the parameters            |          |  |  |  |  |
|     | from the main screen, access the warning screens |                                                        |          |  |  |  |  |
|     |                                                  |                                                        | Tab. 8.b |  |  |  |  |

#### "Main" screen 8.6

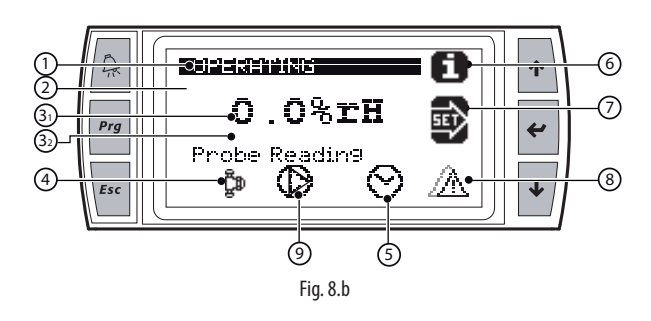

#### Button Function

| 1  | Zone status description (*)                                        |
|----|--------------------------------------------------------------------|
| 2  | Main control signal from the active zone.                          |
| 3  | Limit signal reading from the active zone.                         |
| 4  | Active work zone (humidification or indirect evaporative cooling)  |
| 5  | Display:                                                           |
|    | • pump in operation (flashing triangle in the centre of the icon); |
|    | • pump not in operation (triangle not flashing in the centre       |
|    | of the icon, empty)                                                |
| 6  | Status of the atomising nozzles:                                   |
|    | <ul> <li>atomising nozzles in operation;</li> </ul>                |
|    | <ul> <li>atomising nozzles not in operation;</li> </ul>            |
|    | zone disabled                                                      |
| 7  | Scheduler set                                                      |
| 8  | Accesses the "Warnings" screen which contains the alarm messages   |
|    | that have been received (DOWN key)                                 |
| 9  | Accesses the "SET" screen (ENTER key)                              |
| 10 | Accesses the "INFO" screen (UP key)                                |
|    | Tab. 8.c                                                           |

(\*) Types of descriptions:

1. < OFF FROM SCHEDULER / OFF FROM REMOTE / OFF FROM KEYPAD / OFF SUPERVISOR / OFF FLOW SWITCH / OFF BACKUP / ALARM / WARNING / FILLING / WASHING / OPERATING >

29

### 8.7 "INFO" screens

Series of read-only screens for displaying the main humidifier status values. To access, press UP from the "Main" screen. There are three "INFO" screens; to move from one screen to the next, press UP or DOWN. Press ESC to return to the "Main" screen.

| Display       | Value and notes                            | UoM      |
|---------------|--------------------------------------------|----------|
| Zone info 1/2 |                                            |          |
| Request       | Capacity request                           | kg/h     |
| Production    | Current humidifier capacity                | kg/h     |
| Aux probe     | Display value read by auxiliary probe (not | %rH or   |
| •             | control, display only)                     | °C/°F    |
| 1 L 2         | See note below (*)                         |          |
| F Hr Pr       | See note below (*)                         |          |
| D             | See note below (*)                         |          |
| Date and time | Date and time                              |          |
|               |                                            | Tab. 8.d |

(\*) The display shows a table where the columns represent the 2 capacity modulation steps and the rows contain the following information:
Description:

Row F - the symbol "  $\rightarrow$  " is displayed if the branch is atomising, otherwise "-" is shown

Row D - the symbol " $\downarrow$ " appears if the branch is draining (valve open), otherwise "-" is displayed if the drain valve is closed.

In column Hr, if the heat recovery is active, the symbol " ", otherwise " ".

In column Pr, the priority choice will be shown: the symbol " " if priority is given to Humidification, " " if given to evaporative cooling.

For example, the table may be as follows:

|   | 1 | 2             | L |    |    |
|---|---|---------------|---|----|----|
| F | - | $\rightarrow$ | - | Hr | Pr |
| D | - | -             | - |    | *  |

This indicates that branch 2 is active, heat recovery is active and priority is given to evaporative cooling.

Another example may be as follows:

|   | 1            | 2 | L |    |    |
|---|--------------|---|---|----|----|
| F | -            | - | - | Hr | Pr |
| D | $\downarrow$ | - | - | 0  | *  |

This indicates that no branch is active, the drain valve for branch 1 is open, the heat recovery unity is off and priority is given to humidification.

Using the UP and DOWN keys accesses the Info 2/2 screen.

| Display       | Value and notes                        | UoM         |
|---------------|----------------------------------------|-------------|
| Zone info 2/2 | Title (screen 2 of 3)                  |             |
| Pump Press.   | outlet pressure                        | bar / psi   |
| Main probe    | Displays the value read from the       | °C/°F/%rH/% |
|               | main control probe (zone not active)   |             |
| Limit probe:  | Displays the value read from the limit | °C/°F/%rH/% |
|               | probe (zone not active)                |             |
| Temp.bypass   | Displays the value read by the         | °C/°F       |
|               | bypass temperature probe               |             |
| Prod. max.    | Maximum production due to reduction    | kg/h-lb/h   |
| red. HUM      | for high pressure                      |             |
| Prod. max.    | Maximum production due to reduction    | kg/h-lb/h   |
| red. IEC      | for high pressure                      |             |
|               |                                        | Tab. 8.e    |

Whenever the optiMist humidifier is configured to control the section dedicated to Evaporative Cooling (IEC) and the heat recovery activation is giving by an analog signal, the value of that signal will be shown in screen Info 3/3.

### 8.8 "SET" screen

This is used to set the main values for the humidifier.

- From the main screen press:ENTER to access the menu;
- ENTER to move from one value to another;
- UP and DOWN to modify the selected value;
- ENTER to confirm and go to the next value.

| Display       | Value and notes                 | Default        | UoM      |
|---------------|---------------------------------|----------------|----------|
| SET HUM       | Title                           |                |          |
| Setpoint      | Humidity setpoint               | 50%rH          | %U.R     |
| Funzionamento | Auto (in control) or OFF        | Auto           |          |
| Prod. max     | Maximum capacity that can be    | 100            | %        |
|               | generated, as a percentage of   |                |          |
|               | the nominal capacity            |                |          |
| Banda prop.   | Proportional Band (modulation)  | 5              | %        |
| Set point lim | Temperature or humidity limit   | 90%rH          | °C/°F o  |
|               | (limit probe)                   | or 20°C / 70°F | %U.R.    |
| Banda prop.   | Proportional band for the limit | 5              | %        |
| Lim.          | probe (modulation)              |                |          |
| Abil. Pompa   | Enable pump /Yes/No)            | Yes            |          |
|               |                                 |                | Tab. 8.f |

| Display       | Value and notes                   | Default        | UoM     |
|---------------|-----------------------------------|----------------|---------|
| SET I.E.C.    |                                   |                |         |
| Setpoint      | Temperature setpoint              | 25°C / 77°F    | °C/°F   |
| Funzionamento | Auto (in control) or OFF [visible | Auto           |         |
|               | only if the Humidification zone   |                |         |
|               | is not configured]                |                |         |
| Prod.max      | Maximum capacity that can         | 100            | %       |
|               | be generated, as a percentage     |                |         |
|               | of the nominal capacity           |                |         |
| Banda prop.   | Proportional band                 | 5°C/41°F       |         |
| Differenziale | Activation differential (only     | 2°C/ 36°F      |         |
|               | temperature control)              |                |         |
| Setpoint lim  | Temperature, humidity or flow     | 90%rH          | °C/°F o |
|               | limit (limit probe)               | or 20°C / 70°F | %U.R.   |
| Banda prop.   | Proportional band                 | 5              | %       |
| Lim.          |                                   |                |         |

Tab. 8.g

## 8.9 "Warnings" screen

The warning screen spontaneously displays messages generated by fixed events. One typical example is a lack of supply water, which generates an alarm but that, when supply pressure returns, is automatically reset and optiMist resumes operation: the reset alarm message will appear on the warning screen.

### 8.10 Main menu

To access press PRG from the main screen

Buttons:

- UP and DOWN: navigation inside the submenus, screens, and range of values and settings;
- ENTER: confirm and save the changes made;
- ESC: to go back (pressed more than once returns to the "Main" screen)

| 1. User       | 1. Alarm threshold 1/2 | Main probe threshold          |                                                                |
|---------------|------------------------|-------------------------------|----------------------------------------------------------------|
|               | (Humidification)       | High alarm                    |                                                                |
|               |                        | Low alarm                     |                                                                |
|               |                        | Limit probe thresholds        |                                                                |
|               |                        | Alarm threshold               |                                                                |
|               | 4 01-00 400-00-14 4 20 | Hiarm delay                   |                                                                |
|               | (Eucoporting cooling)  | High planm                    |                                                                |
|               | (Evaporating Cooring)  |                               |                                                                |
|               |                        | Limit probe thresholds        |                                                                |
|               |                        | Alarm threshold               |                                                                |
|               |                        | Alarm delay                   |                                                                |
|               | 2. Clock               | Hour                          |                                                                |
|               |                        | Day                           |                                                                |
|               |                        | Month                         |                                                                |
|               |                        | Year                          |                                                                |
|               |                        | Format                        |                                                                |
|               | Z Enchla schodulan     | Schodulon on/off              |                                                                |
|               | 5. Lhable Scheduler    | Off and nostnone sched.       |                                                                |
|               | 4. Set scheduler       | P1-1                          |                                                                |
|               |                        | P1-2                          |                                                                |
|               |                        | P2                            |                                                                |
|               |                        | P3                            |                                                                |
|               |                        | P4                            |                                                                |
|               | 5. Weekly scheduler    | Monday                        |                                                                |
|               |                        | Tuesday<br>National adam      |                                                                |
|               |                        | Thursday                      |                                                                |
|               |                        | Fridau                        |                                                                |
|               |                        | Saturdau                      |                                                                |
|               |                        | Sunday                        |                                                                |
| 2. Installer  | 1. Pump menu           | 1. Pump Setting (i)           | Operation mode: flow-rate control                              |
| (naccword 77) |                        |                               | High press.                                                    |
| (password rry |                        |                               | Low press.                                                     |
|               |                        | 2. Water supply 1/2           | Low pressure probe                                             |
|               |                        |                               | Hiarm delay<br>Waten treatment alarm logic                     |
|               |                        |                               | Water treatment warning logic                                  |
|               |                        | 2. Water supply 2/2           | TEST PRESS. INLET                                              |
|               |                        |                               | Check time                                                     |
|               |                        |                               | Retries every:                                                 |
|               |                        | 3. Special pump functions 1/2 | FILLING<br>Frahle value delau                                  |
|               |                        |                               | Duration                                                       |
|               |                        |                               | Automatic washing                                              |
|               |                        |                               | Mode <only daily="" draining="" periodic="" washing=""></only> |
|               |                        |                               | Hour of the day / time                                         |
|               |                        |                               | Duration                                                       |
|               |                        | 3. Special pump functions 2/2 | Enable valve delay                                             |
|               |                        |                               | Min Ton sten                                                   |
|               | 2. Menu Zona           | 1. Config. Inputs 1/8         | Installation type                                              |
|               |                        | 1. Config. Inputs 2/8         | HUMIDIFICATION                                                 |
|               |                        |                               | Operation type                                                 |
|               |                        |                               | Control Signal                                                 |
|               |                        |                               | Min Mar                                                        |
|               |                        |                               | Offset                                                         |
|               |                        | 1. Config. Inputs 3/8         | Limit signal                                                   |
|               |                        |                               | Signal Type                                                    |
|               |                        |                               | Min Max                                                        |
|               |                        | 1 Config Innuts 479           |                                                                |
|               |                        | r. contrig. imputs 4/0        | Operation tupe                                                 |
|               |                        |                               | Control Signal                                                 |
|               |                        |                               | Signal Type                                                    |
|               |                        |                               | Min Max                                                        |
|               |                        | 1. Caudia Junuta Ero          | Utiset                                                         |
|               |                        | 1. config. inputs 5/6         | Signal Tune                                                    |
|               |                        |                               | Type (only if flow limit)                                      |
|               |                        |                               | Min Max                                                        |
|               |                        |                               | Offset                                                         |
|               |                        | 1. Config. Inputs 6/8         | Heat recovery activation                                       |
|               |                        |                               | Man (*)                                                        |
|               |                        |                               | Offset (*)                                                     |
|               |                        |                               | Ist: On Off (*)                                                |
|               |                        |                               | (*) only if heat recovery from ANALOG INLET                    |
|               |                        | 1. Config. Inputs 7/8         | EVAPORATIVE COOLING                                            |
|               |                        |                               | Control Temperature                                            |
|               |                        |                               | r ractor<br>Integral time                                      |
|               |                        | 1. Config. Inputs 8/8         | Aux probe                                                      |
|               |                        |                               | Signal Type                                                    |
|               |                        |                               | Offset                                                         |
|               |                        | 2. Distribution system        | Steps:                                                         |
|               |                        | (note 1)                      | Nominal (HOM)                                                  |
|               |                        |                               | Min production Hum.                                            |
|               |                        |                               | Min production I.E.C.                                          |
|               |                        |                               |                                                                |

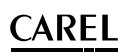

| 2. Installer  |                       | 3.Special zone functions 1/3        | Al. relay logic                                     |
|---------------|-----------------------|-------------------------------------|-----------------------------------------------------|
| (             |                       |                                     | Flowswitch logic                                    |
| (password ()) |                       |                                     | Language                                            |
|               |                       |                                     | Show languages list at startup?                     |
|               |                       | 3.Special zone functions 2/3        | ontiMist as backup                                  |
|               |                       | 01-Eob                              | Rotation (*)                                        |
|               |                       | 01-reb                              | Rotation time (house)                               |
|               |                       |                                     | Kotation time (nours)                               |
|               |                       |                                     | (*)enabling available only if backup is not yet set |
|               |                       | 3.Special zone functions 3/3 01-Feb | Digit new installer password                        |
|               |                       | 4. Supervision 1/2                  | Id for BMS                                          |
|               |                       |                                     | Baud rate                                           |
|               |                       |                                     | Protocol tune                                       |
|               |                       | 4. Supervision 1/2                  | On/off by supervisor                                |
|               |                       |                                     | Roa bu cupopu Hum                                   |
|               |                       |                                     | Reg. by superv. TCC                                 |
|               |                       |                                     | Keg. by superv. IEL                                 |
|               |                       | 5. External Hlarms                  | Urop separator alarm logic                          |
|               | 3. Wizard 1/10        | Type:optiMist                       | _                                                   |
|               |                       | Model                               |                                                     |
|               |                       | Unit of measure                     |                                                     |
|               | 3. Wizard 2/10        | Installation type                   |                                                     |
|               | 3. Wizard 3/10        | Number branches                     |                                                     |
|               |                       | Nominal flow-rate                   |                                                     |
|               |                       | Nominal flow-rate IEC               |                                                     |
|               | Z Wirrowd 4/10        |                                     |                                                     |
|               | 5. WIZard 4/10        |                                     | _                                                   |
|               |                       | operation type                      | _                                                   |
|               |                       | Control Signal                      | _                                                   |
|               |                       | Signal Type                         | _                                                   |
|               |                       | Min Max                             |                                                     |
|               |                       | Offset                              |                                                     |
|               | 3. Wizard 5/10        | Limit sional                        | —                                                   |
|               |                       | Signal Tune                         | _                                                   |
|               |                       | Min Max                             | —                                                   |
|               |                       | Offerst                             | _                                                   |
|               | -                     |                                     | _                                                   |
|               | 3. Wizard 6/10        | EVHPORHTIVE COOLING                 | _                                                   |
|               |                       | Operation type                      |                                                     |
|               |                       | Control Signal                      |                                                     |
|               |                       | Signal Tupe                         |                                                     |
|               |                       | Min Max                             |                                                     |
|               |                       | Offcot                              |                                                     |
|               | Z Minned Z (10        | linit simel                         |                                                     |
|               | S. WIZARG 1/10        |                                     | _                                                   |
|               |                       | Signal Type                         |                                                     |
|               |                       | Type (only if flow limit)           | _                                                   |
|               |                       | Min Max                             |                                                     |
|               |                       | Offset                              |                                                     |
|               | 3. Wizard 8/10        | Heat recovery activation            |                                                     |
|               |                       | Min (*)                             |                                                     |
|               |                       | Max (*)                             |                                                     |
|               |                       | Offect (#)                          |                                                     |
|               |                       |                                     | _                                                   |
|               |                       |                                     | —                                                   |
|               |                       | (*) only if heat recovery from      |                                                     |
|               |                       | ANALOG INLET                        |                                                     |
|               | 3. Wizard 9/10        | Connection control                  |                                                     |
|               |                       | HUMIDIFICATION                      |                                                     |
|               |                       | Main                                |                                                     |
|               |                       | limit                               |                                                     |
|               |                       |                                     |                                                     |
|               |                       | Moio                                | _                                                   |
|               |                       | 1 2                                 | _                                                   |
|               |                       |                                     | _                                                   |
|               | 5. Wizard 10/10       | Snow wizard at start-up             | _                                                   |
|               |                       | Confirm data upon exiting Wizard    |                                                     |
| Maintenance   | 1. Reset conf         | Restore default                     |                                                     |
| (noccord 77)  |                       | Model:                              |                                                     |
| vhazzmou.nu   | 2. System info 1/3    | Model                               |                                                     |
|               | -                     | Flow-rate                           |                                                     |
|               |                       | Supplu                              |                                                     |
|               |                       | Upit of moscupo                     |                                                     |
|               | 2 Sucton info 2/7     | Dias (uppsion ( data)               |                                                     |
|               | z. system into z/s    | Bios (version / date)               |                                                     |
|               |                       | Boot (Version / date)               |                                                     |
|               |                       | SW application code                 |                                                     |
|               |                       | Version                             |                                                     |
|               |                       | Date                                |                                                     |
|               | 2. System info 3/3    | New maintenance password            |                                                     |
|               | 3. Instantaneous      | Main Humidification                 |                                                     |
|               | readings              | Humidification Limit                |                                                     |
|               |                       | Main IEC                            |                                                     |
|               |                       | IEC limit                           |                                                     |
|               |                       |                                     |                                                     |
|               |                       | ouv                                 |                                                     |
|               |                       |                                     |                                                     |
|               | 4. Manual procedure   | Request production zone             |                                                     |
|               |                       | Hnalog and digital input readings   |                                                     |
|               |                       | Analog and digital output writing   |                                                     |
|               | 5. System status info | Machine status                      |                                                     |
|               | 6. Hour gauge         | Pump hours                          |                                                     |
|               |                       | Total hours                         |                                                     |
|               |                       | Reset numn hours                    |                                                     |
|               |                       | Pocot data                          |                                                     |
|               |                       | Resel data                          |                                                     |
|               | 7. Alarm history      | No. xxx hour date                   |                                                     |
|               |                       | Alarm message                       |                                                     |

Tab. 8.h

## 8.11 User menu

From the main screen press:

- PROG to access the main menu;
- ENTER to select and access the selected menu;
- UP/DOWN to move between the submenus;
- ENTER to enter the submenus
- ENTER to select the parameter and move between the parameters;
- UP/DOWN to modify the parameter;
- ENTER to confirm selected parameter and go to the next parameter;
- ESC to return to the previous menu.

To navigate inside the screens:

- UP or DOWN to modify the value (within the options/range),
- ENTER to confirm and move the cursor to the next value
- ESC to return to the installer menu.

#### User menu screens: 1. User 1. Ala

| <br> |                     |
|------|---------------------|
| 1.   | Alarm threshold     |
| 2.   | Clock               |
| 3.   | Enable scheduler    |
| 4.   | Set scheduler       |
| 5.   | Weekly scheduler    |
| 6.   | Scheduled set point |
|      |                     |

### Submenu: 1.Alarm threshold

If the zone dedicated to humidification is configured, the following screen appears:

| Display              |         | Description                   | Range     | Def.    | UoM      |  |
|----------------------|---------|-------------------------------|-----------|---------|----------|--|
| Main probe threshold |         |                               |           |         |          |  |
| Alarm                | high    | High humidity alarm threshold | 0100%rH   | 100 %rH | %rH      |  |
| Alarm                | low     | Low humidity alarm threshold  | 0100%rH   | 0 %rH   | %rH      |  |
| Limit p              | obe thr | esh.                          |           |         |          |  |
| Alarm                | high    | High humidity/temperature     | 0150°C/°F | 100 %rH | °C o°F   |  |
|                      |         | limit alarm threshold         | o 0100%rH |         | o %rH    |  |
| Alarm                | delay   | Alarm signalling delay        | 099       | 1       | min      |  |
|                      |         |                               |           |         | Tab. 8.i |  |

Where there is a zone dedicated to evaporative cooling, the following screen will also appear:

| Display             | Description                  | Range | Def.    | UoM      |
|---------------------|------------------------------|-------|---------|----------|
| Main probe thresh   | old                          |       |         |          |
| Alarm high          | High temper. alarm threshold | 40 °C | 100 %rH | %rH      |
| Alarm low           | Low temper. alarm threshold  | 20 °C | 0 %rH   | %rH      |
| Limit probe thresh. |                              |       |         |          |
| Alarm high          | High humidity/temperature    | 40 °C | 100 %rH | °C o°F   |
| _                   | limit alarm threshold        |       |         | o %rH    |
| Alarm delay         | Alarm signalling delay       | 099   | 1       | min      |
|                     |                              |       |         | Tab. 8.j |

#### Submenu: 2.Clock

| Display  | Description                             | Range               |
|----------|-----------------------------------------|---------------------|
| Hour     | Setting the time on the internal clock  |                     |
| Day      | Setting the day on the internal clock   |                     |
| Month    | Setting the month on the internal clock |                     |
| Year     | Setting the year on the internal clock  |                     |
| Format   | Setting data format                     | dd/mm/yy - mm/dd/yy |
| Week day | Day of the week corresponding to the    | Monday to Sunday    |
|          | date                                    |                     |
|          |                                         | Tab. 8.k            |

#### Submenu: 3. Enable scheduler

| Display          | Description                        | Range  | Def. | UoM      |
|------------------|------------------------------------|--------|------|----------|
| Enable scheduler |                                    |        |      |          |
| Scheduler ON/    | Enable scheduler                   | NO/YES | NO   |          |
| OFF              |                                    |        |      |          |
| Delay schedu-    | Temporarily shut down the optiMist | 0999   | 0    | min      |
| ler:             | which will restart after minutes   |        |      |          |
|                  |                                    |        |      | Tab. 8.1 |

### Submenu:4. Set scheduler

**Note:** the screen is visible if "scheduler ON/OFF" has been enabled (see enable scheduler screen).

Setting the intervals for the operation of the humidifier over one day (24h):

| Display | Description         | Ora ON     | Ora OFF  |
|---------|---------------------|------------|----------|
| P1-1    | First P1 interval   | 9:00       | 13:00    |
| P1-2    | Second P1 interval  | 14:00      | 21:00    |
| P2      | First P2 interval   | 8:00       | 18:00    |
| P3      | Time slot always ON | ON always  |          |
| P4      | Time slot always ON | OFF always |          |
|         |                     |            | Tab. 8.m |

Parameters P1...P4 can be used to set how many times atomised water production is enabled or disabled over a 24 hour period.

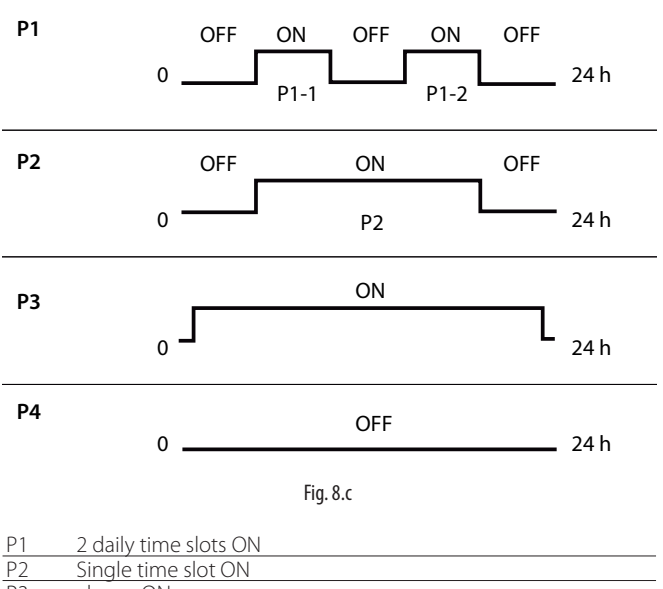

| P1 | 2 daily time slots ON |
|----|-----------------------|
| P2 | Single time slot ON   |
| P3 | always ON             |
| P4 | always OFF            |
|    |                       |

#### Submenu:5. Weekly scheduler

**Note:** the screen is visible if "scheduler ON/OFF" has been enabled (see enable scheduler screen).

Setting of the weekly operation of the humidifier, using parameters P1... P4 (configured in the previous screen)

| Display   | Range |
|-----------|-------|
| Monday    | P1P4  |
| Tuesday   | P1P4  |
| Wednesday | P1P4  |
| Thursday  | P1P4  |
| Friday    | P1P4  |
| Saturday  | P1P4  |
| Sunday    | P1P4  |

### 8.12 Installer menu

- From the main screen press:
- PRG to access the main menu;
- DOWN to move to the installer menu;
- ENTER to move to the password;
- UP/DOWN to enter the password "77"
- ENTER to access the selected menu;
- UP/DOWN to move between the submenus;
- ENTER to select the parameter and move between the parameters;
- UP/DOWN to modify the parameter;
- ENTER to confirm the selected parameter and go to the next parameter;
- ESC to return to the previous menu.

#### To navigate inside the screens:

- UP or DOWN to modify the value (within the options/range),
- ENTER to confirm and move the cursor to the next value
- ESC to return to the installer menu.

The installer menu is divided into four submenus

#### Description Display

| 1. | Pump menu | Contains the menus with the installer parameters         |
|----|-----------|----------------------------------------------------------|
|    |           | corresponding to the pumping station                     |
| 2. | Zone Menu | Contains the menus with the installer parameters for the |
|    |           | controlled zone (rack or distribution system for room)   |
| 3. | Wizard    | Contains the parameters for basic machine configuration. |
|    |           | Tah 8 n                                                  |

Submenu: 1. Pump Menu - 1. Pump Setting

Contains the menus with the installer parameters corresponding to the pumping station.

| Display       | Description                  | Range     | Def.     | UoM     |
|---------------|------------------------------|-----------|----------|---------|
| PUMP SETTINGS |                              |           |          |         |
| Mode:         | optiMist operating mode      |           |          |         |
| Flow-rate     |                              |           |          |         |
| control       |                              |           |          |         |
| High press.   | Maximum modulation limit;    | 415 bar / | 15 bar / | bar/psi |
|               | activation threshold for the | 58218 psi | 218 psi  |         |
|               | next modulation step         |           |          |         |
| Low press.    | Minimum modulation limit;    | 415 bar / | 4 bar /  | bar/psi |
|               | deactivation limit for the   | 58218 psi | 58 psi   |         |
|               | modulation step              |           |          |         |
|               |                              |           |          | Tab 8 o |

Tab. 8.o

#### Submenu: 1. Pump Menu - 2. Water supply

| Display           | Description               | Range     | Def. | UoM      |
|-------------------|---------------------------|-----------|------|----------|
| WATER SUPPLY 1/2  |                           |           |      |          |
| Low pressure pro- | low pressure supply alarm | 0999      | 60   | S        |
| be.Alarm delay:   | signalling delay          |           |      |          |
| Water treatment   | Water treatment inlet     | N.C, N.O. | N.C. |          |
| alarm logic       | alarm logic               |           |      |          |
| Water treatment   | Water treatment inlet     | N.C, N.O. | N.C. |          |
| warning logic     | Warning logic             |           |      |          |
|                   |                           |           |      | Tab. 8.p |

| Display         | Description                          | Range | Def. | UoM   |
|-----------------|--------------------------------------|-------|------|-------|
| WATER SUPPLY    | 2/2                                  |       |      |       |
| TEST PRESS. INL | .ET                                  |       |      |       |
| Check time      | Water presence verification duration | 0999  | 15   | S     |
| Retries         | Delay before the next verification   | 0999  | 15   | S     |
| every           |                                      |       |      |       |
|                 |                                      |       |      | T-1-0 |

Tab. 8.q

#### Submenu: 1. Pump Menu - 3. Special functions

| Display   | Description                   | Range          | Def.     | UoM    |
|-----------|-------------------------------|----------------|----------|--------|
| Special p | ump functions 1/2             |                |          |        |
| FILLING   |                               |                |          |        |
| Enable    | Enable filling                | NO/YES         | NO       |        |
| Duration  | Filling duration              | 1 to 60        | 2        | Min    |
| AUTOMA    | TIC WASHING                   |                |          |        |
| Mode      | automatic washing mode        | only emptying/ | only     |        |
|           |                               | periodic/daily | emptying |        |
| Hour of   | Washing activation schedule   | 00:00 to 23:59 | 0.00     | hour:  |
| the day   | (only for daily washing)      |                |          | minute |
| Time      | Interval between two washings | 1 to 120       | 24       | hours  |
|           | (only for periodic washing)   |                |          |        |
|           |                               |                |          |        |

Tab. 8.r

| Display         | Description                  | Range | Def. Uol | Λ |
|-----------------|------------------------------|-------|----------|---|
| Special pump fu | nctions 2/2                  |       |          |   |
| Enable valve    | Enable delay in closing step | NOYES | YES      | _ |
| dolou           |                              |       |          |   |

| delay        |                              |        |    |         |
|--------------|------------------------------|--------|----|---------|
| Valve delay  | Delay in closing step        | 060    | 5  | S       |
| Min Ton step | Minimum ON time for one step | 099999 | 30 | S       |
|              | (avoid surges)               |        |    |         |
|              |                              |        |    | Tah 8 s |

#### Submenu: 2. Zone Menu - 1. Input configuration

| Display           | Description    | Range                   | Def.        | UoM      |
|-------------------|----------------|-------------------------|-------------|----------|
| Config.Inputs 1/8 |                |                         |             |          |
| Installation      | Operation      | 1) Evaporative Cooling, | 1)          |          |
| type              | mode selection | 2) Humidification,      | Evaporative |          |
|                   |                | 3)Humidification+       | cooling     |          |
|                   |                | Evaporative Cooling     | -           |          |
|                   |                |                         | -           | Tab. 8.t |

Configuration of the control inputs for the zone dedicated to humidification is done through the following screens.

| Display      | Description            | Range                  | Def. | UoM   |  |  |
|--------------|------------------------|------------------------|------|-------|--|--|
| Config.Input | Config.Inputs 2/8      |                        |      |       |  |  |
| HUMIDIFICAT  | ΓΙΟΝ                   |                        |      |       |  |  |
| Operation    | Set control type       | Humidity               |      |       |  |  |
| type:        |                        | Humidity+Limit Humid.  |      |       |  |  |
|              |                        | Humidity+Temp. Limit   |      |       |  |  |
|              |                        | External prop.Signal   |      |       |  |  |
|              |                        | Prop.+Humid.Lim. Sign. |      |       |  |  |
|              |                        | Prop.+Temp.Lim.Sign.   |      |       |  |  |
|              |                        | Contact On/Off Cont.   |      |       |  |  |
|              |                        | On/Off+Hum.Lim Cont.   |      |       |  |  |
|              |                        | On/Off+Temp.Lim        |      |       |  |  |
| Control      | Type of control signal | NTC, 0 to 135oh, 0-1V, |      |       |  |  |
| Signal       | [B1 analog inlet]      | 0-10V, 4-20mA,0-20mA   |      |       |  |  |
| Min:         | Minimum control        | 0 to 100               | 0    | %rH/% |  |  |
|              | signal value           |                        |      |       |  |  |
| Max.         | Maximum control        | 0 to 100               | 100  | %rH/% |  |  |
|              | signal value           |                        |      |       |  |  |
| Offset:      | Probe reading          | 0 to 100               | 0    | %rH/% |  |  |
|              | correction offset      |                        |      |       |  |  |
| Tab. 8.u     |                        |                        |      |       |  |  |

| Display   | Description                | Range              | Def.    | UoM      |
|-----------|----------------------------|--------------------|---------|----------|
| Config.lr | nputs 3/8                  |                    |         |          |
| HUMIDI    | FICATION                   |                    |         |          |
| Limit     | Type of control signal [B2 | NTC, 0135oh, 0-1V, |         |          |
|           | analog inlet]              | 0-10V, 4-20mA,     |         |          |
|           |                            | 0-20mA             |         |          |
| Min:      | Minimum control signal     | 0100%rH/           | 0% rH / | %rH/     |
|           | value                      | -2070°C            | -20°C   | °C-°F    |
| Max:      | Maximum control signal     | 0100%rH/           | 100%rH/ | %rH/     |
|           | value                      | -2070°C            | 70°C    | °C-°F    |
| Of-       | Probe reading correction   | 0100%rH/           | 0       | %rH/     |
| fset:     | offset                     | -2070°C            |         | °C-°F    |
|           |                            |                    |         | Tab. 8.v |

The configuration of the control inputs for the zone dedicated to evaporative cooling (IEC) is done through the following screens.

| Display       | Description        | Range                                   | Def.     | UoM            |
|---------------|--------------------|-----------------------------------------|----------|----------------|
| Config.Inputs | s 4/8              |                                         |          |                |
| EVAPORATIVI   | E COOLING          |                                         |          |                |
| Operation     | Set control type   | Temperature                             | External |                |
| type:         |                    | Temp.+Humid. Limit                      | prop.    |                |
|               |                    | Temp.+Temp. Limit                       | sign.    |                |
|               |                    | Temp.+Flow Limit                        |          |                |
|               |                    | Signal prop.external                    |          |                |
|               |                    | Sign.prop+Humid.Lim.                    |          |                |
|               |                    | Prop.+Temp.Lim.Sign.                    |          |                |
|               |                    | Prop.+FlowLim.Sign.                     |          |                |
|               |                    | Contact On/Off Cont.                    |          |                |
|               |                    | On/Off+Humid.Lim.                       |          |                |
|               |                    | Cont.On/Off+TempLim.                    |          |                |
|               |                    | Cont.On/Off+FlowLim                     |          |                |
| Control       | Type of control    | NTC, 0 to 135oh, 0-1V,                  | 0 to 10V |                |
| Signal        | signal [B6] analog | 0-10V, 4-20mA,0-20mA                    |          |                |
|               | inlet]             |                                         |          |                |
| Min:          | Minimum control    | 0 to 100% / -20°C to 70°C               | 0% /     | %/             |
|               | signal value       |                                         | -20°C    | °C-°F          |
| Max:          | Maximum control    | 0 to 100% / -20°C to 70°C               | 100% /   | %/             |
|               | signal value       | 0 · · · · · · · · · · · · · · · · · · · | 70°C     | °C-°F          |
| Offset:       | Probe reading      | 0 to 100% / -20°C to /0°C               | 0        | %/             |
|               | correction offset  |                                         |          | ~ <u>C</u> -°F |
|               |                    |                                         |          | Tab. 8.w       |

| Display   | Description                 | Range           | Def.       | UoM      |
|-----------|-----------------------------|-----------------|------------|----------|
| Config.In | puts 5/8                    |                 |            |          |
| EVAPORA   | ATIVE COOLING               |                 |            |          |
| Limit     | Type of limit signal [B7    | NTC, 0135oh,    |            |          |
|           | analog inlet]               | 0-1V, 0-10V,    |            |          |
|           | _                           | 4-20mA,         |            |          |
|           |                             | 0-20mA          |            |          |
| Type      | limit signal correspondence | Air lock or Fan | Air lock   |          |
|           | (only if flow signal)       |                 |            |          |
| Min:      | Minimum control signal      | 0100%rH/        | 0          | % / %rH/ |
|           | value                       | -2070°C         |            | °C-°F    |
| Max:      | Maximum control signal      | 0100%rH/        | 100% - %rH | % / %rH/ |
|           | value                       | -2070°C         | o 70°C     | °C-°F    |
| Of-       | Probe reading correction    | 0100%rH/        | 0          | % / %rH/ |
| fset:     | offset                      | -2070°C         |            | °C-°F    |
|           |                             |                 |            | Tab. 8.x |

optiMist's operation as an evaporative cooling (IEC) system requires the indication of the activation of heat recovery. The next screen is dedicated to setting that signal.

| Diamlay                  | Description               | Demme       |         |      |      | 11-14    |
|--------------------------|---------------------------|-------------|---------|------|------|----------|
| Display<br>Configuration |                           | Range       |         | Dei  | •    | 00101    |
| Coniig.input             | 5 0/8                     |             |         |      |      |          |
| EVAPORATIV               | E COOLING                 | Digital or  |         | Dia  | ital |          |
| Heat recov               | e- Recovery signal origin |             | ~t      | Dig  | tact |          |
| ry activa-               | selection                 |             | Jul     | Con  | ldCl |          |
| tion from:               |                           | contact     | SION    |      |      |          |
| Min:                     | Minimum control           | 0 to 100%   |         | 0    |      | %        |
|                          | signal value              |             |         |      |      |          |
| Max:                     | Maximum control           | 0 to 100%   |         | 100  |      | %        |
|                          | signal value              |             |         |      |      |          |
| Offset:                  | Probe reading             | 0 to 100%   |         | 0    |      | %        |
|                          | correction offset         |             |         |      |      |          |
| Ist:                     | Hysteresis type           | Direct or i | nverse  | dire | ct   |          |
|                          | selection (ONLY           |             |         |      |      |          |
|                          | if analog input is        |             |         |      |      |          |
|                          | selected)                 |             |         |      |      |          |
| On:                      | Hysteresis activation     | 0 to 99.9%  | Ď       | 50   |      | %        |
|                          | threshold (ONLY           |             |         |      |      |          |
|                          | if analog input is        |             |         |      |      |          |
|                          | selected)                 |             |         |      |      |          |
| Off:                     | Hysteresis deactivation   | 0 to 99.9   |         | 0    |      | %        |
|                          | threshold (ONLY           |             |         |      |      |          |
|                          | if analog input is        |             |         |      |      |          |
|                          | selected)                 |             |         |      |      |          |
|                          |                           |             |         |      |      | Tab. 8.y |
| Display                  | Description               |             | Range   |      | Def. | UoM      |
| Config Input             | s 7/8                     |             |         |      |      |          |
| TEMPERATUR               | RE CONTROL                |             |         |      |      |          |
| P Factor:                | proportional contribution | reduction   | 199     |      | 1    |          |
|                          | factor                    |             |         |      |      |          |
| Integral                 | integration time          |             | 1 to 32 | 767  | 60   | S        |
| time:                    |                           |             |         |      |      |          |
|                          |                           |             |         |      |      | Tab. 8.z |

It is possible to enable the configuration of an auxiliary temperature probe (view only, not control).

| Display      | Description                     | Range           | Def. UoM  |
|--------------|---------------------------------|-----------------|-----------|
| Config.Input | ts 8/8                          |                 |           |
| Aux Pobe     | Enable auxiliary probe          | NO to °C/°F     | NO        |
| AUX          | Type of probe                   | NTC or PT1000   | NTC       |
| Offset       | Probe reading correction offset | -20 to +20°C/°F | 0 °C/°F   |
|              |                                 |                 | Tab. 8.aa |

#### Submenu:2. Zone Menu - 2. Distribution system

| Display             | Description                  | Range         | Def. | UoM      |  |
|---------------------|------------------------------|---------------|------|----------|--|
| DISTRIBUTION SYSTEM |                              |               |      |          |  |
| Step number         | step number                  | 1 or 2        | 1    |          |  |
| Nominal             | nominal flow-rate of the     | 1 to Max pump | 0    | kg/h /   |  |
|                     | humidification rack          | flow-rate     |      | lb/h     |  |
| Nominal IEC         | nominal flow-rate of the IEC | 1 to Max pump | 0    | kg/h /   |  |
|                     | rack                         | flow-rate     |      | lb/h     |  |
| Hum. min            | minimum production for       | 0 to 100      | 40   | %        |  |
| production          | humidification               |               |      |          |  |
| IEC min             | minimum production for IEC   | 0 to 100      | 40   | %        |  |
| production          |                              |               |      |          |  |
|                     |                              |               | T    | ab. 8.ab |  |

#### Submenu:2. Zone Menu - 3. Special functions

| Display               | Description              | Range              | Def.    | UoM |  |
|-----------------------|--------------------------|--------------------|---------|-----|--|
| SPECIAL FUNCTIONS 1/3 |                          |                    |         |     |  |
| Alarm relay           | Logic of the alarm relay | N.O, N.C.          | N.O     |     |  |
| logic                 |                          |                    |         |     |  |
| Flow switch           | Flow switch digital      | N.O, N.C.          | N.C     |     |  |
| logic                 | input logic              |                    |         |     |  |
| Language              | User language choice     | English, Italiano, | English |     |  |
|                       |                          | Deutsche, Espanol, |         |     |  |
|                       |                          | Français           |         |     |  |
| Show                  | Show language choice     | YES to NO          | YES     |     |  |
| language              | in the first start-up    |                    |         |     |  |
| choice at             | screen                   |                    |         |     |  |
| start-up              |                          |                    |         |     |  |

Tab. 8.ac

| Display    | Description                | Range                | Def.    | UoM       |
|------------|----------------------------|----------------------|---------|-----------|
| SPECIAL FU | JNCTIONS 2/3               | -                    |         |           |
| optiMi-    | Select enabling of this    | NO, ID8 (life sign   | N.O     |           |
| st as      | cabinet as a backup        | control other        |         |           |
| backup:    | cabinet                    | cabinet from digital |         |           |
|            |                            | input), BMS          |         |           |
| Rotation   | Enable rotation (settable  | DISABLE, ENABLE      | DISABLE |           |
|            | only if the option "Backup |                      |         |           |
|            | optiMist" is not enabled)  |                      |         |           |
| Rotation   | Every how many hours       | 0 to 8               | 1       | hours     |
| time       | the active pump station    |                      |         |           |
|            | changes                    |                      |         |           |
|            |                            |                      |         | Tab. 8.ad |
| Display    | Description                | Range                | Def.    | JoM       |

| CHANGE PASSWORD |                           |              |    |           |
|-----------------|---------------------------|--------------|----|-----------|
| Insert new      | Change installer password | 0000 to 9999 | 77 |           |
| installer       |                           |              |    |           |
| password        |                           |              |    |           |
|                 |                           |              |    | Tab. 8.ae |

Submenu:2. Zone Menu - 4. Supervision

| Display  | Description                 | Range                | Def.  | UoM   |
|----------|-----------------------------|----------------------|-------|-------|
| CONFIG.S | UPERVISION 1/2              | -                    |       |       |
| Id for   | Supervision address         | NO, ID8 (life sign   | N.O   |       |
| BMS:     | selection                   | control other        |       |       |
|          |                             | cabinet from digital |       |       |
|          |                             | input), BMS          |       |       |
| Baudra-  | communication speed         | 1200,2400,4800,      | 19200 | bps   |
| te:      | between the pCO and the     | 9600,19200           |       |       |
|          | supervisory system          |                      |       |       |
| Pro-     | Every how many hours the    | Carel, Modbus, Lon,  | Carel | hours |
| tocol    | active pump station changes | RS232, WinLoad       |       |       |
| type     |                             |                      |       |       |

Tab. 8.af

| Display                | Description                       | Range  | Def. | UoM      |  |  |
|------------------------|-----------------------------------|--------|------|----------|--|--|
| CONFIG.SUPERVISION 2/2 |                                   |        |      |          |  |  |
| On∕Off from            | Enable on/off from supervision    | NO,YES | NO   |          |  |  |
| Superv.                |                                   |        |      |          |  |  |
| Control                | Enable control from supervision   | NO,YES | NO   |          |  |  |
| from Superv            | (Humidification if Humidification |        |      |          |  |  |
| (Humid)                | +IEC configuration)               |        |      |          |  |  |
| Control                | Enabled control from IEC          | NO,YES | NO   |          |  |  |
| from Superv            | supervision                       |        |      |          |  |  |
| IEC                    |                                   |        |      |          |  |  |
|                        |                                   |        |      | Tab 8 ar |  |  |

#### Tab. 8.ag

#### Submenu:2. Zone Menu - 5. External Alarms

| Display     | Description       | Range                         | Def. | UoM       |
|-------------|-------------------|-------------------------------|------|-----------|
| External Al | arms              |                               |      |           |
| Droplet     | Droplet separator | N.O. = (normally open) when   | N.C  |           |
| sepa-       | differential      | connecting as described in    |      |           |
| rator       | pressure switch   | the previous paragraphs,      |      |           |
| alarm       | alarm input logic | optiMist will show the        |      |           |
| logic       |                   | Water treatment alarm if the  |      |           |
|             |                   | connection is interrupted or, |      |           |
|             |                   | N.C. = (normally closed) when |      |           |
|             |                   | connecting as described in    |      |           |
|             |                   | the previous paragraphs,      |      |           |
|             |                   | optiMist will show the        |      |           |
|             |                   | Water treatment alarm if the  |      |           |
|             |                   | connection is not interrupted |      |           |
|             |                   | (contact closed)              |      |           |
|             |                   |                               |      | Tab. 8.ah |

#### Submenu: 3. - Wizard

In this section, which can be accessed on start-up or through the Installer menu, the fundamental machine start-up parameters can be set. The screens in this section, recall the parameter settings mainly covered in the sections "Input configuration" and "Distribution System" shown previously.

### 8.13 Maintenance menu

Attenzione: le operazioni descritte in questo menu devono essere esclusivamente eseguite da personale qualifi cato.

From the main screen press:

- PRG to access the main menu;
- DOWN to move to the installer menu;
- ENTER to move to the password;
- UP/DOWN to enter the password "77"
- ENTER to access the selected menu;
- UP/DOWN to move between the submenus;
- ENTER to select the parameter and move between the parameters;
- UP/DOWN to modify the parameter;
- ENTER to confirm the selected parameter and go to the next parameter;
  ESC to return to the previous menu.
- Installer menu screens:

| Dic | nl | 21/ |
|-----|----|-----|
| DIS | μ  | ay  |

| 0.5 | pidy                   |
|-----|------------------------|
| 1.  | Reset conf             |
| 2.  | System info            |
| 3.  | Instantaneous readings |
| 4.  | Manual procedure       |
| 5.  | System status info     |
| 6.  | Hour gauge             |
| 7.  | Alarm history          |
|     |                        |

#### Submenu: 1.Reset conf

| Display    | Description              | Range            | Def.           |
|------------|--------------------------|------------------|----------------|
| Reset con- |                          |                  |                |
| fig.       |                          |                  |                |
| Reset de-  | Activating recalls the   | NO,YES           | NO             |
| fault:     | default factory settings |                  |                |
| Set model  | Setting the machine      | All machine      | The same model |
|            | model                    | models available | shown on the   |
|            |                          |                  | cabinet label  |
|            |                          |                  | Tab. 8.ai      |

#### Submenu: 2.System info

| Display | Description     | Range          | Def.                   | UoM       |
|---------|-----------------|----------------|------------------------|-----------|
| MACHINE | INFO 1/2        |                |                        |           |
| Model   | View machine    | All machine    | The same model         |           |
|         | model           | models         | shown on the cabinet   |           |
|         |                 | available      | label                  |           |
| Flow-   | Nominal flow-   | 50, 100, 200,  | flow-rate in according | kg/h -    |
| rate    | rate of the     | 400, 800, 1000 | with the pump          | lb/h      |
|         | pump            | [kg/h]         | flow-rate              |           |
| Voltage | Voltage supply  | 230V 50Hz, 230 | 230V 50Hz if model     |           |
|         |                 | 60Hz           | EC***DH**0, 230V       |           |
|         |                 |                | 60Hz if model          |           |
|         |                 |                | EC***DH**U             |           |
| Unit of | Setting unit of | International, | International if model |           |
| measure | measure         | Imperial       | EC***DH**0, Imperial   |           |
|         |                 |                | if model EC***DH**U    |           |
|         |                 |                |                        | Tab. 8.ai |

| Display         | Desc                                | ription                    |         | Rang  | e  |              |
|-----------------|-------------------------------------|----------------------------|---------|-------|----|--------------|
| SYSTEM INFO 2/2 |                                     |                            |         |       |    |              |
| Boot            | Boot                                | data and version           |         |       |    |              |
| Bios            | Boot                                | data and version           |         |       |    |              |
| Code            | Softw                               | Software code loaded FLSTD |         |       |    | <b>IOPTF</b> |
| Version         | Software version loaded             |                            |         |       |    |              |
| Date            | Compilation date of loaded software |                            |         |       |    |              |
|                 |                                     |                            |         |       |    | Tab. 8.ak    |
|                 |                                     |                            |         |       |    |              |
| Display         |                                     | Description                | Range   | De    | f. | UoM          |
| CHANGE PASSWORD |                                     |                            |         |       |    |              |
| Insert new ins  | tal-                                | Change Maintenance         | 0000 to | 0 768 | 33 |              |
| lan naceword    |                                     | lpassword                  | 9999    |       |    |              |

#### Submenu: 3. Instantaneous readings

| Display       | Description                        | Range | Def. | UoM     |
|---------------|------------------------------------|-------|------|---------|
| INSTANTANEOUS |                                    |       |      |         |
| Main (Humi-   | View signal read by humidification |       |      |         |
| dification)   | main input, B1                     |       |      |         |
| Humid. Limit  | View signal read by humidification |       |      |         |
|               | limit input, B2                    |       |      |         |
| AUX           | View signal read by auxiliary      |       |      |         |
|               | temperature input B5               |       |      |         |
|               |                                    |       | T    | ah 8 am |

| Tab. | 8.a | m |
|------|-----|---|
|      |     |   |

| Display   | Description                               | Range | Def. | UoM       |
|-----------|-------------------------------------------|-------|------|-----------|
| INSTANTAN | EOUS READINGS 2/2                         |       |      |           |
| Main IEC  | View signal read by IEC main input [B6]   |       |      |           |
| IEC Limit | View signal read by IEC limit input, [B7] |       |      |           |
|           |                                           |       |      | Tab. 8.an |

#### Submenu: 4. Manual procedure

| Display         | Description                    | Range | Def. | UoM       |
|-----------------|--------------------------------|-------|------|-----------|
| Manual proce-   |                                |       |      |           |
| dure            |                                |       |      |           |
| Request produc- | Set the capacity % that the    | 0100  | 0    | %         |
| tion zone       | system must generate.          |       |      |           |
| Manual controls | Manual setting of the optiMist |       |      |           |
| to all I/O      | outputs and inputs             |       |      |           |
|                 |                                |       |      | Tab. 8.ao |

### Submenu:5. System status info

| Display       | Description     | Range                      | Def. | UoM       |
|---------------|-----------------|----------------------------|------|-----------|
| SYSTEM STATUS | 5 INFO          |                            |      |           |
| System        | Current machine | Standby empty, Standby     |      |           |
| status        | status          | full, production, washing, |      |           |
|               |                 | slowing, initialisation    |      |           |
|               |                 |                            |      | Tab. 8.ap |

### Submenu: 6. Hour gauge

| Display    | Description           | Range       | Def.       | UoM       |
|------------|-----------------------|-------------|------------|-----------|
| HOUR GAUGE |                       |             |            |           |
| Pump       | Pump operation time   | 0 to 999999 | 0          | hours     |
| hours:     |                       |             |            |           |
| Total      | Machine life in hours | 0 to 999999 | 0          | hours     |
| hours:     |                       |             |            |           |
| Reset      | Reset pump hour       | YES, NO     |            |           |
| hours      | counter               |             |            |           |
| Last reset | Last pump hour reset  | dd/mm/yy    | Last model |           |
| date:      | date:                 |             | setup date |           |
|            |                       |             |            | Tab. 8.aq |

#### Submenu: 7. Alarm history

| Display       | Description                        | Range Def. | UoM   |
|---------------|------------------------------------|------------|-------|
| ALARM HISTORY |                                    |            |       |
| No. xxx hour  | Succession of screens containing   |            |       |
| date          | the progressive number of alarms   |            |       |
|               | detected, the hour and date saved. |            |       |
| Alarm message |                                    |            |       |
|               |                                    | т          | .h. 0 |

Tab. 8.ar

## 9. TABLE OF ALARMS

| Message displayed                                                      | Cause                                                                                        | Solution                                                                                                    | Reset     | Alarm<br>status | Action                                                            | $\hat{\mathcal{R}}$ symbol | Notes                                                                                                    |
|------------------------------------------------------------------------|----------------------------------------------------------------------------------------------|----------------------------------------------------------------------------------------------------|-----------|-----------------|-------------------------------------------------------------------|----------------------------|----------------------------------------------------------------------------------------------------|
| Water Treatment<br>System alarm                                        | Dig. input Id6 open, check<br>any water treatment unit<br>anomalies                          | Close dig. input ID6 with a<br>jumper, if the alarm disappears,<br>check the water treatment<br>system: if the alarm persists,<br>replace the controller                                               | automatic | active          | stop production                                                   | on                         |                                                                                                    |
| Water Treatment<br>System warning                                      | Digital input ID7 open/<br>closed (check logic): verify<br>water treatment system<br>anomaly | Close dig. input ID7 with<br>a jumper, if the alarm<br>disappears, check the water<br>treatment system: if the alarm<br>persists replace the controller                                                | automatic | not active      | stop signalling                                                   | on                         |                                                                                                    |
| Inlet line low<br>pressure alarm                                       | Low water pressure inlet                                                                     | check supply circuit, water<br>supply pressure and if inlet filter<br>is clogged                                                                                                    | automatic | not active      | Stop production                                                   | on                         | check inlet pressure three<br>times before generating<br>next alarm (LP Test)                                                                                                    |
| High bypass<br>temperature alarm                                       | excess water recirculation in<br>bypass                                                      | check operating temperature<br>(surrounding ambient air<br>and water); check that the<br>pressurised water distribution<br>system is not blocked so as to<br>cause water recirculation in the<br>pump. | automatic | not active      | signal only +<br>opening of cabinet<br>drain valve for 10<br>s ?* | on                         | * make sure there is no<br>LP alarm from the probe<br>during these 10s.                                                                                                    |
| High bypass<br>temperature alarm                                       | excess water recirculation in<br>bypass, warning active for 60s                              | check operating temperature<br>(surrounding ambient air<br>and water); check that the<br>pressurised water distribution<br>system is not blocked so as to<br>cause water recirculation in the<br>pump  | automatic | active          | Stop production                                                   | on                         | *                                                                                                    |
| Inverter VFD alarm                                                     | Inverter fault                                                                               | and replace if necessary                                                                                                    | Note"     | active          | Stop production                                                   | on                         | inverter control depends<br>on the type of alarm, see<br>chapter 7 inverter manual                                                                                                    |
| Low pump cabinet temperature alarm                                     | water inlet temperature less<br>than 5°C                                                     | heat supply water or the<br>cabinet with a suitably rated<br>heater*                                                                                                    | automatic | active          | Stop production                                                   | on                         | * possibility of activating the defrost                                                                                                    |
| Droplet separator<br>clogged alarm                                     | droplet separator clogged                                                                    | check the status of the droplet<br>separator(s)                                                                                                    | manual    | active          | Stop production                                                   | on                         | * signal given by a<br>differential pressure switch<br>that sees an upstream-<br>downstream pressure<br>difference for the droplet<br>separator. When there<br>are 2 droplet separators<br>(Humidification+IEC), 2<br>pressure switches will be<br>connected in series. P<br>selectable, delay selectable |
| High pressure<br>warning from<br>pressure probe                        | outlet pressure greater than<br>20 bars                                                      | check bypass valve calibration                                                                                                    | automatic | active          | signal only                                                       | on                         | * before arriving at 20<br>base, the "Auto-tuning"<br>procedure causes the<br>system to operate at a<br>max of 15.5 bars.                                                                                                    |
| Distribution system<br>maintenance request<br>warning                  | the flow-rate is 40% lower<br>in comparison to the MAX<br>production set.                    | The SW continues auto-tuning<br>automatically Check if the<br>distribution system is clogged                                                                                                    | automatic | not active      | signal only                                                       | on                         |                                                                                                    |
| Low pressure warning<br>from pressure probe                            | outlet pressure less than 1<br>Bar*                                                          | check tightness of outlet water circuit                                                                                                    | manual    | active          | Stop production                                                   | on                         | * threshold settable by<br>parameter                                                                                                    |
| Pressure probe<br>broken or<br>disconnected alarm                      | pressure probe broken or<br>disconnected                                                     | check connection and operation of the pressure probe                                                                                                    | manual    | active          | Stop production                                                   | on                         | * active only if configured                                                                                                    |
| Main probe<br>(Humidification)<br>broken or<br>disconnected alarm      | main probe disconnected or<br>broken                                                         | check connection and operation of the main probe                                                                                                    | manual    | active          | Stop production                                                   | on                         | * active only if configured                                                                                                    |
| Secondary probe<br>(Humidification)<br>broken or<br>disconnected alarm | secondary probe<br>disconnected or broken                                                    | check connection and<br>operation of the secondary<br>probe                                                                                                    | manual    | active          | Stop production                                                   | on                         | * active only if configured                                                                                                    |
| Main probe<br>(IEC) broken or<br>disconnected alarm                    | main probe disconnected or<br>broken                                                         | check connection and operation of the main probe                                                                                                    | manual    | active          | Stop production                                                   | on                         | * active only if configured                                                                                                    |
| Secondary probe<br>(IEC) broken or<br>disconnected alarm               | secondary probe<br>disconnected or broken                                                    | check connection and<br>operation of the secondary<br>probe                                                                                                    | manual    | active          | Stop production                                                   | on                         | * active only if configured                                                                                                    |
| Auxiliary probe<br>broken or<br>disconnected alarm                     | auxiliary probe disconnected<br>or broken                                                    | check connection and operation of the auxiliary probe                                                                                                    | manual    | not active      | signal only                                                       | on                         | * active only if configured                                                                                                    |

| Message displayed                                                                            | Cause                                                                                 | Solution                                                       | Reset     | Alarm<br>status | Action            | $\hat{\mathcal{R}}$ symbol | Notes                                                                      |
|----------------------------------------------------------------------------------------------|---------------------------------------------------------------------------------------|----------------------------------------------------------------|-----------|-----------------|-------------------|----------------------------|----------------------------------------------------------------------------|
| Clock fault alarm                                                                            | backup battery completely<br>discharged or general clock<br>fault                     | replace/repair electronic<br>controller                        | Note*     | not active      | Stop production   | off                        | * switch the unit off to<br>repair or replace the<br>electronic controller |
| Temperature bypass<br>probe faulty or<br>disconnected alarm                                  | bypass temperature probe<br>disconnected or broken                                    | check connection and operation of the probe                    | manual    | active          | Stop production   | on                         |                                                                            |
| High humidity alarm<br>(Humidification)                                                      | value measured by the main<br>probe is greater than the<br>humidity alarm threshold   | check the parameter setting                                    | manual    | not active      | signal only       | on                         |                                                                            |
| Low humidity alarm<br>(Humidification)                                                       | value measured by the<br>main probe is less than the<br>humidity alarm threshold      | check the parameter setting                                    | manual    | not active      | signal only       | on                         |                                                                            |
| Limit probe high<br>humidity alarm<br>(Humidification)                                       | value measured by the limit<br>probe is greater than the<br>humidity alarm threshold  | check the parameter setting                                    | manual    | not active      | signal only       | on                         | * Active only if limit probe<br>is present and set to<br>humidity          |
| High temperature<br>main probe (IEC)<br>alarm                                                | value measured by the main<br>probe is greater than the<br>humidity alarm threshold   | check the parameter setting                                    | manual    | not active      | signal only       | on                         |                                                                            |
| Low temperature<br>main probe (IEC)<br>alarm                                                 | value measured by the<br>main probe is less than the<br>humidity alarm threshold      | check the parameter setting                                    | manual    | not active      | signal only       | on                         |                                                                            |
| High humidity/<br>temperature limit<br>alarm (IEC)                                           | value measured by the limit<br>probe is greater than the<br>humidity alarm threshold  | check the parameter setting                                    | manual    | not active      | signal only       | on                         | * Active only if limit probe<br>is present and set to<br>humidity          |
| Rack capacity not set alarm                                                                  | Wizard did not complete<br>correctly. One or more rack<br>capacities are set to zero. | check the parameter set by the<br>Wizard or the Installer menu | automatic | active          | Stop production   | on                         | * not visible during the<br>Wizard                                         |
| Alarms: Heat<br>recovery activation<br>from analog input<br>signal broken or<br>disconnected | Value outside of range<br>(generally -9999 or +9999)                                  | Check electrical connection                                    | manual    | not active      | Stop production * | on                         | * only IEC production                                                      |

Tab. 9.a

ENG

## **10. WIRING DIAGRAMS**

## 10.1 optiMist wiring diagram

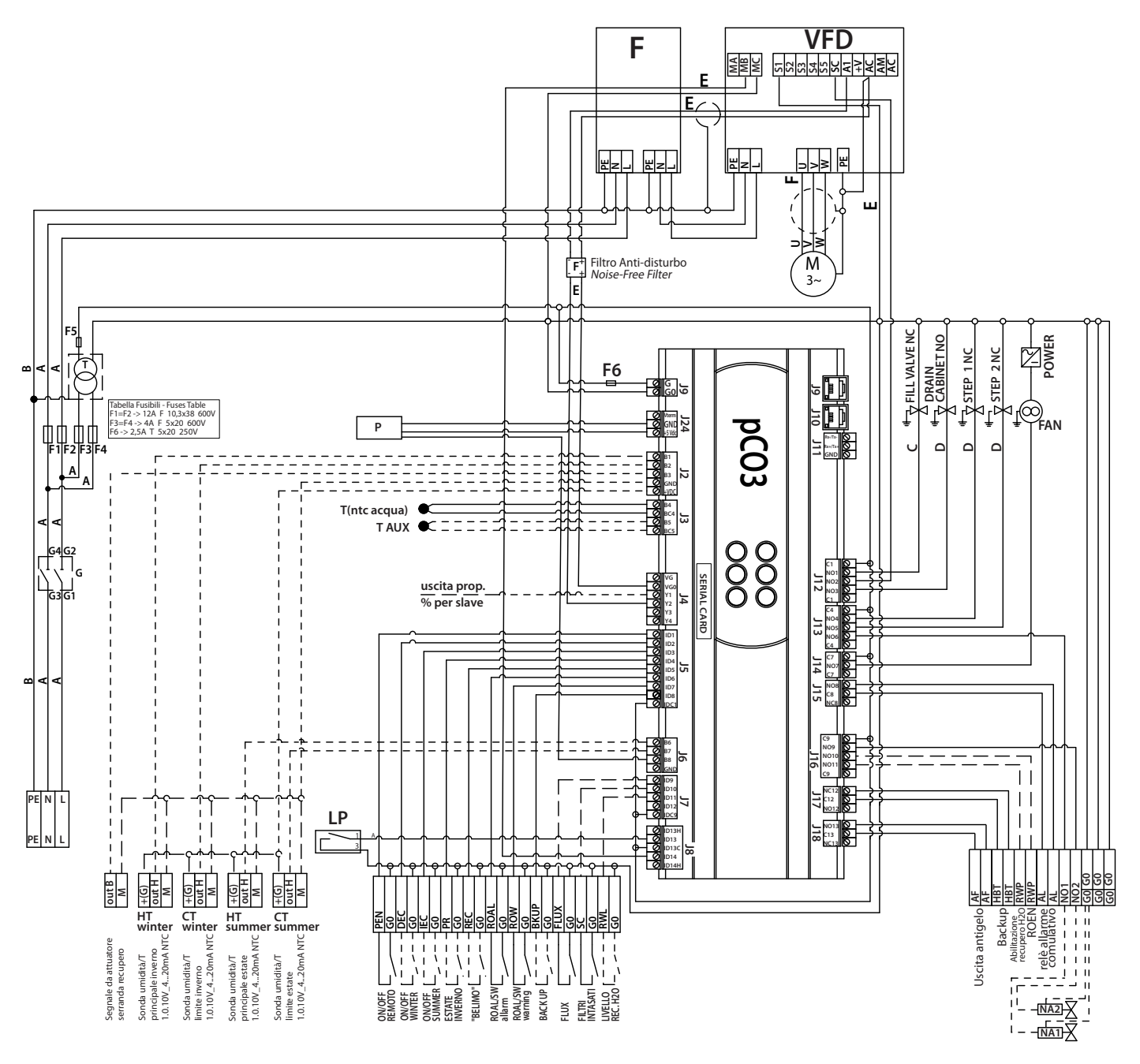

Fig. 10.a

## **11. STARTUP**

### 11.1 Startup

!Attention: before proceeding, make sure the unit is not connected to the mains.

Once the distribution system is assembled and the pumping station is installed, perform the operations listed below:

- Connection characteristics for connecting the water line to the optiMist water inlet: G3/4"f;
- Connect a drainpipe to the discharge solenoid value at the pipe coupling,  ${\rm G3/4}^{\prime\prime}{\rm f}$
- Connect the connection pipe(s) between the cabinet, G1/2"f and the distribution system G1/2"f
- of the pressurized water outlet of the pump towards the lower orifice
- connect the control signals and check that the control settings are compatible;
- Connect the discharge solenoid valve to the related clamps;
- Connect the electric supply cable to the appropriate clamps L, N, PE;9.
- Open the manual water valve upstream of the cabinet;
- Set the knife switch to position "1";
- At this point, voltage can be added using the external power switch;
- Activate the system using the control contact (Ref. par. 3.2);
- Check for any water leaks in the water circuit.

**ENG** 

## **12. MAINTENANCE AND REPLACEMENT PARTS**

### **12.1 Maintenance procedures**

Since the optiMist humidification system does not require special maintenance in general, it is best to regularly perform systematic preventative maintenance.

The interval depends on the water quality: the more salts or impurities in the water, the more frequently the inspections must be performed.

Components to check inside the cabinet:

- Check the water inlet manometer pressure value
- Check and clean the water filter inside the cabinet.
- Check the water tightness of the corrugated stainless steel pipes inside the cabinet.
- Pump: check for leaks or drips

#### Water lines:

• Check the tightness of the seals on the connection pipes between the Cabinet and Rack.

#### Distribution system:

- Check the condition of the nozzles; clean or replace if necessary.
- Check the tightness of the connections whether threaded or compression

#### Droplet separator:

• Check for clogging in the separator

## 12.2 Replacement parts

Replacement parts for cabinet:

| Code        | Description                                 |
|-------------|---------------------------------------------|
| MCKDSVWC00  | solenoid valve kit N.A water drain          |
| MCKFSVBC00  | solenoid valve kit N.C water drain          |
| ECKMA10000  | manometer 0 to 12 bars, glycerine           |
| ECKMA25000  | manometer 0 to 25 bars, glycerine           |
| ACKPS00000  | Pressure switch kit, NW                     |
| UAKRID00000 | Water pressure reducer kit, EC050-400       |
| ACKR100000  | Water pressure reducer kit, EC800-1K0       |
| ECKP000500  | Pump kit 50 l/h NW                          |
| ECKP001000  | Pump kit 100 l/h NW                         |
| ECKP002000  | Pump kit 200 l/h NW                         |
| ECKP004000  | Pump kit 400 l/h NW                         |
| ECKP008000  | Pump kit 800 l/h NW                         |
| ECKP010000  | Pump kit 1000 l/h NW                        |
| ECKM253F50  | motor kit 0.25 Kw 3~ 4 poles 230 V 50 Hz CE |
| ECKM373F50  | motor kit 0.37 Kw 3~ 4 poles 230 V 50 Hz CE |
| ECKM753F50  | motor kit 0.75 Kw 3~ 4 poles 230 V 50 Hz CE |
| ECKVFD0400  | EC050/400***** - inverter 0.4 KW 230 V      |
| UAKVFD0750  | EC050/400***** - inverter 0.4 KW 230 V      |
| URKTR20000  | transformer 100 VA                          |
| ECKPCO3000  | pCO3 medium for EC******                    |
| ECKFUSE100  | fuse kit EC050-100                          |
| ECKFUSE200  | fuse kit EC200-400                          |
| ECKFUSE300  | fuse kit EC800-1K0                          |
| SPKT0043R0  | pressure probe                              |

Tab. 12.a

#### Rack replacement parts kit

| Code       | Description                               |
|------------|-------------------------------------------|
| MCKDSVWC00 | solenoid valve kit N.A water drain        |
| ECKDMV0000 | DRAINAGE VALVE KIT                        |
| ECKN050000 | NOZZLES 6L/H 15BARS                       |
| ACKRDM0000 | direct automatic fitting R1/2"m pipe d.20 |
| ACKRN01000 | direct nipple m/m from G1/2"              |
| ECKMOR1X35 | single clamp for pipe d.35                |
| ECKMOR2X35 | double clamp for pipe d.35                |
|            |                                           |

Tab. 12.b

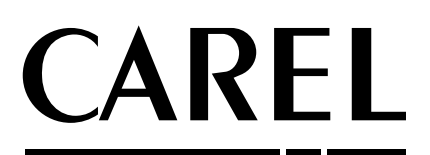

**CAREL INDUSTRIES HQs** Via dell'Industria, 11 - 35020 Brugine - Padova (Italy) Tel. (+39) 049.9716611 - Fax (+39) 049.9716600 e-mail: carel@carel.com - www.carel.com

Agenzia / Agency: